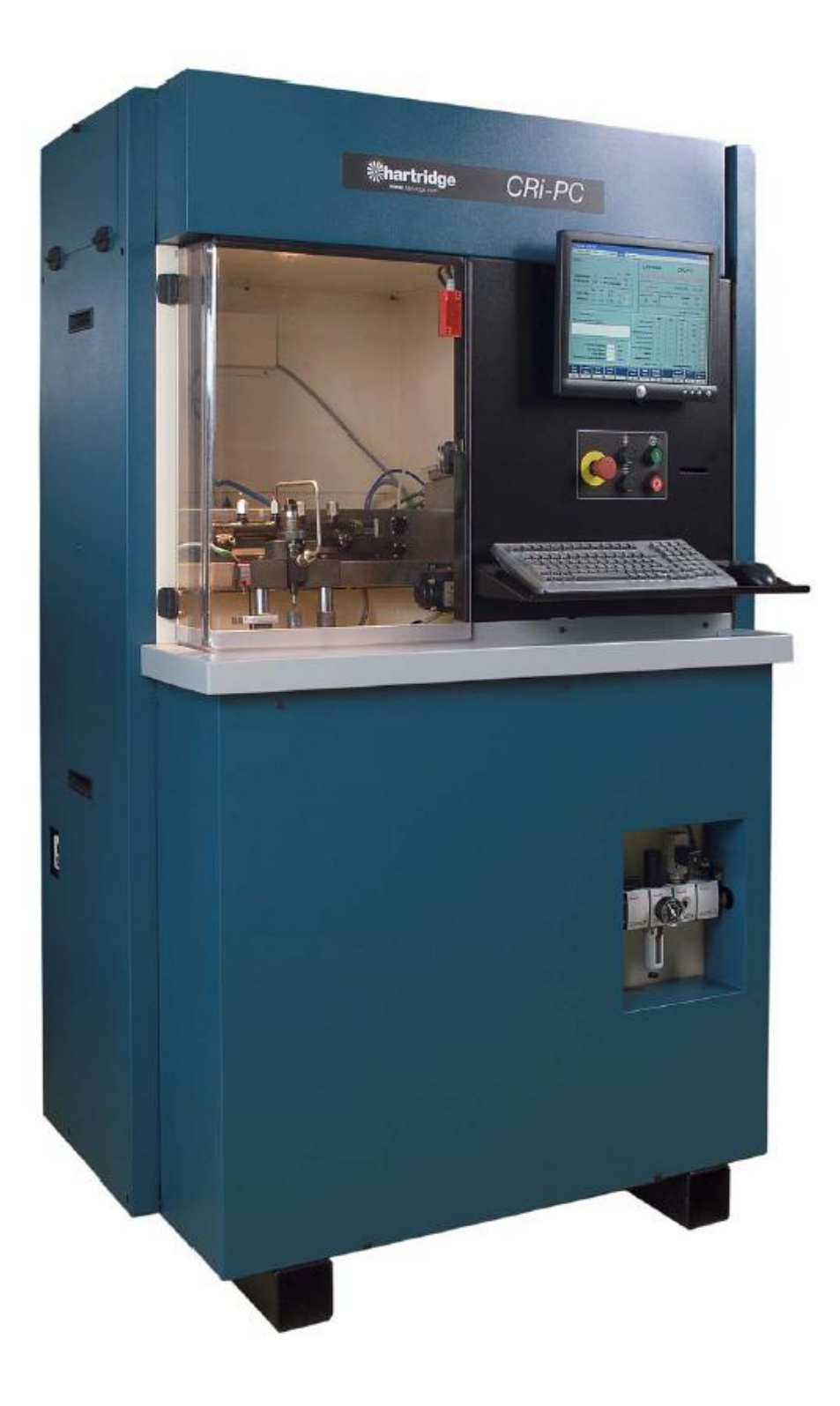

Hartridge CRi-PC

#### HARTRIDGE

CRi-PC Működése és szervízelése

#### TARTALOM

#### Előszó

- 1. Bevezetés
- 1.1. Részletezés
- 1.2. Kifejezések és röviditések meghatározása
- 2. Üzembehelyezés
- 2.1. Oldal követelmények
- 2.2. A vizsgáló állvány összeállítása.
- 2.3. Számítógép üzembe helyezése.
- 2.4. Viz és levegő kapcsolat
- 2.5. Olaj és viz elvezetés
- 2.6. Elektromos táprendszer
- 2.6.1. Háromfázisú kapcsolat
- 2.6.2. Egyfázisú kapcsolat
- 2.6.3. A megfelelő tápfeszültség beállítása
- 2.7. Vizsgáló folyadék
- 2.8. Első indítás

#### 3. A rendszerek működése, alapelvek.

- 3.1. CR injektor működése
- 3.2. Injektor szelep típusok
- 3.2.1. Mágnes szelepek
- 3.2.2. Piezo szelepek
- 3.3. Pneumatikus rendszer
- 3.4. Folyadék rendszer
- 3.5. Hőmérsékletszabályozás
- 3.6. Injektor és CR szivattyú szabályozása
- 3.6.1. Injektor szabályozás
- 3.6.2. CR szivattyú szabályozása
- 3.7. Szállítás és áramlásmérés
- 3.7.1. Injektor szállítása
- 3.7.2. Visszaszivárgás (résolaj)
- 3.8. Ellenőrzések
- 3.9. Áramkörök

#### 4. Üzemeltetés

- 4.1. Ajánlott teszt sorozat
- 4.2. Software áttekintés
- 4.2.1. Funkció gombok (Főmenü)
- 4.2.2. Funkció gombok (Másodmenü)
- 4.2.3. Fő képernyő részek
- 4.2.4. Státusz/Diagnosztikai képernyő
- 4.2.5. Vörös állapotjelző
- 4.3. A vizsgálat beállítása és módszerei.
- 4.3.1. A vizsgálati program betöltése
- 4.3.2. Injektor tekercs ellenállásmérő (ha a "Start Test" részben ki lett választva)
- 4.3.3. Injektor installálása a fogó szerkezetben és fogó
- 4.3.4. A CR szivattyú indítása
- 4.3.5. A tesztlépések futtatása
- 4.3.6. Injektor eltávolítás
- 4.4. Az eredmények értelmezése
- 4.4.1. Reakció idő
- 4.4.2. Teljesítés

## CRi-PC üzemeltetési és Szervizelési Útmutató HARTRIDGE LIMITED

- 4.4.3. Visszaszivárgás
- 4.4.4. Összegzés
- 4.5. Létrehozás /Módosítás/ Elmentés a vizsgálati terveken
- 4.5.1. Általános
- 4.5.2. Paraméterek
- 4.6. Megtekintése és nyomtatása a mentett eredményeknek

#### 5. Karbantartás

- 5.1. A rendszer panelek eltávolítása
- 5.2. Általános karbantartás
- 5.2.1. Vészkapcsoló ellenőrzése
- 5.2.2. Nyomás vizes szelep ellenőrzése
- 5.2.3. Általános tisztítás
- 5.2.4. Ellenőrzések, vizsgálatok
- 5.2.5. Visszaszivárgás, résolaj teszt (ha lehetséges visszaszivárgás mérő egység be van épitve)
- 5.2.6. Teszt folyadék cseréje és szűrése, mágneses szűrő tisztítása
- 5.2.7. Mérési szűrő cseréje (Hartridge szám 8850073)
- 5.3. Hiba elhárítás
- 5.3.1. Általános
- 5.3.1. Altalanos
- 5.3.2. Computer/monitor
- 5.3.3. Hibajelzők
- 5.3.4. Injektor ellenőrző5.3.5. CR szivattyú ellenőrző

#### 6. Tartalékok

- 6.1. Fogyóeszközök
- 6.2. Általános tartalékok
- 7. Tartalom

Előszó

Szerzőijog

Hartridge<sup>™</sup> Kft, fenntartja magának a szerzői jogot az ebben a kiadványban található minden információval és illusztrációval kapcsolatban, amelyet bizalmasan kell kezelni, és amit fel nem lehet, használni más célra, mint amire eredetileg volt tervezve. A kiadványt nem lehet reprodukálni sem részben, sem egészben a Hartridge<sup>™</sup> irásos beleegyezése nélkül.

© Hartridge Kft.

Biztonsági Információ

Figyelmeztetések, felhívások és jegyzetek

Az elővigyázatosságra felhívó feljegyzések ebben a kiadványban, amiket FIGYELMEZTETÉS, FELHIVÁS és JEGYZET címszó alatt találunk, emberre és a készülékekre vonatkozó lehetséges veszélyekre hívják fel a figyelmet.

Ezek a feljegyzések a következőképp jelenhetnek meg:

FIGYELMÉZTETÉS! AZT JELZI, HOGY EGY HELYZET EMBERRE VESZÉLYES LEHET, UTASITÁSOKAT LEHET TALÁLNI ENNEK ELKERULÉSÉRE.

FELHIVÁS!

Ez azt jelzi, hogy olyan körülmények vannak jelen, amik a berendezés sérüléséhez vezethet. Utasitások vannak adva ennek elkerülésére.

JEGYZET!

További információkat ad abban az esetben, ahol esetleges tisztázatlanságok lennének.

Működtetési figyelmeztetések

| FIGYELMEZTETÉS! A MAGAS NYOMÁSÚ FOLYADÉK KI ÁRAMLÁSA KOMOLY<br>SÉRÜLÉST VAGY HALÁLT OKOZHAT. A BEFECSKENDEZŐ RENDSZER<br>RENDKIVÜL MAGAS NYOMÁSON ÜZEME.<br>HA MEGFELELŐEN HASZNÁLJA A TESZT BERENDEZÉST AZ BÁRMILYEN<br>MAGAS NYOMÁST HATÁROL, HA A BIZTONSÁGI AJTÓ NYITVA VAN.<br>NE MENJÜNK A NYOMÁS ALATTI SZELEPEKHEZ VAGY A BIZTONSÁGI ZÁR<br>KÖZELÉBE.                                                                                                    |
|----------------------------------------------------------------------------------------------------|
| Mindig alacsony nyomáson kezdjük a rendszert üzemeltetni, és győződjünk meg arról,<br>hogy nincs semmilyen szivárgás mielőtt magasabb nyomáson, folytatnánk a<br>vizsgálatot.<br>Ez kifejezetten vonatkozik a felszerelés után az újonnan telepített rendszere, vagy ha<br>egy alkatrész miatt csere volt.<br>Ne nyissuk ki a biztonsági ajtót, amig a berendezés üzemel.<br>Várjunk, amig a vizsgálat befejeződik és a vizsgálati nyomás minimumra, csökken.<br>Ne kíséreljük meg kinyitni a hátsó burkolatot a működés közben.<br>Várjunk, amig a vizsgálat befejeződik és a vizsgálati nyomás minimumra, csökken. |
| <ul> <li>A BS En 166:1996 előírásnak megfelelő védőszemüveg viselése kötelező, amikor dolgozunk a következők miatt:</li> <li>1. A tesztműszer meghibásodás esetén képes a magas nyomású folyadék</li> <li>2. sugárszerű kiáramoltatására, spriccelésre, ami súlyos szemsérüléshez vezethet.</li> <li>3. A berendezés kalibrációs folyadékkal működik, ami ártalmas a szemekre.</li> </ul>                                                                                                    |

# Általános Figyelmeztetések

|   | Biztosítsunk kielégítő megvilágítást a berendezés biztonságos és megfelelő működéshez.                                                                                                    |
|---|----------------------------------------------------------------------------------------------------|
|   | A vizsgálat közben a hozzá nem értő személyt könnyen baleset érheti. Képzettlen<br>személyek nem lehetnek jelen a berendezés működtetésekor.<br>Csak megfelelően képzett szakember üzemeltetheti ezt a gépet.                                                                                                    |
|   | Ez a berendezés elektrosztatikailag érzékeny alkatrészeket tartalmaz.<br>Mindenképpen tanulmányozzuk át az idetartozó biztonsági előírásokat, ha<br>elektrosztatikus kisülésre érzékeny eszközökkel dolgozunk. Ne nyúljunk nyomtatott<br>áramkörökhöz, valamint az azzal kapcsolatos elektromos kapcsolatokhoz, avagy<br>alkatrészekhez. |
|   | A BS EN 407: 1994 előírásnak megfelelő kesztyűt kell viselni azon alkatrészek vizsgálatánál, ami a vizsgálat során felforrósodhat.                                                                                                    |
|   | Biztonsági lábbeli viselete kötelező a tesztelési helyiségben minden alkalommal. A<br>műszer tesztelése során baleset érheti a lábakat (fel- és letöltéskor) vagy ha az<br>állvány borítóját leejtjük.                                                                                                    |
|   | Megégethetjük a kezünket, ha a tesztelés során a tesztállvány vagy a műszer<br>magasabb hőmérsékletű részét érintjük meg. Ne érintsük meg a kalibrációs<br>folyadékmelegítőt és injektort vagy a magas nyomású csövet hosszasabb működés<br>után.                                                                                        |
|   | Súlyos balesetek történhetnek kiömlött olaj vagy bármilyen folyadék miatt. Ezeket a<br>vizsgálati terület mellett azonnal fel kell törölni.                                                                                                    |
|   | Nyílt láng használata tilos. A készülék közelében szigorútan tilos a dohányzás.<br>A berendezés üzemeltetésekor lehetséges - nagyon kicsi az eséllyel - a<br>lobbanékony szivárgás vagy begyulladás.                                                                                                    |
| Â | Az ívhegesztő használata tilos a teszt állvány 5 méteres közelében.<br>A hegesztőhöz tartozó elektromos berendezést egy távoli, elszigetelt<br>transzformátorról kell üzemeltetni. Az ívhegesztő befolyásolhatja a mérő áramkört.                                                                                                    |

|                                                                                                    | A szervizelési követelmények és annak megfelelő időközönkénti elvégzése<br>pontosan - a Karbantartási rész előírásainak megfelelően - kell, hogy megtörténjen.<br>Csak akkor üzemeltessük és javítsuk ezt a készüléket, ha megfelelő ismeretekkel<br>rendelkezünk. Rendszeresen ellenőrizzünk, hogy az összes magasnyomású<br>kapcsolódás biztonságos.                             |
|----------------------------------------------------------------------------------------------------|----------------------------------------------------------------------------------------------------|
| and the second second s | A vizsgáló állványon belül is létezik magas nyomású folyadék. Soha ne<br>üzemeltessük az összes burkolat felhelyezése nélkül Folyadék spriccelések,<br>különösen a a magas nyomású csövekből és annak találkozásainál áthatolhatnak a<br>bőrön, ami végzetes balesethez vezethet                                                                                                   |
|                                                                                                    | Kalibrációs folyadékot és kenőolajat csak a megfelelő esetekben használjunk.<br>Szerezzük be a gyár Egészség és Biztonsági Adatlapját és kövessük az abban<br>foglaltakat.<br>Hosszas és ismétlődő használata különféle olaj termékeknek, azoknak a testbe<br>jutása, avagy hosszan tartó és ismétlődő belégzése egészség károsodást okozhat.<br>Használjunk megfelelő védőkrémet. |
|                                                                                                    | Mindig legyen megfelelő a szellőzés. Olajgőzök távozhatnak a forró alkatrészek<br>felületéről, vagy a magas nyomású szivárgásokból. Az Egészség és Biztonsági<br>Adatlap ide vonatkozó utasításait be kell tartani.                                                                                                    |
|                                                                                                    | Magas Feszültség!<br>Feszültség mentesítsünk az elektromos áramkört mindig, mielőtt bármilyen<br>karbantartási munkára sor kerülne. Soha ne dolgozzunk a készüléken, ha áram alatt<br>van. Soha ne feledjük, hogy a számítógép és a monitor külön háromfáziú áramkörre<br>van kötve, tehát akkor is az áram alatt lehet, ha a tesztállványt áramtalanítottuk.                      |

Saját észrevételek, megjegyzések:

1. Bevezetés

Az Injektor Vizsgáló Berendezés (CRi-PC) nyomástárolós injektorok vizsgálatára lett kialakítva. A berendezés alkalmazható a jelenleg a Bosch, Delphi, Denso és Siemens által forgalmazott injektoroknál. A berendezéshez, beépítésre, alkatrészek kaphatók a különféle injektor típusok vizsgálatához. A berendezés az injektorok felszerelésénél fél-automata kapcsolatokat biztosít.

Egy illeszkedő biztonsági ajtó, ami 10 mm vastagságú, átlátszó "PETg anyagú", mely védi az üzemeltetőt a berendezésben keletkező magas nyomású folyadék – esetleges – kiáramlásától.

Az injektorokat kézi vagy automata módban lehet ellenőrizni az elő-konfigurált program, tervek alapján, amit a Hartridge Magmah softwarében fejlesztettek ki. Az injektor szabályozás AE32 alapú hardware-el történik. Injektor szállítási mennyiségének mérése a "Hartridge AVM2 Pozitív Elmozdítási Mérési Egység és Mérési Szabályozási Terv" alapján történik. Az injektor visszaszivárgásának (Réselfolyás) mennyiségeit a HK9O1 vagy HK9O1-P alapú rendszerrel mérik.

1.1 Részletezés

Injektor szabályozó tulajdonságok

Különálló csatorna injektor meghajtó áramkör, ami alkalmas Bosch, Delphi és Denso mágneses injektorhoz és Siemens piezó injektorhoz.

Injektor mérések:

Egycsatornás mágneses ellenállásmérés. Egycsatornás reakció idő, mérése. Visszaszivárgási mennyiség és hőmérsékletmérés. Injektor szállítási mennyiség mérése ±5% értékhatáron belül.

Vizsgáló folyadék rendszer:

A tartály kapacitása 43 literes (40 liter a főtartály, 3 liter a tiszta tartály) Levegőnyomású olajszivattyú 2µ szűrő Túlmelegedésit szabályzó termosztát Szintmutató és elvezető cső. Üledék és mágneses részecskék tartálya. Hőmérsékletszabályozás ±2C, elektromos melegítővel és víz/olaj hőcserélővel.

1.2 Kifejezések és Rövidítések meghatározása

CR Nyomástárolós rendszer CRIB Nyomástárolós, injektor (szabályozó) panel FCV Áramlásszabályozó szelep I/P Bevitel IPM Percenkénti befecskendezés LED Fény kibocsátó dióda MAGMAH Hartridge PC szabályozó software MCB4 Mérést szabályozó panel 4 **O/P** Kimenet PC IBM kompatibilis számítógép PCB Nyomtatott áramkör panel PCV Nyomásszabályozó szelep PLC Programozható logikai szabálvozó VCV Mennyiségi szabályozó szelep RS232 Széria kapcsolatok S/W Software UUT Teszt alatt álló egység

Saját észrevételek, megjegyzések:

- 2.1 Helyszíni követelmények
- 2. Üzembehelyezés

- A berendezés körül 1 méter szélességű területet kell szabadon hagyni a szerelés érdekében. A berendezés hátulsó burkolata mögött megfelelő távolságot kell biztosítani az elektromos, levegő és viz bekötéshez ill. szereléshez.
- Megfelelően terhelhető, tiszta és egyenletes födémet kell biztosítani a berendezésnek fenntartott területen.
- A üzemi felhasználásra kerülő víz hőmérséklete maximum 20 fokos, legalább 5 liter/perc átfolyással, minimum 2, 5 bar (40psi) víznyomással. A legalacsonyabb vízhőmérséklet 10 fok lehet, mert ha a hőmérséklet túl alacsony, akkor páralecsapódás keletkezhet a berendezésben található vízcsövekben.
- Legyen megfelelő a helyszín szellőzése, hőség és az olaj párlatok lecsapódása miatt.
- Legyen tiszta és száraz a sűrített levegő minimum 6, 5 bar (95psi) nyomáson.
- Elektromos táprendszer:
  - 3 fázisú 380 480V ± 6%, 50 Hz, földelt, 25A biztosítékkal.
  - 1 fázisú és földelt 200-260V ± 6%, 50 Hz, 35A biztosítékkal.
- A berendezést alulról egy villás emelővel emeljük meg.
- A berendezés nettó súlya kb. 400 kg.

#### 2. 2. A berendezés üzembe helyezése

A berendezést a két fő irányból ki kell horizontálisan szintezni a használat előtt.

- 1. Helyezzük a berendezést a rezgéscsillapító elemekre.
- 2. Helyezzünk egy folyadék szintmérőt a berendezés tetejére.

3. Ha a berendezés nem egyenletes, helyezzünk fém kiegyenlítő lapokat a készülék és a gumilábak közé, a berendezésnek mind a négy rezgéscsillapító elemén, a két főirányban egyenletesen állni. Majd ezek után végezzük el a végső ellenőrzést.

- 2. 3. Számítógép telepítése
- 2. 3. 1. Számítógép üzembe helyezése (2. 1 ábra)
  - 1. Távolítsunk el minden csomagolást és kötöző anyagot.
  - Helyezzük a PC emelő tálcát a felső részbe (1) a rezgés csillapító anyagú lábrésszel lefelé és a nagyobbikat a jobb oldalon és közelebb a gép külső részéhez. Tegyük a számítógépet a tálcára. A számítógépet úgy kell elhelyezni, hogy a CD-ROM és a főkapcsoló könnyen hozzáférhető legyen a csatolt panelen keresztül (2).
  - 3. Húzzuk keresztül a klaviatúra és az egér zsinórjait a klaviatúra tálca furatán és a panelen (3) egészen a számítógépig.
  - 4. Csatlakoztassuk a kábeleket a számítógép hátuljánál a megszokott módon.

Áramkör Monitor USB Egér USB Klaviatúra Széria port 1 (kábel 77) USB kapcsolatok (kábel 5O/51 az USB/RS232 átalakítón keresztül) USB kapcsolat esetleges nyomtatóhoz (ha van, akkor USB/RS232 átalakítón keresztül)

5. Csatlakoztassuk a számítógép és az esetleges nyomtató kábeleket az elosztóhoz (4).

6. Gyözödjünk meg arról, hogy a főkapcsoló (5) a megfelelő pozícióba van állítva.

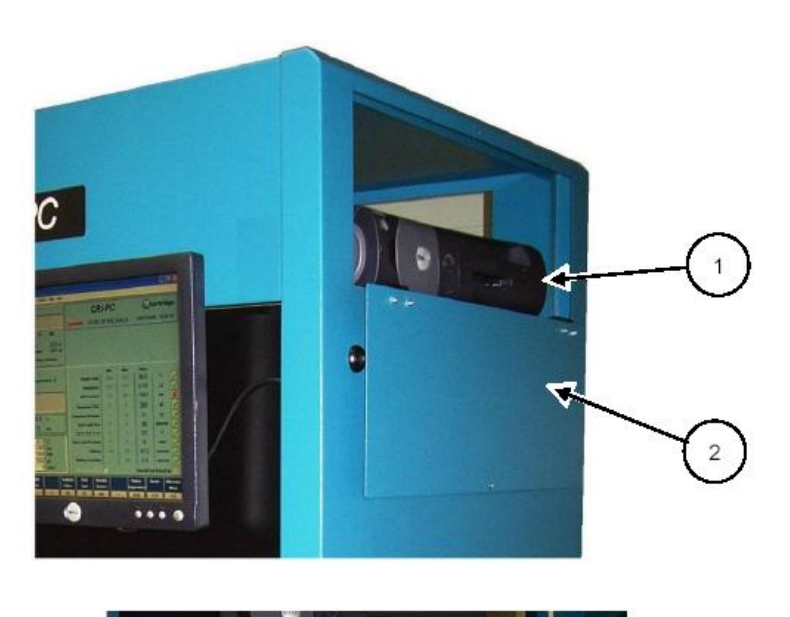

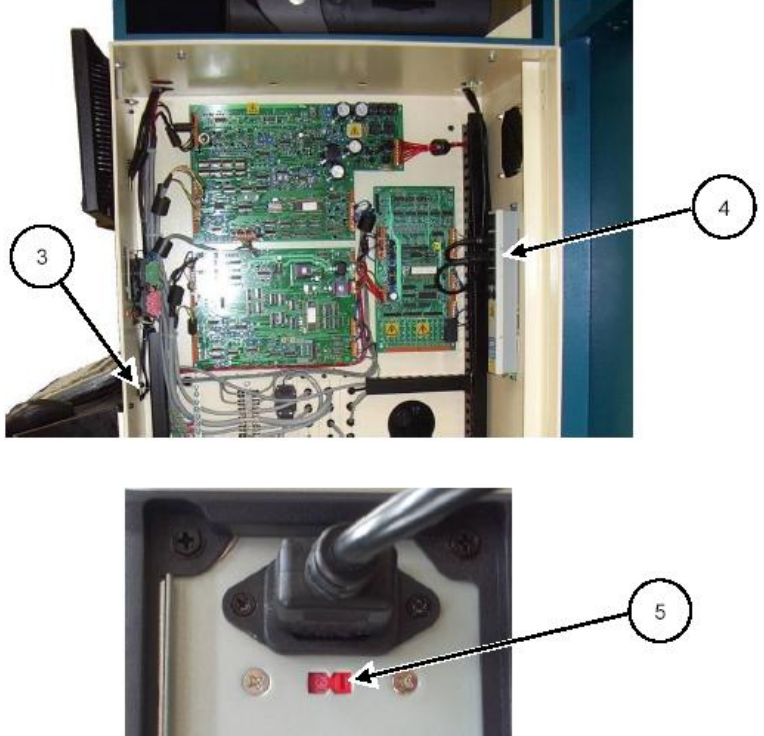

2. 1. Ábra. A számítógép beállítása

2. 3 Víz és levegő csatlakoztatás (2. 2 ábra.)

Csatlakoztassuk a víz bemeneti (IN) csövet a 10 mm keresztmetszetű szerelékhez (1) Csatlakoztassuk a víz kimeneti (OUT) csövet a 10 mm keresztmetszetű szerelékhez (2) Csatlakoztassuk a levegő készlet csövet az adott kapcsolóhoz (1/4 GAS) (3)

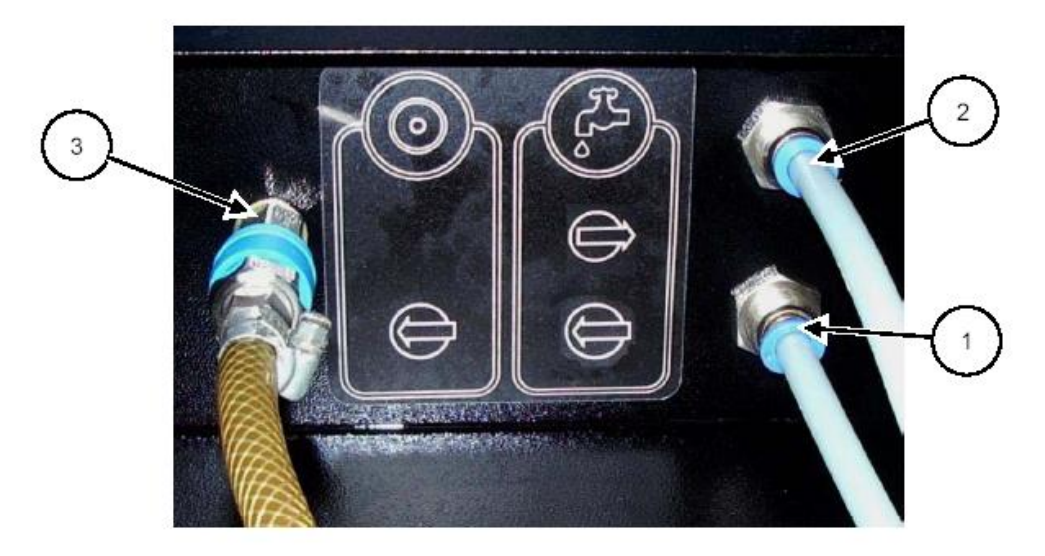

2. 2 ábra (Víz és levegő csatlakoztatások)

2. 5. Olaj és viz elvezetés (2. 3 ábra)

A sárgaszínű cső (1) a készülék bal oldalán, akkor látható, ha a bal oldali panelt eltávolítják. Olajat és vizet szállíthat el a magas nyomású szivattyú/motor cseppgyűjtő tálcáról, hogy megelőzze a főtartályban lévő olaj szennyeződését.

A csövet a készülék hátuljához kell bevezetni - ahogy az ábra mutatja - és így az olajat egy tálban lehet összegyűjteni az eltávolításhoz. Vigyázzunk, hogy a cső ne akadjon be az oldal fedőlaphoz, amikor újra visszatesszük.

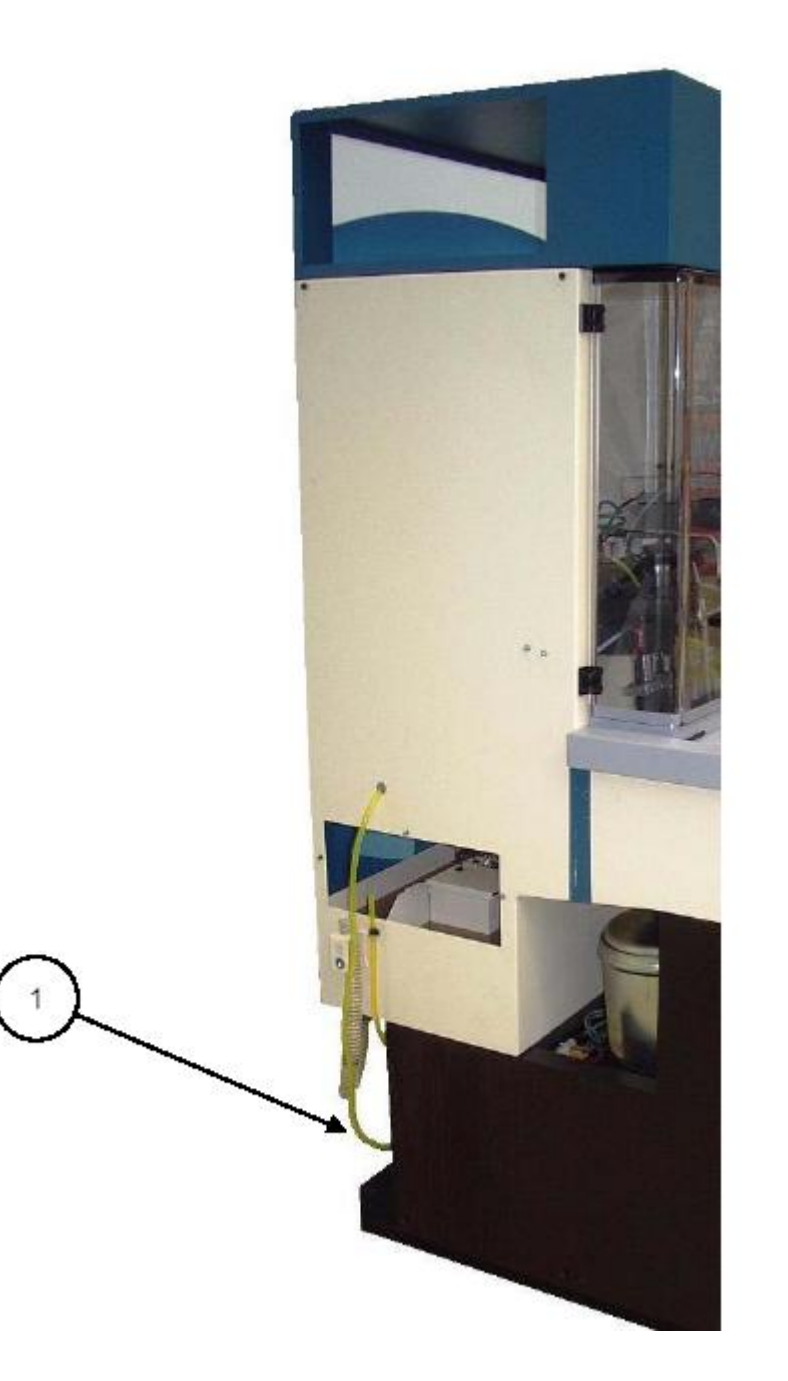

2. 3 ábra (Olaj- és vízelvezetés)

# 2. 6. Elektromos táprendszer

Az elektromos táprendszernek meg kell felelnie a nemzeti és nemzetközi elektromos szabályoknak. Ügyeljünk arra, hogy a 3 fázisú elektromos táprendszer bekötését szakirányú képzettségű szakember végezze.

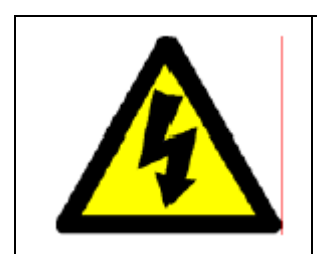

# FIGYELMEZTETÉS

A berendezést az előírásnak megfelelően kell kábelezni és földelni mielőtt a fővezetékeket, csatlakoztatjuk. A föld kábelnek a géptesthez közvetlenül kell kapcsolódnia. A kapcsolón vagy konnektron keresztüli földelés nem alkalmazható.

Ha a vizsgáló állványt nem földeljük rendesen a bekötés előtt, akkor az életveszélyes sérülésekhez vezethet.

#### FELHIVAS:

A vizsgáló állványra telepített szivattyú forgás irányát a megfelelő fázis alkalmazásával biztosíthatjuk. A motor megfelelő forgás iránya biztosítja, hogy megakadályozzuk a nyomástároló szivattyú sérülését. Ezt ellenőrizhetjük a 2. 7.-es fejezetben megadott szabályok ellenőrzésével.

2. 6. 1. 3 fázisú kapcsolódás (2. 4 ábra)

- 1. Győződjünk meg arról, hogy a vizsgáló állványra bejövő egyéb ellátó rendszerek ki vannak kapcsolva (víz, levegő, stb.).
- 2. Nyissuk ki az elektromos csatlakozó fiók ajtaját.
- 3. Ennek a részlegnek a hátulján található furaton keresztül (1) vezessük át a különböző elektromos kábeleket a külső kapcsoló, csatlakozótól.
- 4. Csatlkoztassunk minden elektromos kábelt a megfelelő kapocsra. (2)
- 5. Csatlakoztassuk a föld kábelt a földelés kapocslécére. (3)
- 2. 6. 2. Egyfázisú kapcsolás
  - Használjuk egy megfelelő keresztmetszetű kábelt, ami általános IEC konnektorral van ellátva. Kapcsoljuk az egyfázisú ellátót a vizsgáló állványhoz az IEC kapcsolóval, ami a készülék hátulján található
  - 2. Bizonyosodjunk meg róla, hogy a konektor tartó fogó (4) a helyén van.

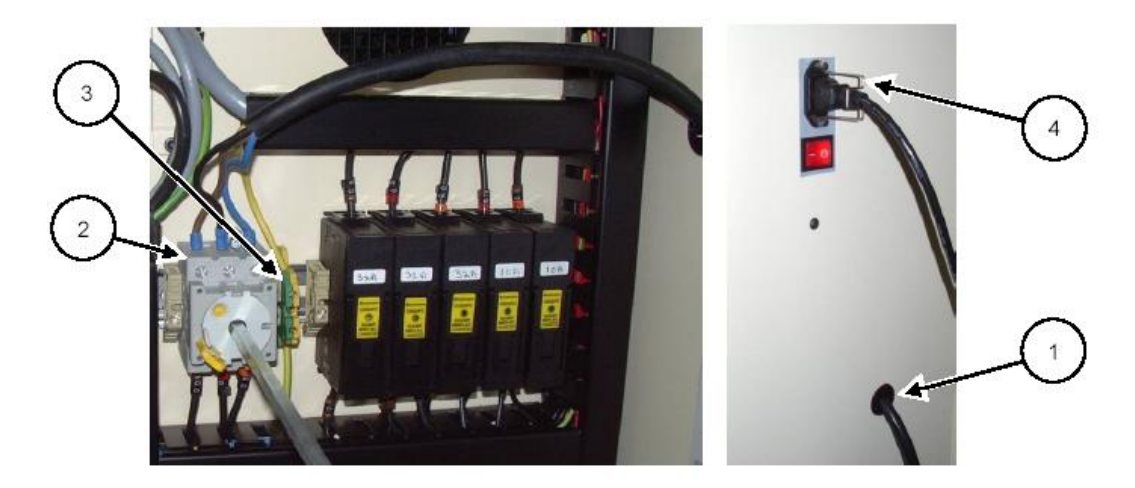

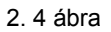

# 2. 6. 3. A megfelelő áramellátásra állítás (2. 5 ábra)

Ezeket a beállításokat már a kiszállítás előtt biztosítani kell, mert megeshet, hogy az ügyfél helyi adottságai különböznek az átlagos nemzetközi rendszerektől.

1. Átalakító egység beálltása

A fő elágazást úgy kell kialakítani, hogy az egyezzen az ügyfél bejövő áramszolgálatával. Ez azt jelenti, hogy a kábeleket külön jelezve 21O (1) és 31O (2) kell csatlakoztatni a megfelelő részekhez az átalakítón.

| Customer<br>Voltage Supply | Wire 210<br>transformer stud | Wire 310<br>transformer stud |                   |
|----------------------------|------------------------------|------------------------------|-------------------|
| 200V                       | 220V                         | 20V                          | (220 - 20 = 200V) |
| 220V                       | 220V                         | 0V                           | (220 - 0 = 220V)  |
| 240V                       | 220V                         | -20V                         | (220 + 20 = 240V) |
| 260V                       | 260V                         | 0V                           | (260 - 0 = 260V)  |
| 380V                       | 400V                         | 20V                          | (380 - 20 = 380V) |
| 400V                       | 400V                         | 0V                           | (400 - 0 = 400V)  |
| 415V                       | 415V                         | 0V                           | (415 – 0 = 415V)  |
| 420V                       | 400V                         | -20V                         | (400 + 20 = 420V) |
| 440V                       | 460V                         | 20V                          | (460 - 20 = 440V) |
| 460V                       | 460V                         | 0V                           | (460 - 0 = 460V)  |
| 480V                       | 460V                         | -20V                         | (460 + 20 = 480V) |

2. Frekvencia kapcsolat

A piros drót kapcsolat (3) az elektromos kapocsléc nagy panelján található 2/3 és 4 részben. Ha a külső rendszer frekvencia 5OHz, akkor a kapcsolást a 2-es és 3-as kivezetés között kell kábelezni. Ha a frekvencia 6OHz, akkor a kapcsolást a 3-as és 4-es kivezetés között kell kábelezni

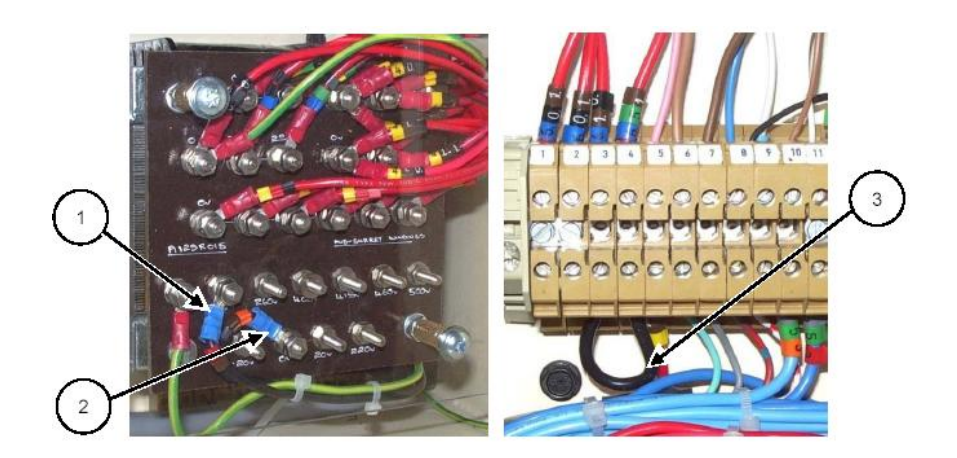

2. 5 ábra (Készülék beállítások.)

6. Vizsgáló folyadék. (2. 6 ábra)

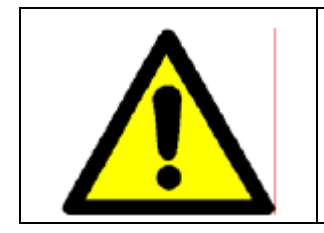

FIGYELMEZTETÉS:

MAGAS NYOMÁSÚ FOLYADÉK "SPRICCELÉSEK" SÚLYOS SÉRÜLÉST VAGY HALÁLT OKOZHATNAK. A NYOMÁSTÁROLÓ RENDSZEREK RENDKIVÜL MAGAS NYOMÁSON ÜZEMELNEK. NE NYISSUK KI A ZÁRÓFEDELET AMIG A RENDSZER MÜKÖDIK.

A tartályt a készülék baloldali burkolat leszerelése után lehet feltölteni. Lazítsuk meg a 4 db, rögzítő csavart (A) majd a burkolatot emeljük le.

Távolítsuk el a borítás 3 db. tartó csavart (B) és ezután emeljük le.

Töltsük fel a tartályt tiszta, Shell ISO 4113 szabványnak megfelelő vizsgálati folyadékkal.

A tartály alatti hozzáférésnél lévő elvezető csövön lehet látni, hogy mennyi folyadékot lehet a tartályba tölteni. A kis ablak jelzi a maximum és minimum szintet és akkor is látható, ha az összes borítást visszahelvezik.

Helyezzük vissza a tartályborítást és a bal oldali burolatot is.

2. 6 ábra (Tartály feltöltés)

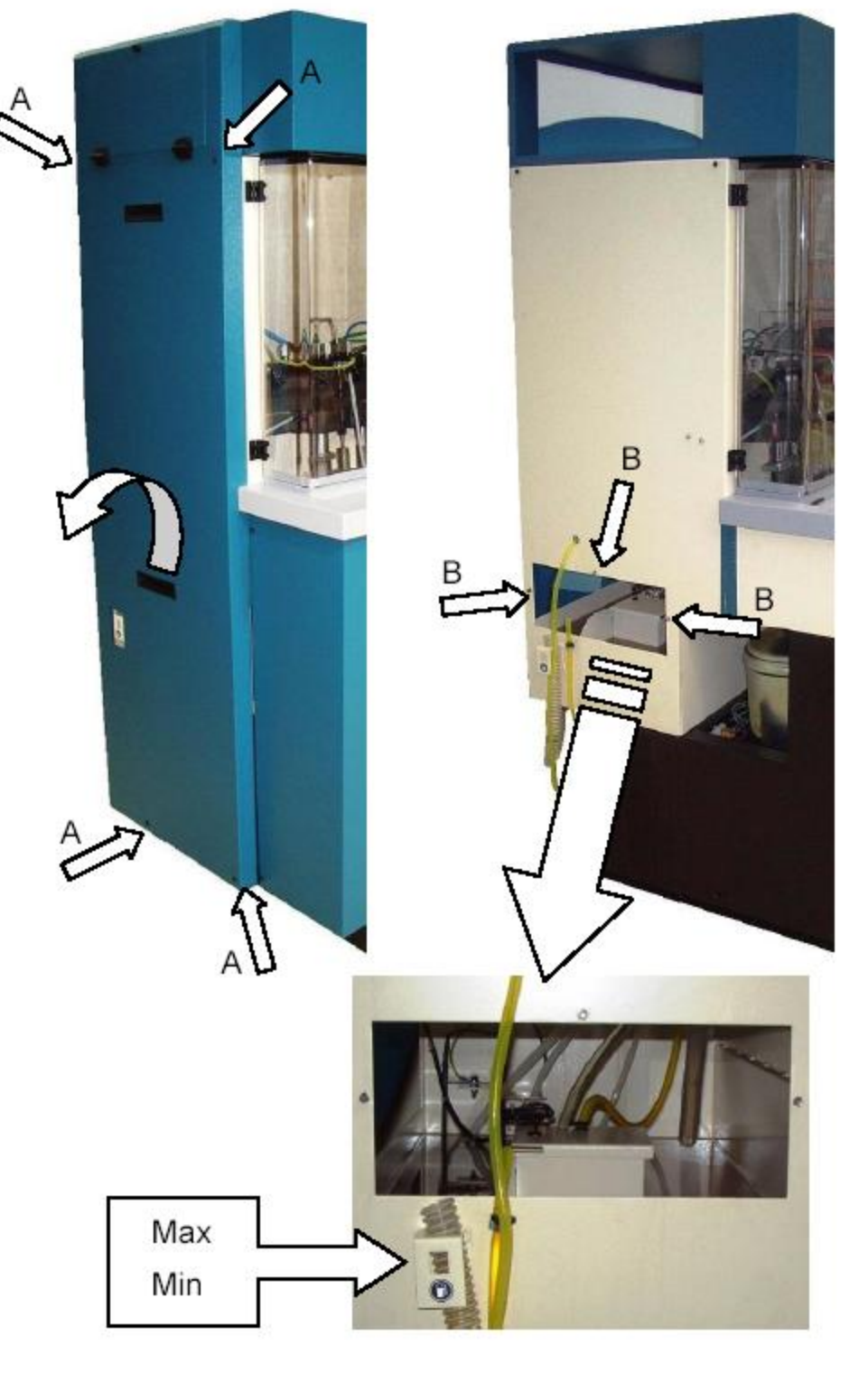

# 2.8 Első Indítás

A CR szivattyú motort ellenőrizni kell, hogy a megfelelő irányba forog.

| FIGYELMEZTETÉS!<br>A VIZSGÁLÓ ÁLLVÁNY ELEKTROMOS ELLÁTÓJÁT EL KELL<br>KÜLÖNITENI ÉS ELZÁRNI, MIELŐTT MEGPRÓBÁLNÁNK A 3 FÁZISÚ<br>ELLÁTÓKÁBELEKET HOZZÁIGAZITANI A MŰSZER<br>ELKÜLÖNITŐJÉHEZ.<br>NE PROBÁLJUK MEG MEGVÁLTOZTATNI A MOTOR FÁZIS<br>KÁBELJÉT. VESZÉLYES FESZÜLTSÉG LEHET A MOTORNÁL MÉG<br>AKKOR IS, HA ÉPP NEM MŰKÖDIK, |  |
|----------------------------------------------------------------------------------------------------|--|
| MAGAS FESZÜLTSÉG!<br>EZT KIZÁRÓLAG MEGFELELŐEN KÉPZETT SZAKEMBER<br>VÉGEZHETI EL. SOHA NEM ÉRINTSÜNK MEG EGY ALKATRÉSZT<br>SEM A MŰSZERFALON BELÜL, AMIG A VIZSGÁLÓ ÁLLVÁNY ÁRAM<br>ALATT VAN.                                                                                                    |  |

- 1. A levegő ellátó szelepet (2. 8. ábra) nyissuk meg és állítsuk, be majd ellenőrizzük, hogy a szelephez legközelebb eső nyomásmérő 4 bar nyomást mutasson.(58 psi).
- 2. Nyissuk ki az állvány jobb oldalán lévő elektromos szekrény ajtaját. Kapcsoljuk be táprendszert a kapcsoló 90 fokos elfordításával az óra forgás irányának megfelelően "stand by" állapotba.
- 3. A levegő nyomás bekapcsolása mellett, a táprendszer bekapcsolása elindítja a Vizsgáló Folyadék keringető szivattyút, és üzembe helyezi a hőmérsékletszabályozó rendszert. A keringető szivattyú "kattanása" hallható kell, hogy legyen. Ahogy a rendszer feltöltődik a vizsgáló folyadékkal. Lehetséges, hogy a főtartályban lévő folyadék lecsökken. A csökkenés hatása a folyadék szintmérőt bekapcsolja, és a készüléket leállítja. Ebben az esetben a keringető szivattyú hangja megszűnik. Az alacsony folyadék szintet a készülék bal oldalán található max. / min. vizsgáló ablakon lehet ellenőrizni. (2. 6. ábra.) Ebben az esetben töltsük fel a főtartály folyadékszintjét az előírásoknak megfelelően.
- 4. Kapcsoljuk BE a készülék hátulján lévő vörös fénnyel jelző főkapcsolót a berendezés feszültség alá helyezéséhez, ellenőrizzük, hogy a monitor képernyője bekapcsolt állapotban van és a Hartridge Magmah program, elkezdődik.
- 5. A 4. 3. 3. fejezetben megadottak alapján helyezzük el az injektort a befogó szerkezetbe, majd rögzítsük.
- A CR motor szivattyú megfelelő irányú forgásának ellenőrzéséhez, ellenőrizzük a motor ventilátor forgását az elektromos szekrény kinyitásával. (2. 7. ábra.)
- A motor Indító gombját kapcsoljuk be (3. 4. 4-és ábra) majd rögtön ezután a megállító gombot (3. 4. 5-ös ábra). Ekkor a motor hátulján lévő ventilátor lapátok láthatóak lesznek forgás közben. A megfelelő forgás irány az óra járásával megfelelő irányú. (2. 6. ábra nyilazott)
- 8. Ha a forgásirány nem megfelelő:
- 9. Kapcsoljuk ki a fő elektromos a kapcsolót 9O fokos elfordítással az óra forgás irányával ellentétesen.
- 10. Kapcsoljunk ki és húzzuk szét a dugasz és konnektor kapcsolatot.
- 11. Cseréljük meg a bemenő fázisokat.
- 12. Újra helyezzük áram alá a berendezést, és ellenőrizzük, hogy a motor forgása ebben az esetben megfelelő irányú.

13. Ha a forgásirány megfelelő:

HL037, Issue 1, Július. 06

Kapcsoljuk ki a belső fő elektromos kapcsolót. Csukjuk be az elektromos szekrény ajtaját, majd bizonyosodjuk meg arról, hogy a "O" jelzés látható a kapcsoló fogantyúján a zárt ajtó mellett. Ez azért kell, hogy biztosan a megfelelő kapcsolat legyen a belső és külső kapcsoló között.

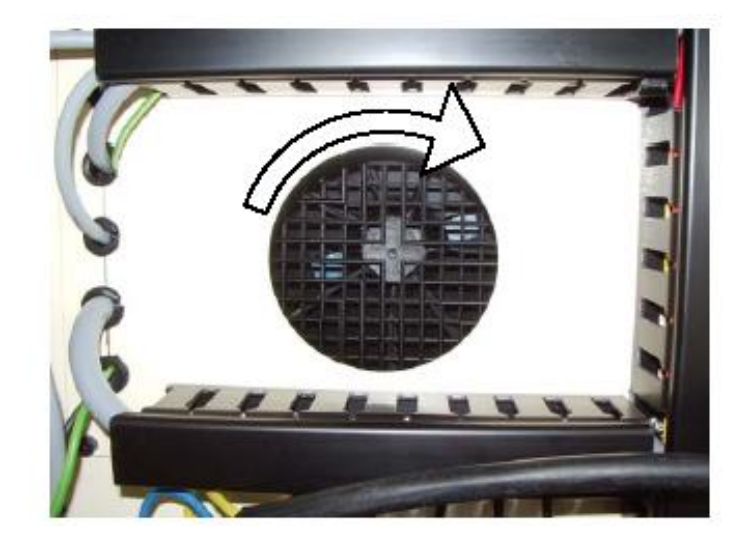

2.7 ábra (Motorforgás)

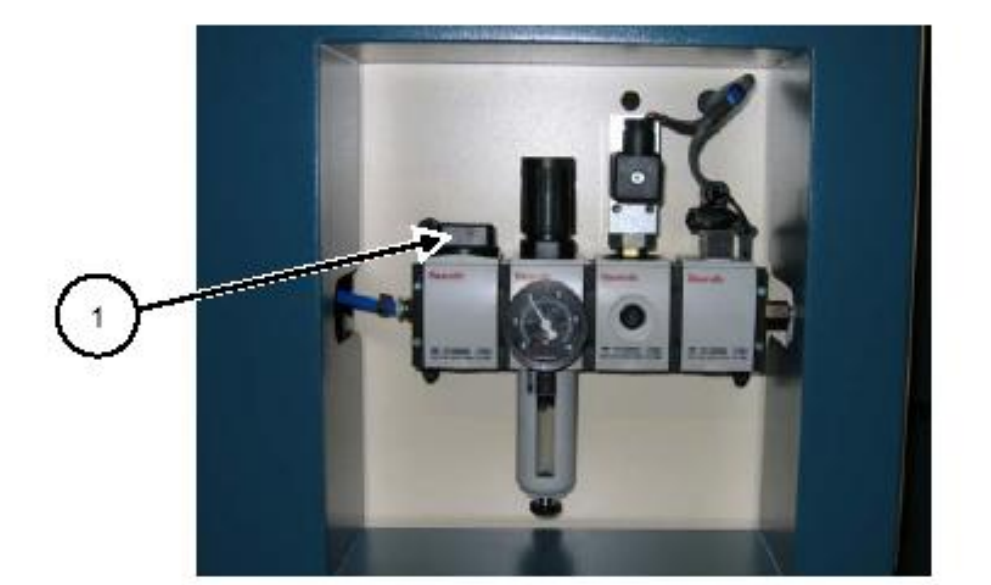

2.8. ábra (Levegő előkészítés)

Diesel Center 2003 Kgr.

- 3. Rendszerek és Fő működési szabályok
- 3. 1. CR Injektor működése.

A hagyományos mechanikus porlasztók és nyomástárolós rendszerű injektorok között a fő különbség, hogy az utóbbiak elektronikus vezérlésűek. A nyomástárolós (CR) rendszerű injektorok esetén a befecskendezés időzítését és a befecskendezés időtartamát egy elektromosan vezérelt szelep biztosítja. Jelenleg két fajta kivitel létezik, amit a következő 3. 2. fejezet ismertet.

Az injektorhoz kapcsolódó hidraulikus egység, nagy nyomású üzemanyagot közvetít az injektor bemenetéhez, majd a porlasztótű tű elején lévő kamrához. Ha az elektromos szelepen nincs feszültség a hidraulikai nyomás a porlasztó felett és alatt azonos, ezért az injektor zárásban van. Ha az elektromos tekercs feszültség alá kerül az alatta lévő szelep kinyit, megnöveli a térfogatot és így a felső nyomás, lecsökken. A porlasztó kamrában létre jövő nyomás hatására a porlasztó megemelkedik, a befecskendezés létre jön. A szelep bezárása újra aktiválja a magas nyomást a tű tetején, ami gyorsan elzárja a befecskendezést.

A szállított üzemanyag mennyisége tervezhető mind az impulzus időtartamára (impulzus szélessége), mind az alkalmazott nyomásra, ahogy ezt a 3.1.-es grafikon ábrázolja. A jellemző impulzus szélesség 200 és 2000µs között van. A 200 bar alatti nyomáson az injektor nem fog kinyitni.

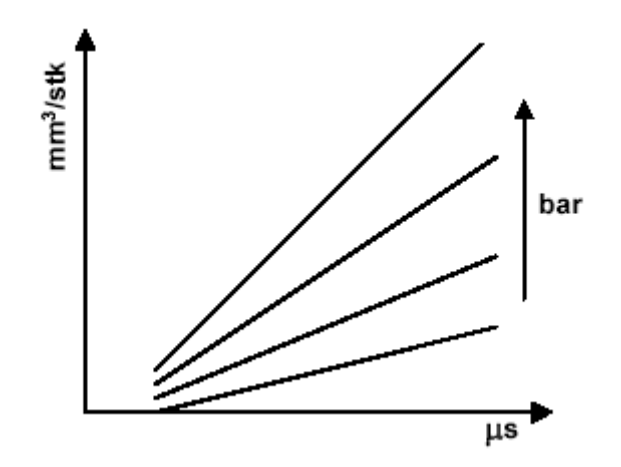

3. 1 ábra. (Nyomás és impulzus szélesség)

3. 2. Injektor szelep típusok

### 3. 2. 1. Mágneses szelepek

Az elektromágneses tekercses szelepek működését a 3. 2, ábra mutatja az idő függvényében. A magasabb áram érték nyitja ki a szelepet (lp), majd ezt követően egy alacsonyabb "tartó áram" (lp) tartja a szelepet nyitva. A teljes impulzus szélesség (T) a behúzó és tartó fázisoknak közös szélessége. Van egy maximális határa a behúzó áramnak a mágneses mező védelme érdekében. Mágneses szeleppel ellátott injektorokat jelenleg a Bosch, Delphi és Denso gyárt. Mind a három gyártó különböző eljárásokat alkalmaz a feszültség és áramkör szinteken.

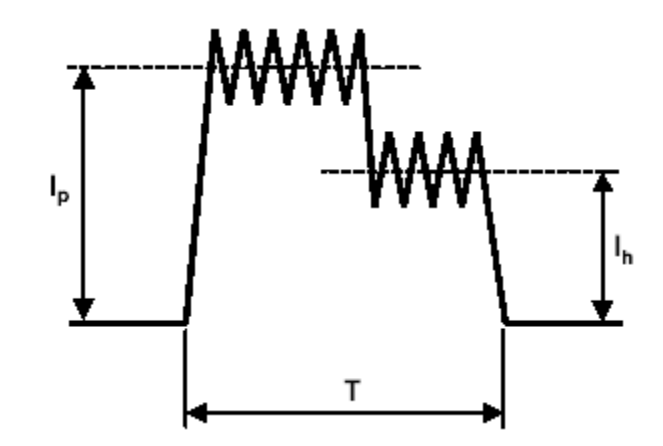

3. 2 ábra (Mágneses tekercses injektor meghajtó jele)

# 3. 2. 2. Piezo injektor

A piezó kristály hossza elektromos töltés hatására változik, mellyel a porlasztó nyitása és zárása vezérelhető. Pozitív impulzus (I) kapcsolja be a szelepet és egy negatív impulzus, kapcsolja a szelepet ki. A teljes impulzus szélességet (T) a pozitív és negatív impulzusok között eltelt idő adja.

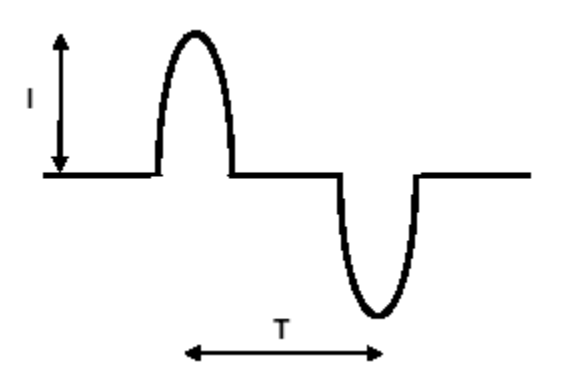

3. 3 ábra. (Piezo Injektor meghajtó jel)

A Siemens volt az első, aki bemutatta a Piezo injektort, aminek a fő előnye a mágneses injektorokkal szemben, az, hogy a Piezo injektoroknak sokkal gyorsabb a reakció ideje.

### 3. 3. Pneumatikus rendszer

A fejezet végén hivatkozva a pneumatikus áramkör diagramra A129A7O2.

A pneumatikus áramkör 5 funkciót lát el:

- A vizsgálandó injektort rögzíti a rendszerben. Ez ugyanazon az alapelven működik, mint a 4-es vonalú rendszer a HB378 és HF9OO típusoknál. Egy dupla mágneses szelep vezérli a levegőáramlást a munkahengerhez. A rögzítő elem távköztartóval és kúprugókkal illeszt.
- Olajszállítás. Egy levegővezérlésű szivattyú mozgatja az olajat a főtartályból a "tiszta" tartály szűrőjéig. Az olajáramlást szabályozhatjuk egy levegőszelep szabályzásával. A levegőáramlás szabályozót 90 lökés/perc, ütemezésre kell állítani.
- Mérőegység visszatérő nyomása. A mérőegységnél a levegő nyomás biztosítja a mérőfolyadfék visszaszállítását.
- 4. Magas nyomású biztonsági vizes szelep. A levegőt egy külön beállított és a Hartridge által lezárt szabályozón keresztül kapjuk. Ez szabályozza a maximális nyomást a magas nyomású hidraulikus áramkörben. A szabályozó beálltásokat nem lehet módosítani, különben a készülék biztonságát veszélyeztetnénk. Ha az injektor biztonsági ajtaja nyitva van, abban az esetben a mágneses szelep áramellátása megszűnik.

#### 3.4. Folyadék rendszer

A vizsgáló folyadék tartálya a készülék alján helyezkedik el. (névleges kapacitása 40 liter). A tartályban van egy elektromos fűtőtest, ez biztosítja a rendszer számítógépes felügyelete mellett a szükséges hőmérséklet beállítását. A szintszabályozó megakadályozza, hogy a folyadék szint a fűtőtest, alá kerüljön az esetleges tűzeset megelőzése miatt. Egy levegő üzemeltetésű szivattyú szállítja az vizsgáló folyadékot a 2 mikronos szűrön keresztül a "tiszta" tartályba (névleges kapacitása 3 liter). A vizsgálati folyadék a szívóágon "tiszta" tartályból a magas nyomású szivattyúba kerül, a többlet mennyiség visszafolyik a főtartályba. A "tiszta" tartályban van egy hőmérsékletérzékelő, hogy mérje és szabályozza a vizsgálati folyadék hőmérsékletét és egy szintkapcsoló is, ami biztosítja, hogy a magas nyomású szivattyúban mindig legyen folyadék. A Siemens magas nyomású szivattyút egy állandó sebességű motor működteti. A nyomás tároló nyomását injektor felé egy VCV (mennyiség szabályozó szelep) és egy PCV (nyomás szabályozó szelep) kombinációval a szivattyú biztosítja, és a irányító rendszer szabályozza.

A visszaáramló folyadék át halad a magas nyomású szivattyúból a víz-olaj hőcserélőhöz majd lehűlve visszatér a fő tartályba. (A víz mennyiségét mágneses szelepekkel lehet szabályozni, ha szükséges.)

### JEGYZET!

A vizsgálati folyadék csak akkor hűl le, ha a nyomóág szivattyúja működésben van. A magas nyomású vizsgáló folyadék mennyisége és nyomása szabályozva van. Egy jel átalakító méri a rendszer nyomását. A szivattyúhoz illesztett levegőnyomás úgy van beállítva, hogy ha a nyomás 2100 bar nyomás fölé emelkedik a szivattyú automatikusan a - magas nyomású - vizsgálati folyadékot a főtartályba szállítja. Ha az injektor védelmi ablaka nyitva van, egy mágnes kikapcsolja a szivattyú levegő tartalékát és így a magas nyomású rendszer biztonságossá, válik a szerelési művelethez. A befecskendezett folyadék áthalad az injektortól -a jel átalakítón és az idő mérőn át - a kivitelező mérő egységig. A kivitelező mérő egység vízhűtéses.

#### 3. 5. Hőmérsékletszabályozás

A hőmérsékletszabályozó rendszer tartalmaz egy fűtő egységet és egy víz/olaj hőmérséklet szabályozó (a szivattyú kiömlés szabályozó). Ezek az egységeket a számítógép szoftverek szabályozzák a reléken keresztül. A szoftver ellenőrzi a hőmérsékletet a "tiszta" tartályban lévő érzékelőkön keresztül, továbbá a CR szivattyúhoz is csatlakoztatva van. Egy PLC (Programozható Logikus Szabályozó) a kapcsolt relékkel kapcsolja be vagy ki a fűtő és hűtő egységet, amely így a megfelelő hőmérsékleten tartja a folyadékot. **JEGYZET!** 

A normál üzemeltetési hőmérséklet 40C fokra van beállítva és nem szükséges ennek a változtatása.

# 3. 6. Injektor és CR szivattyúszabályozás

#### 3. 6. 1. Injektor szabályozás

Az injektor szabályozó elektronikája - a Hartridge AE32 - CR Injektor Vizsgálati elemeken alapszik. Ennek tartalma:

- Injektor főáramkört, ami alkalmas Bosch, Delphi és Denso mágnes injektorokhoz és Siemens piezó injektorokhoz.
- Különálló, egyirányú mágneses ellenállású mérő áramkört.
- Egyirányú reakció időmérőt (reakció időegységen keresztül)
- Egy adaptert (és irányító) a visszafolyó mérő egységgel (3. 7. rész)

Injektor szabályozókhoz tartozó további információt a 3. 1. és a 3.2.-es fejezetet tartalmazza.

### 3. 6. 2. CR szivattyúszabályozás

A CR szabályozó elektronikája - a Hartridge AE32 - CR Injektor Vizsgálati elemen alapszik.

A CR szivattyú generálja a magas nyomást a nyomástárolóban.

A mágneses szelepek a szivattyún úgy vannak beállítva, hogy elérje és fenntartsa a megfelelő nyomástároló szintet. Egy nyomás átalakító és a Hartridge nyomás szelepe biztosítja a nyomás szint visszajelzését.

## 3. 7. Szállítás és áramlásmérés

### 3. 7. 1. Injektor átadás

Az injektor szállításmérő rendszer a Hartridge Mérő egységen és a módosított Mérő Irányitó egységen alapszik.

### 3. 7.2. Visszafolyás (réselfolyás) mérése.

Az injektor visszaszivárgása a kialakított Hartridge HK9O1 mérőegység alapján mérhető. Az egységet az injektor szabályozó irányítja (3. 6. fejezet).

A visszaszivárgás a mágnestekercs kifolyási pontjáról a mérő csőbe kerül. A folyadék mennyiségét a csőben egy szenzor olvassa le és alakítja át a digitális jellé a kijelzőre. Mérés után a csövet kiürítik, és az visszakerül a gyűjtő tartályba.

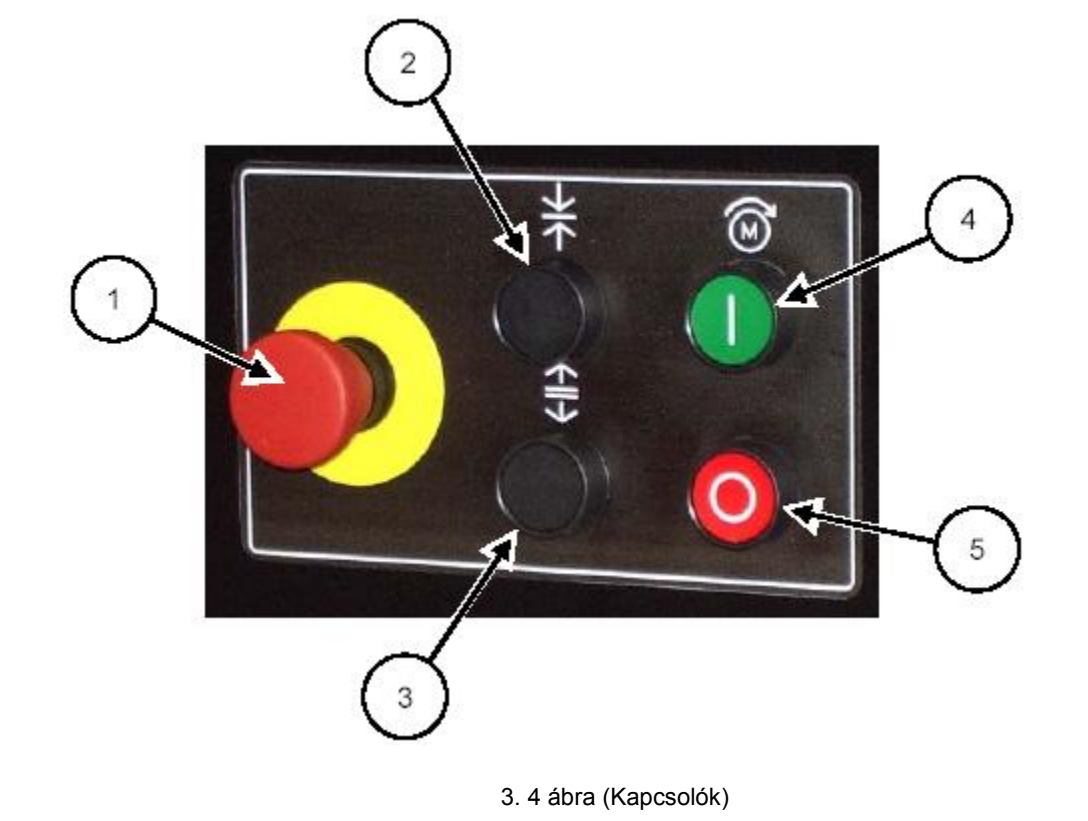

|                               | Vészmegállító:<br>Ezt a gombot megnyomva leállítjuk a CR szivattyút, megszüntetjük a CR nyomást,<br>meggátolja a levegőellátást és leállítja a folyadékáramlást.<br>Ez a gomb kizárólag vészhelvzetre lett kialakítva.                                                                                                    |
|-------------------------------|----------------------------------------------------------------------------------------------------|
| $\rightarrow \mid \leftarrow$ | Szorító nyomógomb:<br>Addig nyomjuk, amíg a szorító szerkezet elmozdul az injektor felé. A gombot<br>nyomva kell tartani ahhoz, hogy a mozgás folyamatos legyen. Amikor a szorító<br>szerkezet eléri a mechanikus rögzítést, a gombot el lehet engedni.                                                                                                    |
|                               | Elengedő nyomógomb:<br>Nyomjuk meg, hogy a szorító szerkezet elinduljon lefelé, az injektor elengedéséhez.<br>A gombot nyomva kell tartani ahhoz, hogy mozgás folyamatos legyen.<br>A CR szivattyú motorjának elindításához nyomjuk meg az "I" gombot. Ezzel a<br>folyamatot elindítottuk az összenyomó rendszerrel együtt.<br>A motor nem indul el, ha az injektor nincs beszorítva. |
|                               | CR szivattyú motor megállításához nyomjuk meg az "O" gombot.                                                                                                    |

# 3. 9. Áramkörök

Az elektromos, hidraulikus, pneumatikus és hűtőfolyadék körök diagramja az alábbiak szerint:

- A129A8OO Elektromos áramkör diagramja 11 lap
- A129A7O1 Hidraulikus kör diagramja 1 lap
- A129A7O2 Pneumatikus kör diagramja 1 lap
- A129A7O3 hűtőfolyadék kör diagramja 1 lap

# Elektromos áramkör

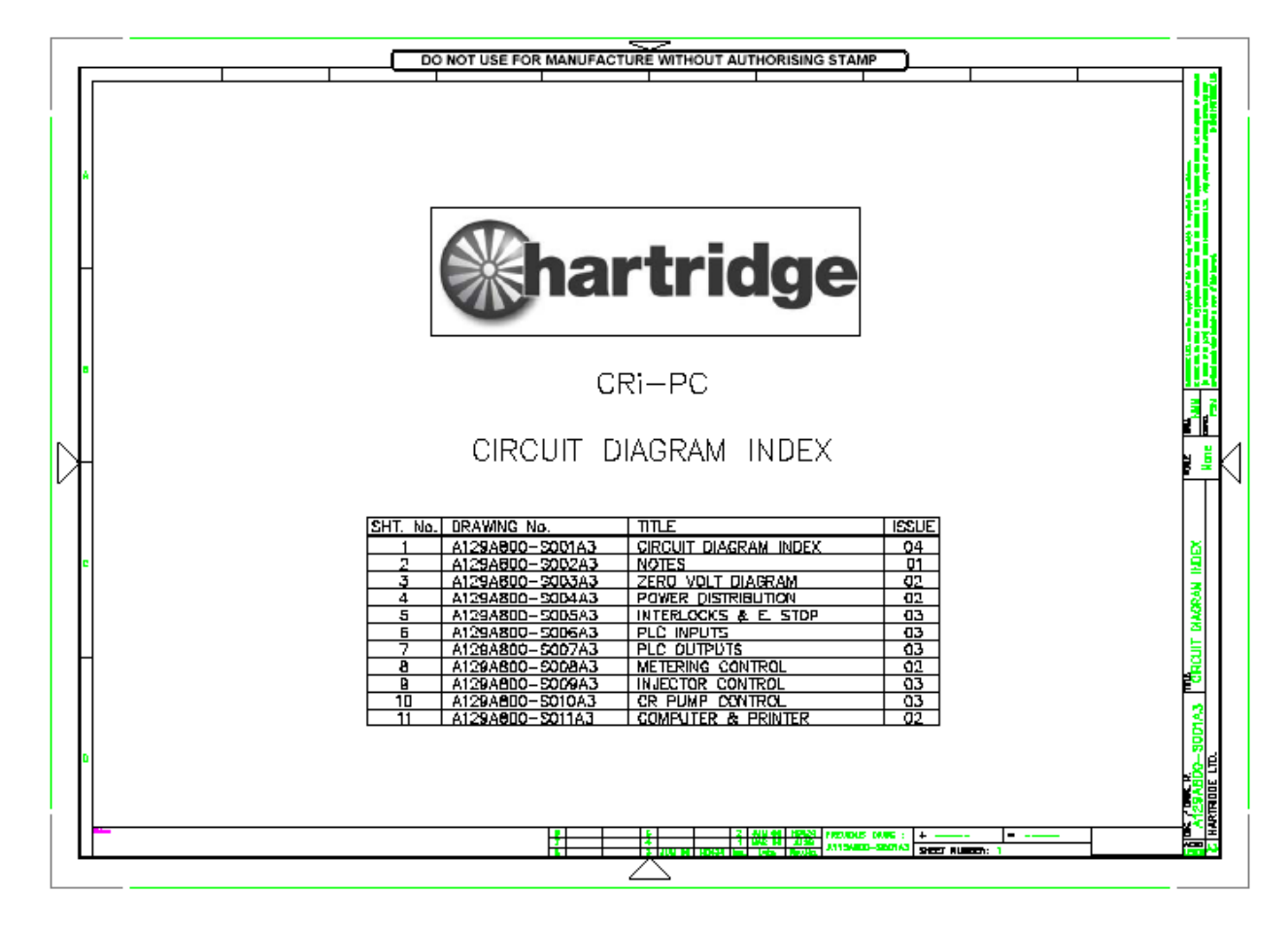

| 2  | Jegyzetek                    |
|----|------------------------------|
| 3  | Nulla Feszültség Diagram     |
| 4  | Áramelosztás                 |
| 5  | Illesztések és E. megállitás |
| 6  | PLC bemenet                  |
| 7  | PLC kimenet                  |
| 8  | Mérő szabályzás              |
| 9  | Injektor szabályzás          |
| 10 | CR szivattyú vezérlés        |
| 11 | Számitógép és Nyomtató       |

HL037, Issue 1, Július. 06

# Saját észrevételek, megjegyzések:

| Földelt OV        |
|-------------------|
| ellenörzés        |
| egy fázis         |
| (fekete)          |
| kettő fázis       |
| (fekete)          |
| három fázis       |
| (fekete)          |
| Törpe feszültség  |
| AC ellátás        |
| (piros)           |
| 24V AC ellenőrzés |
| (piros            |
| irányítás         |
| (kék)             |
| színes kábel      |
| számok            |
|                   |

| Kábel szin táblázat |           |
|---------------------|-----------|
| ВК                  | fekete    |
| BU                  | kék       |
| BN                  | barna     |
| GN                  | zöld      |
| GY                  | szürke    |
| OG                  | narancs   |
| PK                  | rózsaszín |
| RD                  | piros     |
| TQ                  | türkizkék |
| VT                  | lila      |
| WH                  | fehér     |
| YL                  | sárga     |

| CABLE -             | 16.05K | CABLE = | ACECH     | CABLE = $3$ | x0.75   | CABLE = $362.5$ |
|---------------------|--------|---------|-----------|-------------|---------|-----------------|
| 15.0mm <sup>2</sup> | Fekete | 4 eres  | árnyékolt | 3 eres      | à.75mm² | 3 eres, földelt |

| <u>}</u>     | <u> </u> | 38A            |
|--------------|----------|----------------|
|              | Ų        |                |
| Csavartkábel | Kőrkábel | Kábeljellemzők |

A kábelek jellemző keresztmetszete 1négyzetmilliméter. Ettől eltérő méret külön utasítás szerint.

# Saját észrevételek, megjegyzések:

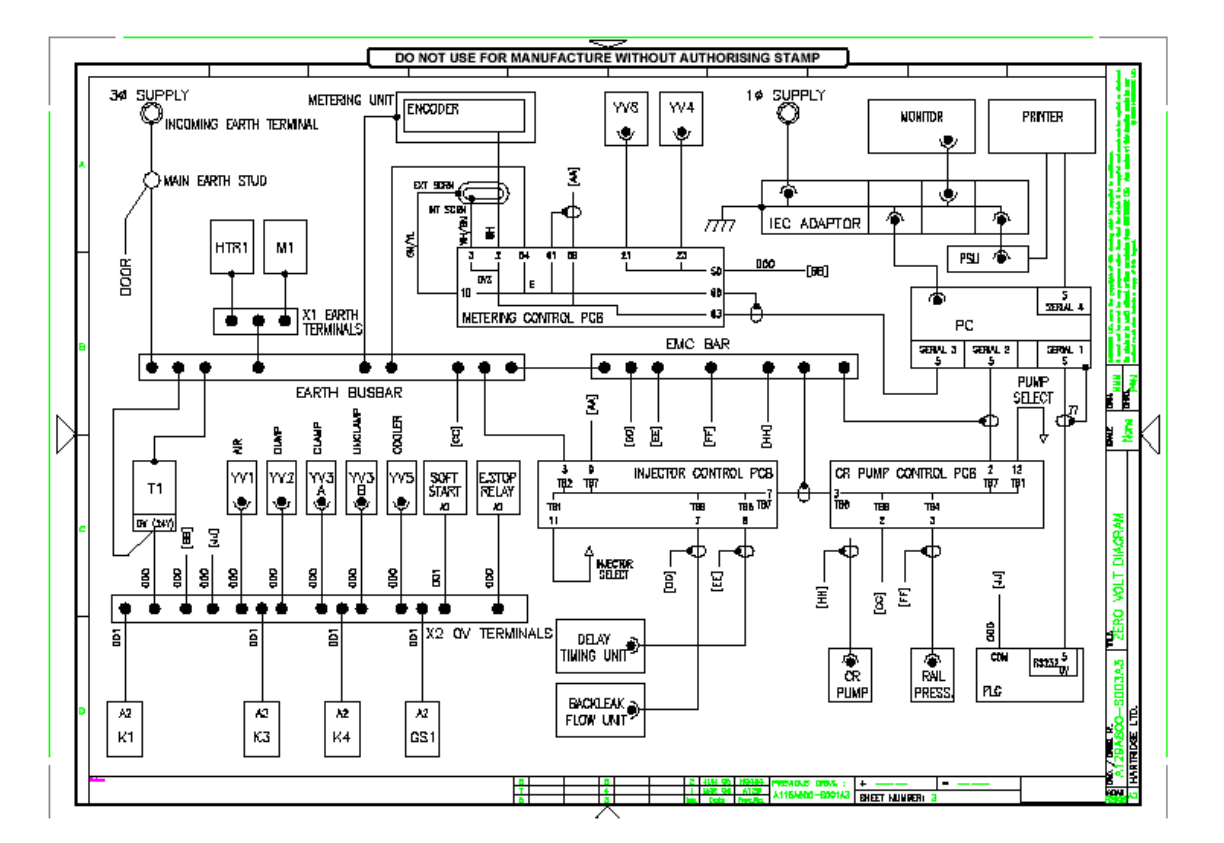

Diesel Center 2003 Kgz.

Saját észrevételek, megjegyzések:

HARTRIDGE

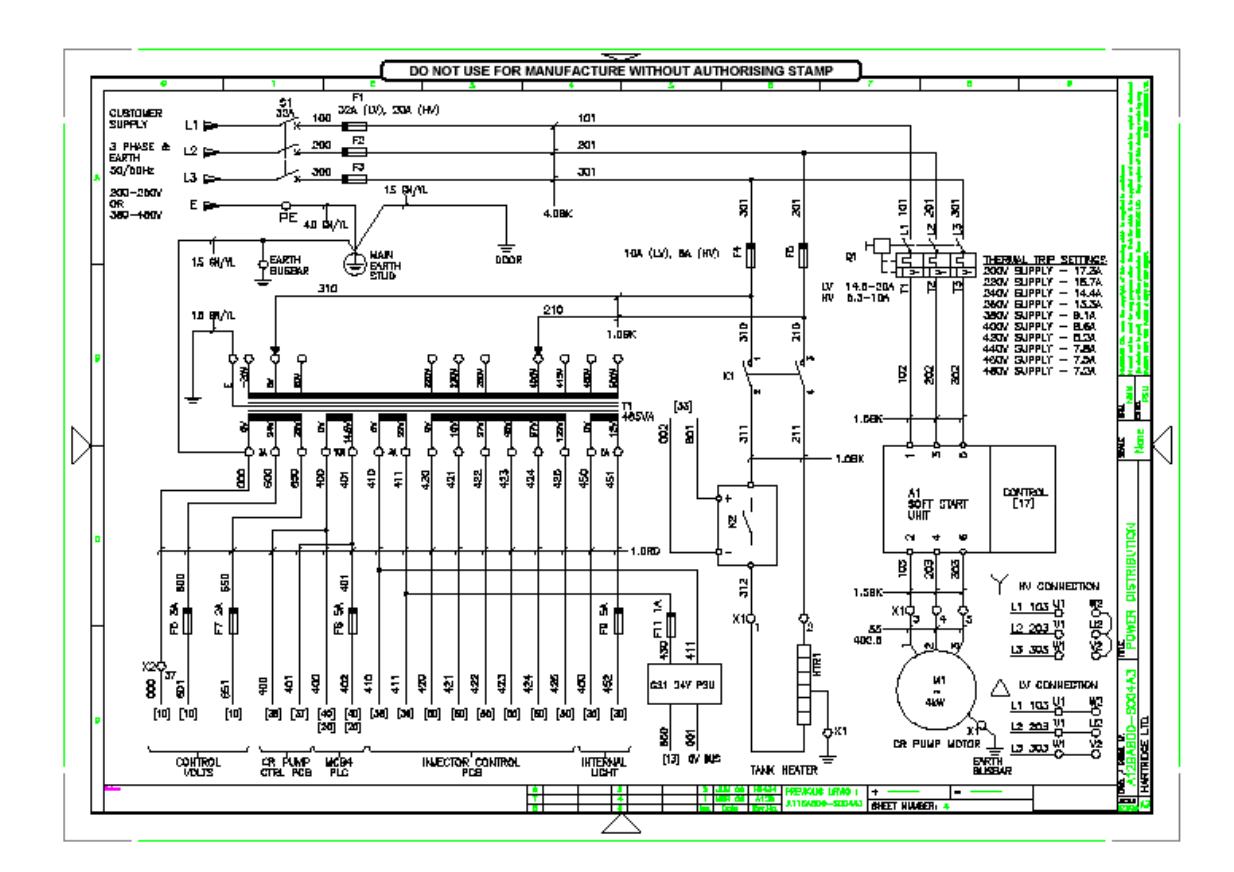

Diesel Center 2003 Kgz.

Saját észrevételek, megjegyzések:

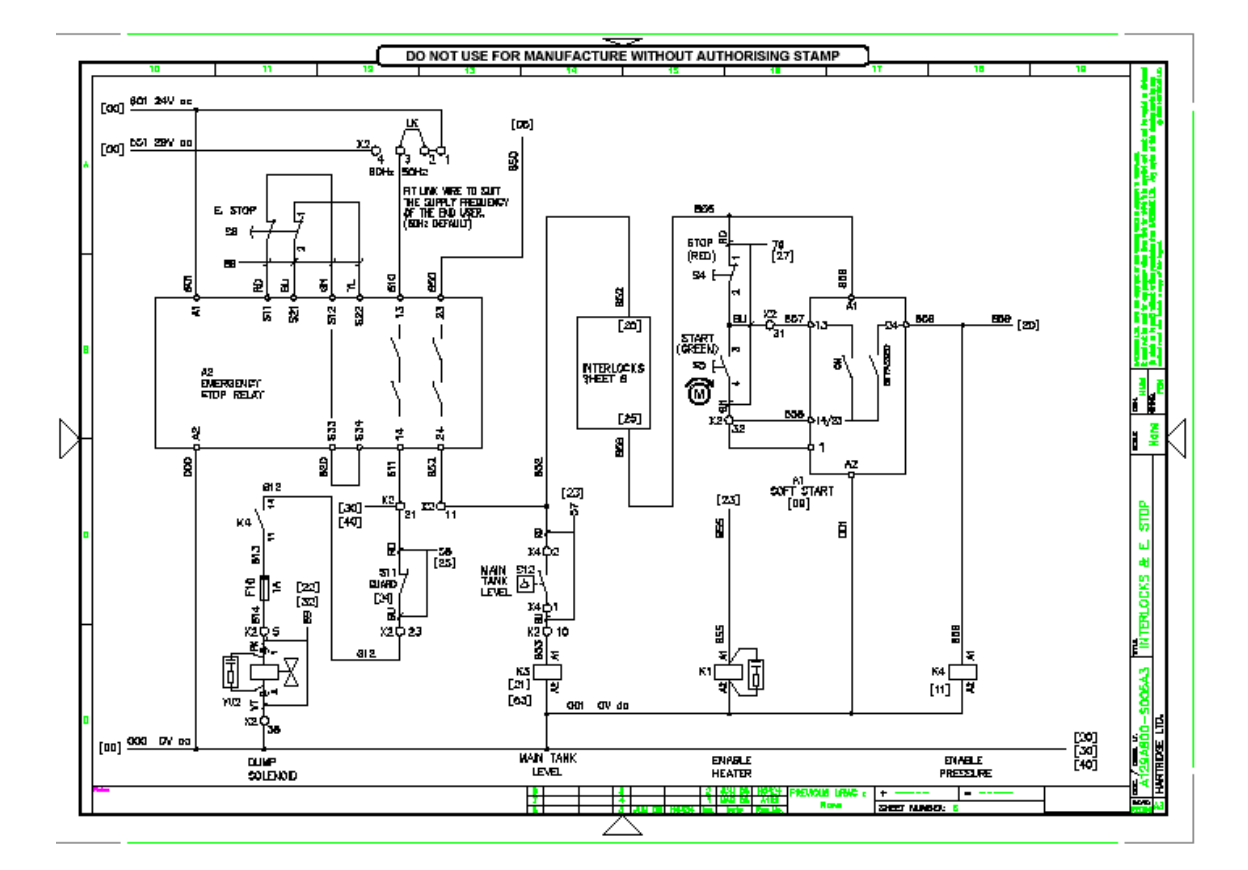

Saját észrevételek, megjegyzések:

HL037, Issue 1, Július. 06
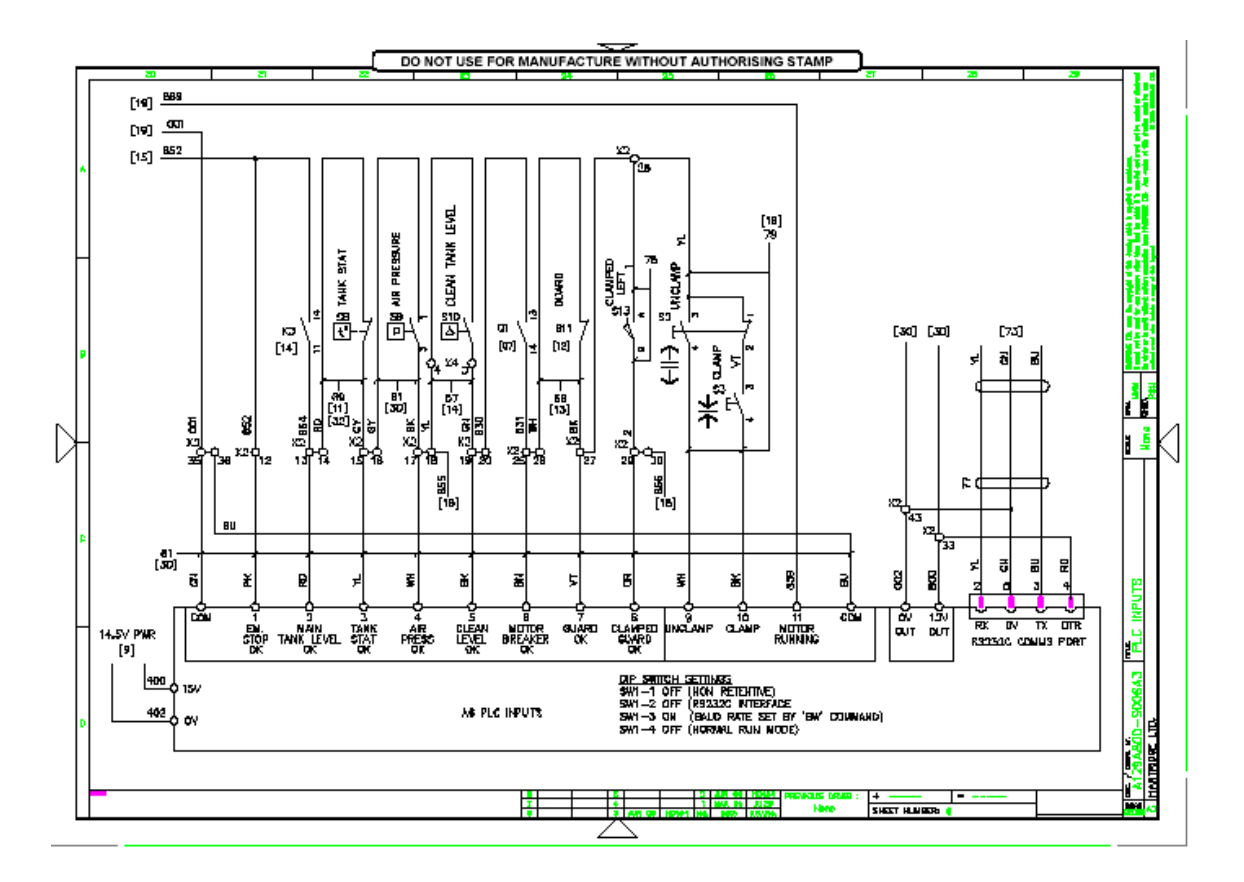

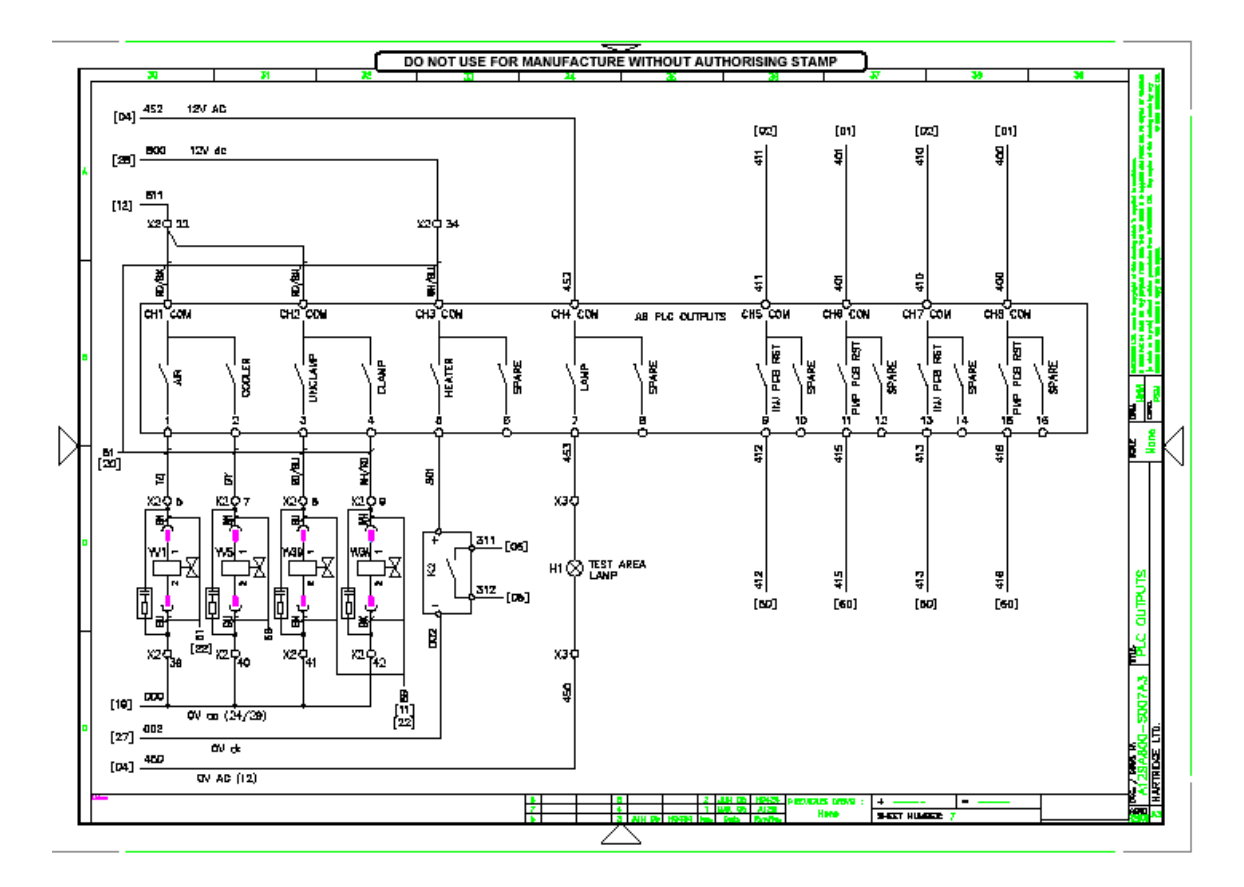

HL037, Issue 1, Július. 06

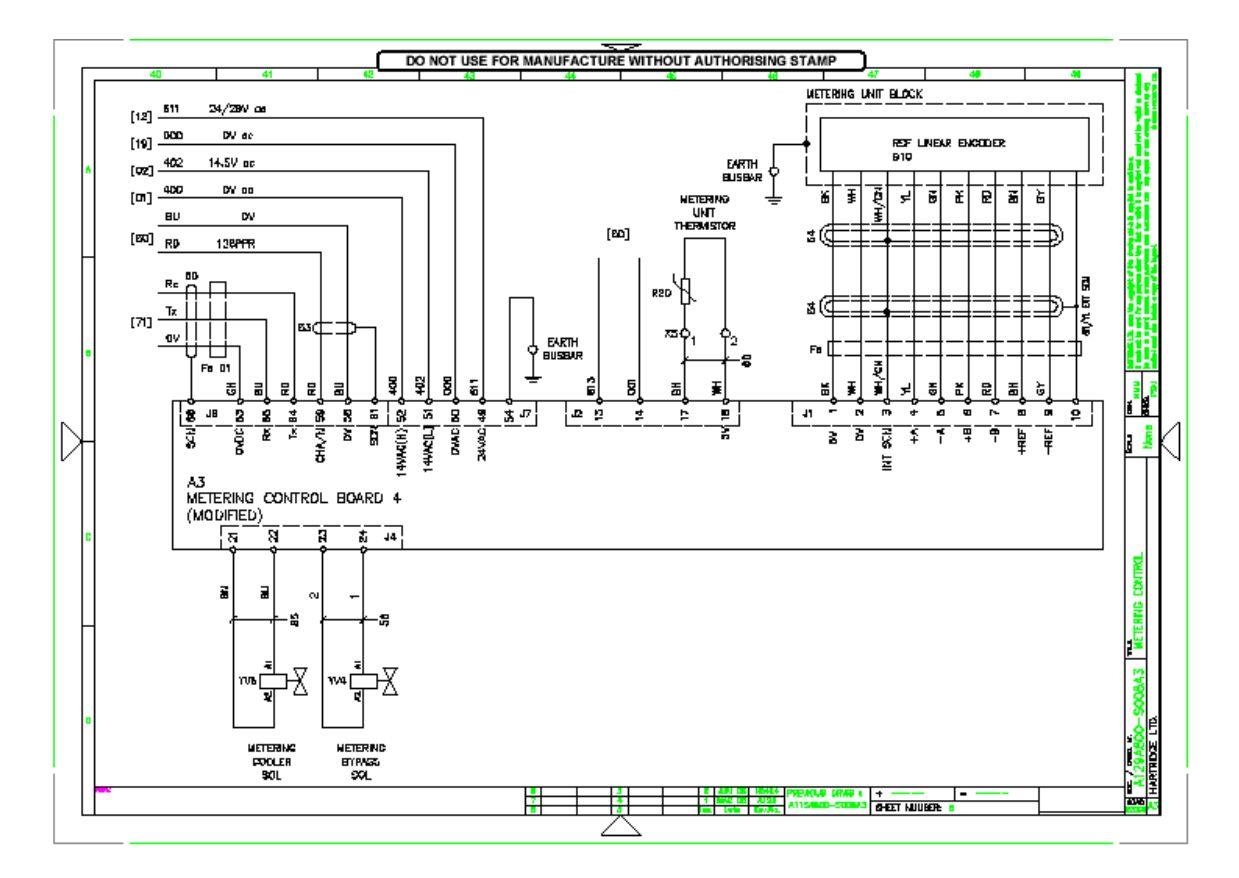

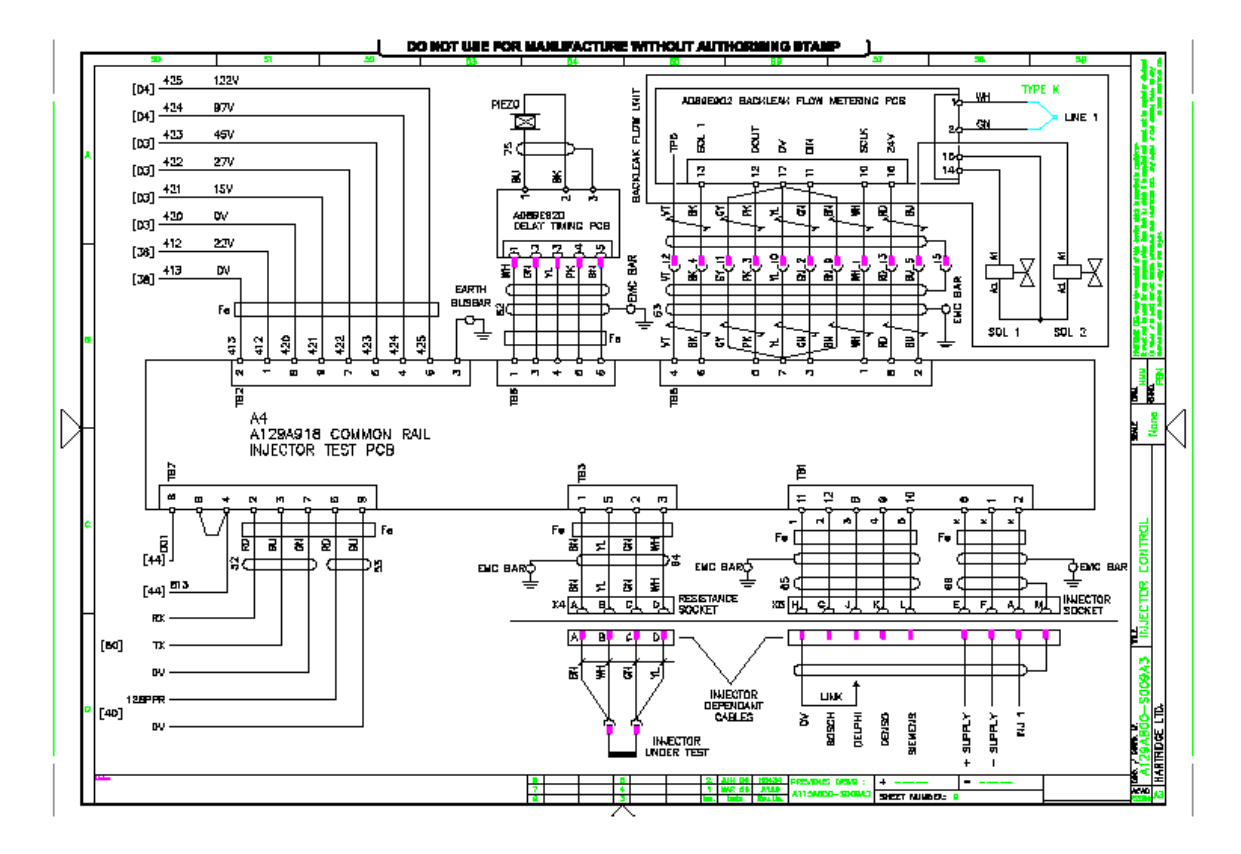

HL037, Issue 1, Július. 06

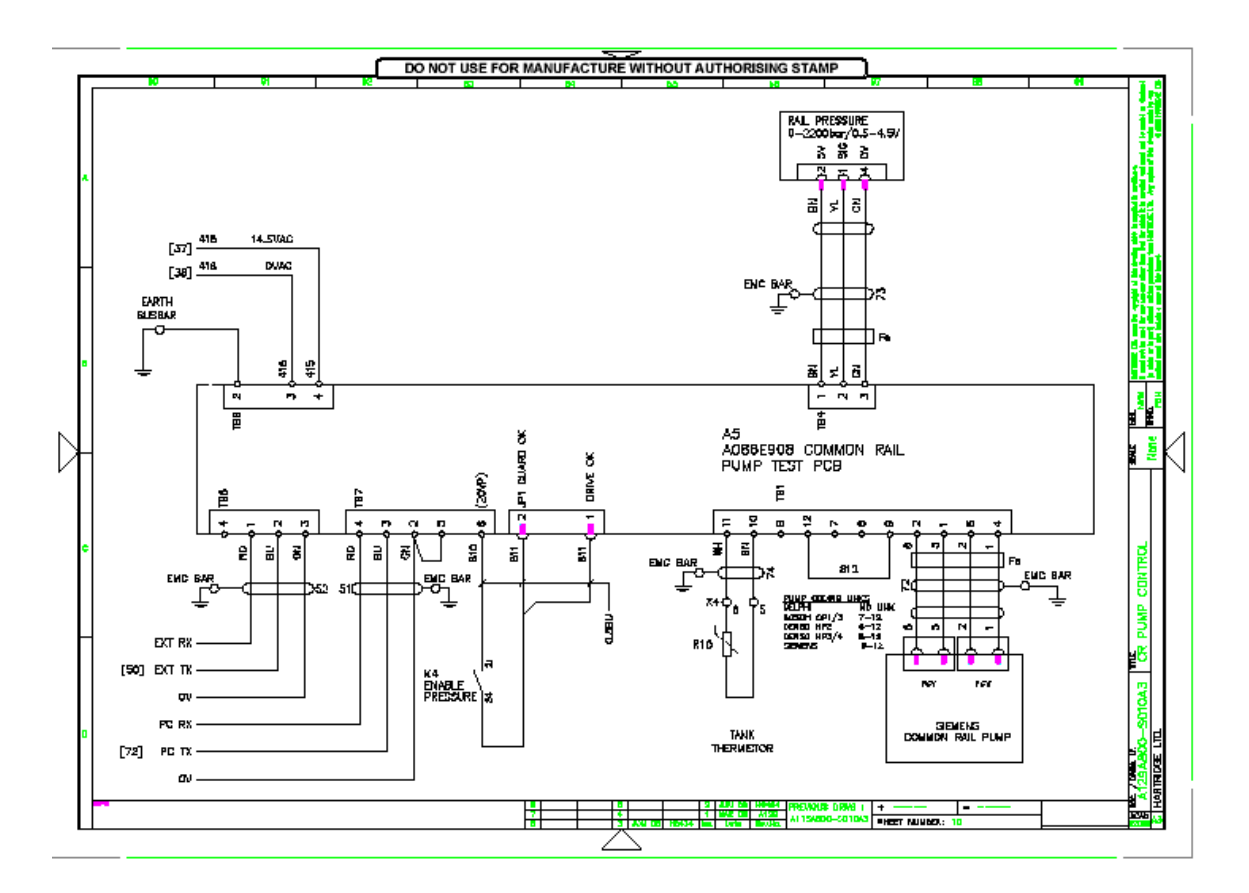

45

HL037, Issue 1, Július. 06

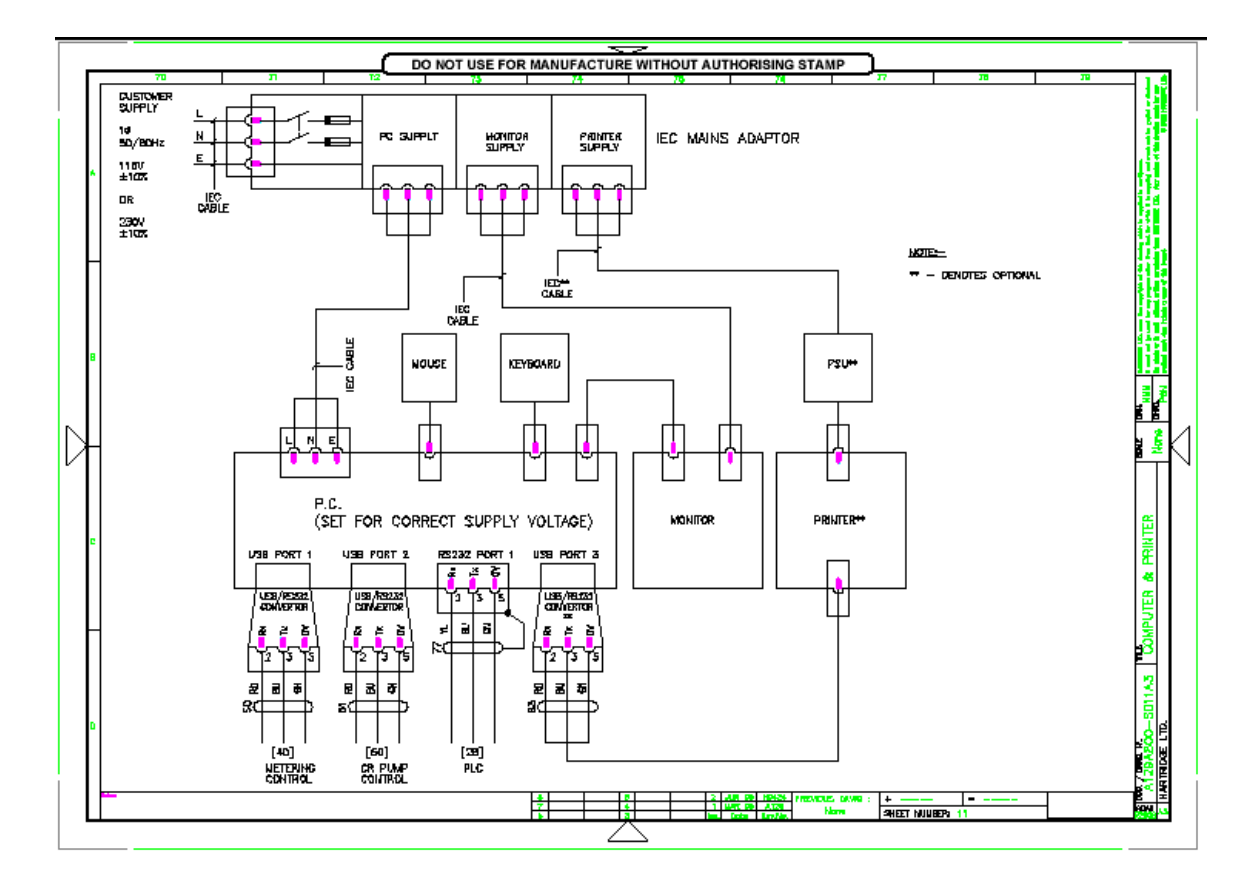

HL037, Issue 1, Július. 06

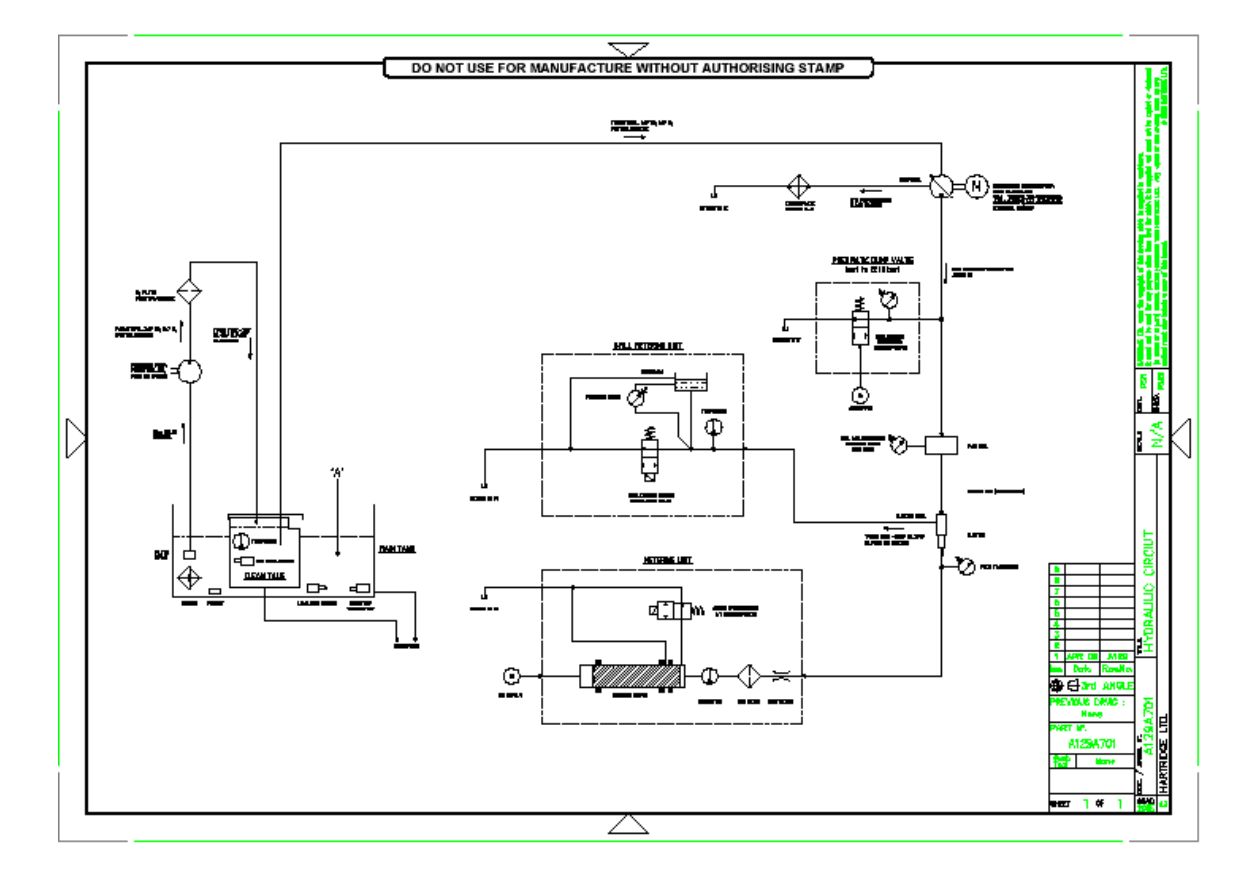

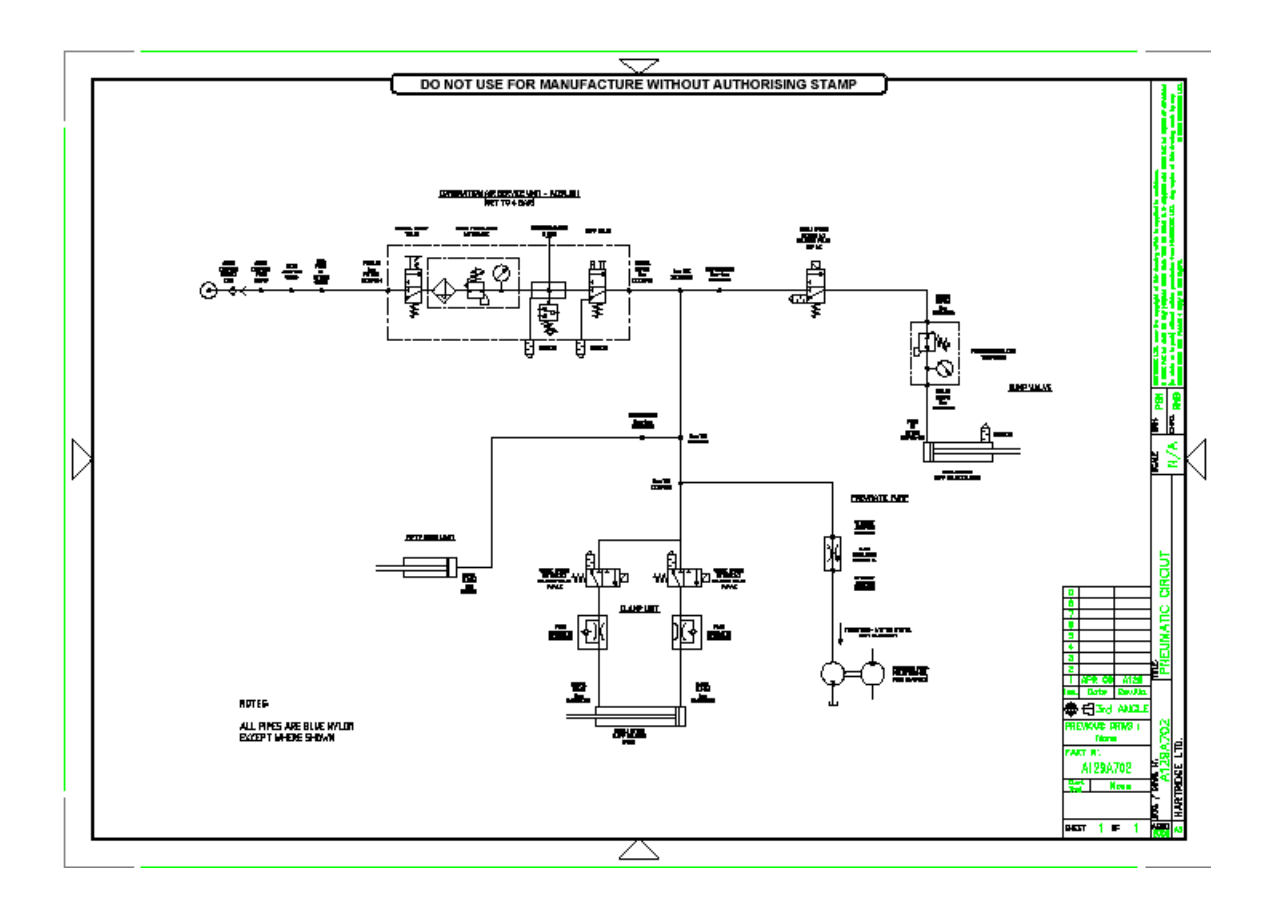

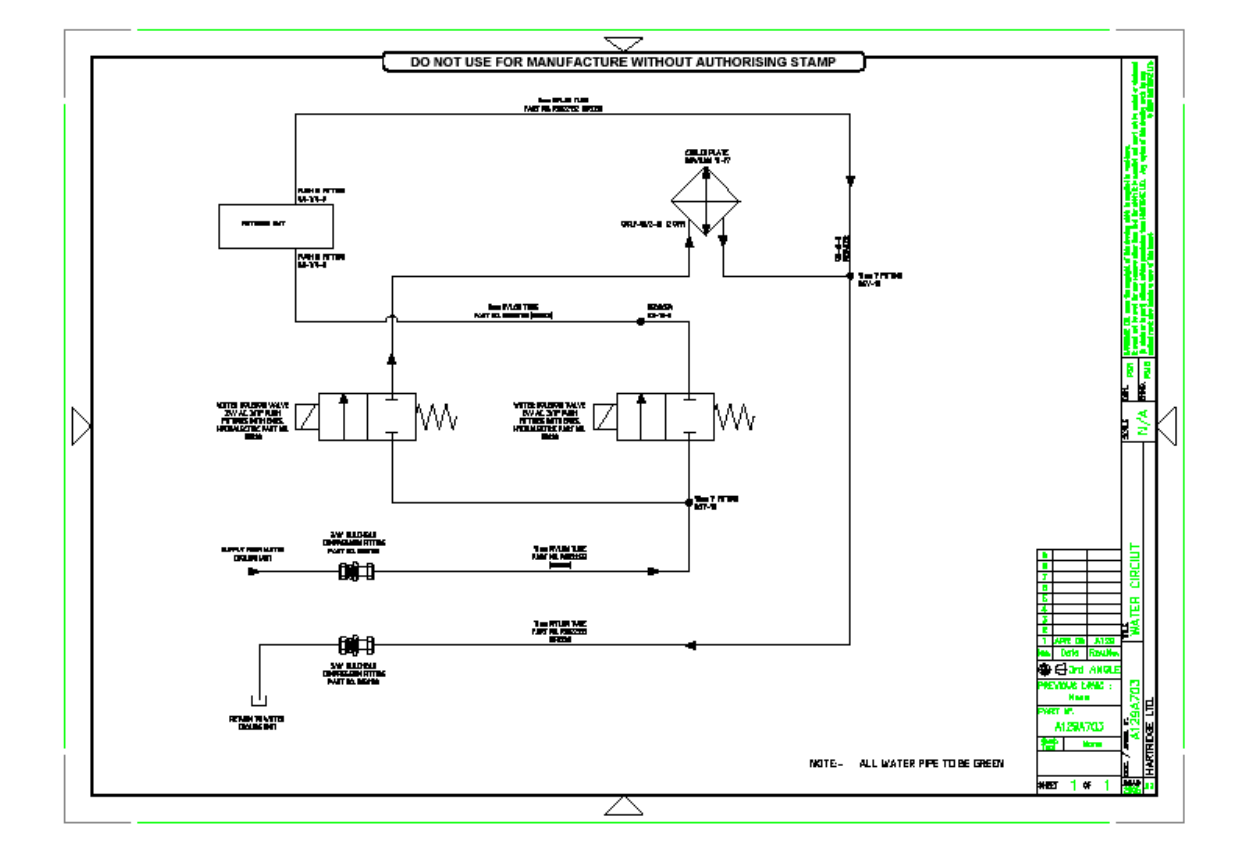

4. Működtetés

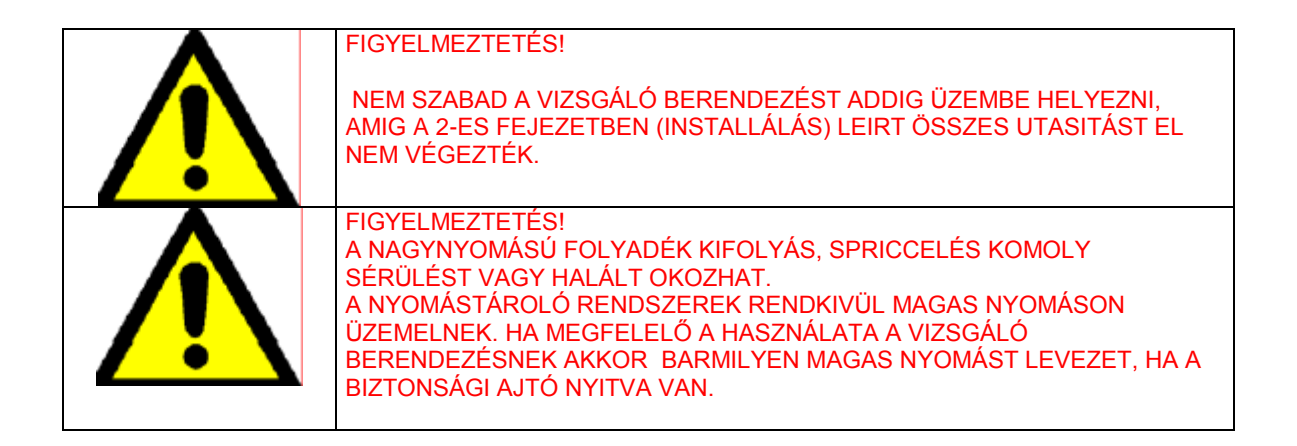

4.1. Ajánlott vizsgálati sorrend

Az ajánlott vizsgálati sorrend a nyomástároló berendezésekhez a következő:

| 1 | Először is az ellenőrzést a Testmaster (HH7O1) és az impulzusadó (HK85x) segítségével<br>végezzük, hogy megbizonyosodjunk arról, hogy az injektor és a porlasztó megfelelően<br>működik.                                     |
|---|----------------------------------------------------------------------------------------------------|
| 2 | Tisztítsuk és javítsuk meg, ha szükséges. A porlasztót egy ultrahangos tartályban tisztítsuk meg, ha szükséges szedjük szét, és cseréljük ki a hibás alkatrészeket.<br>A munkafolyamatot tiszta környezetben kell elvégezni. |
| 3 | A munkafolyamat elvégzése után végezzünk egy újabb ellenőrzést az injektoron a Testmaster segítségével.                                                                                                    |
| 4 | A végső vizsgálatnak ki kell terjednie a visszafolyást és reakcióidőt is beleértve az egész CR injektor vizsgáló berendezésen.                                                                                               |

## 4. 2. A Software áttekintése

A vizsgáló berendezés Magmah típusú software-rel van támogatva.

A főképernyő beindítása (4. Ábra) A képernyő részekre van osztva, az alábbiak szerint. További képernyők és ábrák a funkció billentyűk lenyomásával érhetők el.

Mindig a megfelelő gombot nyomjuk le a kívánt eredmény eléréséhez.

| CRiTest - [CRi-PC]<br>I. Distans Mode Station France Technico Control Mere H                                                                   | -1-                               |                      |                   |                   |                     |
|----------------------------------------------------------------------------------------------------|-----------------------------------|----------------------|-------------------|-------------------|---------------------|
| Testplan<br>Example testplan for Bosch salencid mectors                                                                                        | CR                                | i-PC                 |                   | 20100101          | hartridge           |
| Type TP HW<br>Supply Voltage 50 V Hold Current 10.0 A<br>Pull-in Current 20.0 A Max Pull In Width 500 p<br>Fixture Clamped Drive Motor Running | s                                 | 00 003_5             | €ta_g             | 29106120          | JUG 13:46:10        |
| Teststep 3 Idle Speed                                                                                                    |                                   | Min                  | Max               | Value             |                     |
| Wait For Start 0 Averaging Readings 10                                                                                                    | Supply Temp                       | 38.0                 | 42.0              | 41.0              | °C                  |
| fest Comments / Instructions                                                                                                    | Resistance                        | 0.30                 | 0,40              | 0.00              | Ω                   |
| Typical idle speed settings.                                                                                                    | Rail Pressure                     | 295                  | 305               | 304               | bar                 |
|                                                                                                    | Response Time                     | 50                   | 80                | 68                | μs                  |
| Sumuly Tamp 38.0 °C                                                                                                    | Response Variation                |                      | 30                | 0                 | μs                  |
| Beil Berenne 207 ber                                                                                                    | Back Leak Flow                    | 20                   | 30                | 26                | Fmin                |
| Rail Pressure 297 Dar                                                                                                    | Back Leak Temp                    | 30                   | 40                | 32                | °C                  |
| Supply Temp 40.0 °C                                                                                                    | Back Leak Pressure                | 0                    | 0                 | 0                 | mbar                |
| Pressure Demand 300 bar                                                                                                    | Delivery                          | 20.0                 | 30.0              | 21.1              | ec/125              |
| Pulse Width 750 uS                                                                                                    | Delivery Variation                | 923                  | 20.0              | 0.0               | ec/125              |
| Backleak Pressure Demand 0 mbar                                                                                                    | 📕 cominantes Updates              | 1 (A)                |                   | Overall Tes       | t Pass/Fail         |
| Start Previous Next Apply To<br>Test Step Step Step 1                                                                                          | stplan Save Result<br>ditor Viewe | s Measur<br>Resistan | e Sta<br>ce Diagn | tus Rea<br>ostics | et Alternat<br>Menu |
| F1 F2 F3 F4 F5                                                                                                    | F6 F7 F8                          | F9                   | I.F               | 10 E1             | 11 F12              |

|    |    |    |    |    |    | Production<br>Setup | Owner<br>Details |     | Backleak<br>Audit | Metering<br>Audit | Alternate<br>Menu |
|----|----|----|----|----|----|---------------------|------------------|-----|-------------------|-------------------|-------------------|
| F1 | F2 | F3 | FI | F5 | F6 | F7                  | F8               | F.9 | F10               | F11               | F12               |

4. 1. ábra (Főképernyő)

4. 2. 1. Főbillentyűk (Főmenü)

F1 Vizsgálat indítása. (4. 7. ábra)

Az F1 billentyű érintése indítja a folyamatot. Ez felhozza a vizsgálat indító részét, ami szabadon választhatóan kitölthető (vagy sem) mezőket tartalmaz (üzemeltető neve, szériaszám stb.). A legördülő menüben választhatjuk ki a vizsgálati terveket és az automata vagy félautomata módokat is.

## F2-F3 Előző lépés – Következő lépés:

Kézi vizsgálati üzemmódban ez a billentyű teszi lehetővé a felhasználót az előre- és visszalépésre a már előzőleg feltöltött vizsgálati tesztek között (ha nem, akkor ki van szürkítve a felület). Addig semmilyen további lépést nem tesz a rendszer, amig az F4 – Alkalmazás billentyűt meg nem nyomjuk.

F4 Alkalmazás

Ez hagyja jóvá a lépést. (Akkor is meg kell nyomni, ha a nyomás megköveteli, nyomás sebességnél stb. manuális irányítással.)

F6 Vizsgálatterv rendező (4. 2. ábra)

Ez indítja be a Magmah paraméterrendezőt, amit a generálásra/módosításra használnak a vizsgálati tervnél. További információért a paraméterrendezővel kapcsolatban a 4. 5. fejezet ad leírást.

F7 Nyomtatás (4. 3. ábra)

A kijelzőn lévő ábrát lehet kinyomtatni. A legördülő menüből lehet majd kiválasztani a nyomtató típusát. A beépített nyomtatót, avagy egy külsőleg felszerelt nyomtatót (nem tartozék). A nyomtatás formátuma is választható, a leírás tartalma lehet rövidített vagy teljes.

F8 Vizsgálatok eredményének áttekintése. (4. 14. ábra) Azt az eredménykijelzőt hozza be, ahol az előző eredményeket lehet letölteni/áttekinteni.

F9 Az injektor tekercs ellenállás (4. 9. ábra)

Nem teszi lehetővé az injektor tekercs ellenállás mérését vagy képernyőn való kimutatását. A megfelelő ellenállás kábelt kell ehhez a vizsgálathoz csatlakoztatni. JEGYZET! Az ellenállásmérés csak a mágneses tekercs injektoroknál lehetséges a piezó injektoroknál nem.

F1O Állapot/meghatározás (4. 4. ábra) Az állapot ábrát jeleníti meg, ha – esetleges - meghibásodás van, akkor az állapotjelző felületen egy kis piros kereszt fog megjelenni.

F11 Törlés Bekapcsolásnál törli a programot.

F12 Váltó menü A fő- és választható billentyűk között ugrál

4. 2. 2. Funkció billentyű (Választható menü)

F7 (választható menü) (4. 16 ábra): A választott beállítás ábráját jeleníti meg. Ezt csak "hivatkozás" jelleggel láthatjuk. Minden itt található beállítás blokkolt és csak jelszóval tudunk az aktiválásukhoz hozzáférni.

F8 (választható menü) Tulajdonos adatai (4. 5. ábra): A tulajdonos adataira vonatkozó ábrát jeleníti meg.

F1O (választható menü) Visszafolyási vizsgálat (5. 5 ábra) A visszafolyás (réselfolyás) vizsgáló képernyőt jeleníti meg, ami bekapcsolja a HK9O1 Visszafolyási Áramlási Modult (ha van) vizsgálatra.

F11 (választható menü) Szállítási vizsgálat (5. 4. ábra): A szállítási mennyiség vizsgálati képernyőt jeleníti meg, ami a mérő egység vizsgálót kapcsolja be.

## 4.2.3. Főképernyő terület

1-es terület:

Alap injektor tulajdonságok

Mutatja a vizsgálati terv feltöltését, az injektor típusának feltöltését. Az elektromos tulajdonságokat: A feszültség ellátás, áram tartás, behúzó áram és a maximális behúzó pulzálás sebességet. Azt is mutatja, ha a szerkezet szorított és a főmotor üzemben van.

2-es terület: Vizsgálati feltételek A vizsgálati terv lépéseit mutatja továbbá és bármilyen megjegyzést az adott lépéssel kapcsolatban. Az adott lépésnél az injektorhoz adott feltételeket is. Folyadék hőmérséklet, (nyomástároló) nyomás szükséglet, befecskendezés sebesség, impulzus szélesség és visszaszivárgási nyomás szükséglet. A "jelenlegi" mért (alkalmazott) hőmérséklet és a nyomástároló nyomás is megjelenik a kijelzőn.

3-as terület:

Mért és kalkulált paraméterek.

A vizsgálati lépés a mért paramétereket mutatja: adott hőmérséklet, injektor tekercs ellenállás, nyomástároló nyomás, injektor reakció idő, injektor válasz változatok, visszaszivárgás irány, visszaszivárgás hőmérséklete és nyomása, injektor szállítás és injektor szállítási módozatok.

4. 2.4. Státusz/meghatározási képernyő.

Ha az F1O-es billentyű pirosra változik, akkor a rendszer valamilyen problémát észlel. Az F1O-es billentyű lenyomásával a státusz/meghatározás képernyő fog megjelenni. Ezen a képernyőn mind látható lesz az összes műszerjellemző és irányításuk, a szivattyú és az injektor irányító panelek. Az illesztési hiba bizonyos műszer funkciókat leállít és a hiba kivizsgálható lesz.

A v pipa azt jelenti, hogy az illeszték vagy irányító panel rendben van.

A kereszt azt jelenti, hogy az illeszték vagy irányító panel hibás.

Meg kell jegyezni, hogy ha a keresztet kitjuk egy bizonyos ábra mellett, az nem biztos, hogy hibát jelez, hanem csak azt, hogy egy bizonyos alkatrész nem üzemel az adott pillanatban. Egy meghibásodott PCB szivattyút vagy injektor PCB-t törölni lehet a megfelelő törlő billentyűvel a képernyőn.

| 🗏 MAGMAH Parameter Editor - [Example1.CPF] |                                  |                       |                       |                 |               |       |   |  |  |  |  |
|--------------------------------------------|----------------------------------|-----------------------|-----------------------|-----------------|---------------|-------|---|--|--|--|--|
| 🎚 Ele                                      | 🗰 Elie Edit View Window Help 🔤 🗸 |                       |                       |                 |               |       |   |  |  |  |  |
|                                            |                                  |                       |                       |                 |               |       |   |  |  |  |  |
|                                            |                                  | 1                     | 2                     | 3               | 4             |       | ^ |  |  |  |  |
| 1                                          | Command                          | Comment               |                       |                 |               |       |   |  |  |  |  |
|                                            | TestPlan Comment                 | Example testplan      |                       |                 |               |       |   |  |  |  |  |
| 2                                          | Command                          | Injector              | Piezo                 | Supply Voltage  | Current Limit |       | Ξ |  |  |  |  |
|                                            | Injector Setup                   | Delphi                |                       | 16              | 23            |       |   |  |  |  |  |
| 3                                          | Command                          | Wait for In Limits    | Temp Demand           | Min Supply Temp | Max Supply T  |       | - |  |  |  |  |
|                                            | Supply Temperature               |                       | 40.0                  | 39.0            | 41.0          |       |   |  |  |  |  |
| 4                                          | Command                          | Min Resistance (ohms) | Max Resistance (ohms) |                 |               |       |   |  |  |  |  |
|                                            | Measure Resistance               | 0.0                   | 0.0                   |                 |               |       |   |  |  |  |  |
| 5                                          | Command                          | Back Leak Flow Units  | Delivery Units        |                 |               |       |   |  |  |  |  |
|                                            | Test units                       | l/min                 | mm3/si                |                 |               |       |   |  |  |  |  |
| 6                                          | Command                          | Wait for In Limits    | Timeout (sees)        | Test Title      | Comment       | lajeo |   |  |  |  |  |
|                                            | Test Step                        |                       |                       | <u> </u>        | 222           |       |   |  |  |  |  |
| Т                                          | Command                          | Wait for In Limits    | Timeout (sees)        | Test Title      | Comment       | lajeo |   |  |  |  |  |
|                                            | Next Test Step                   |                       |                       | 777             | 222           |       |   |  |  |  |  |
| 8                                          | Command                          |                       |                       |                 |               |       |   |  |  |  |  |
|                                            |                                  |                       |                       |                 |               |       | ¥ |  |  |  |  |
| <                                          |                                  |                       |                       |                 |               | >     |   |  |  |  |  |
| For Help                                   | a, press F1                      |                       |                       |                 | NUM           |       | 1 |  |  |  |  |

| 4. | 2 | áb | ora |
|----|---|----|-----|
|----|---|----|-----|

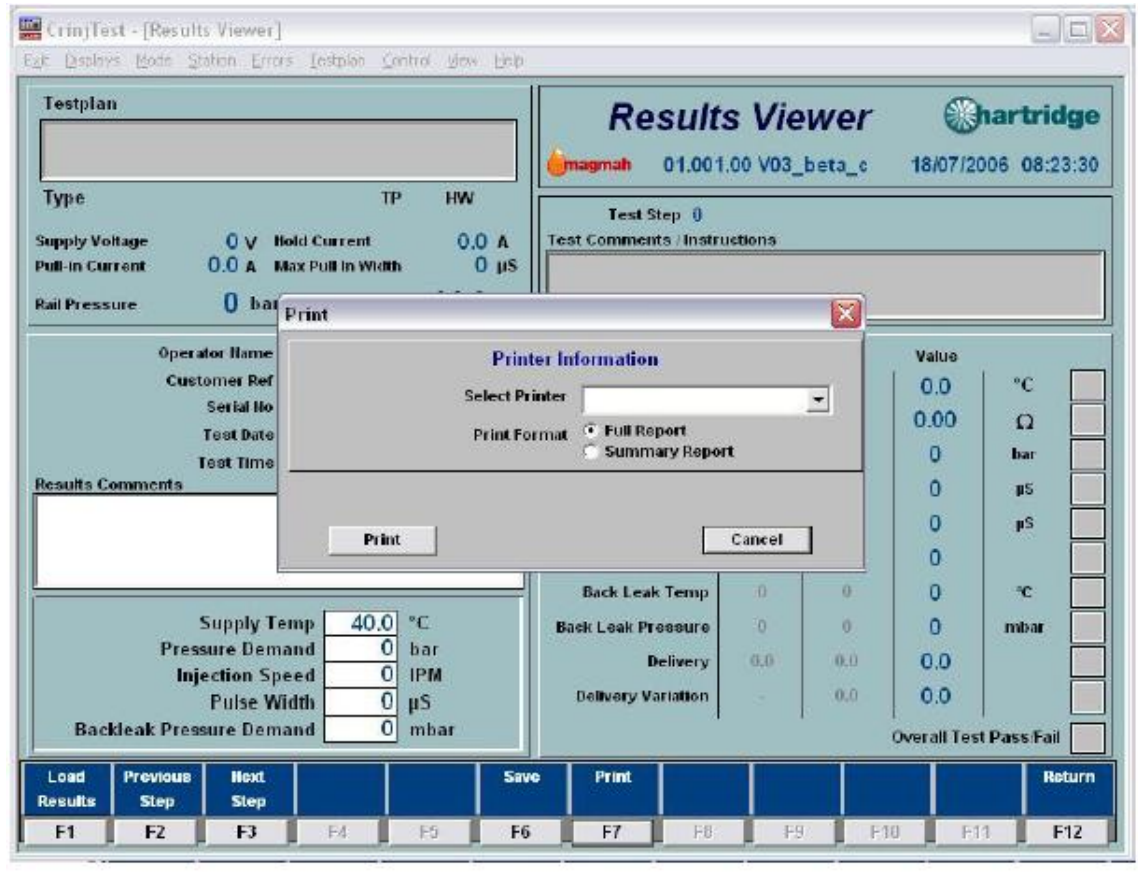

4. 3 ábra

| perior i cu                                                                                                    |                                                                                                    |                                                                                                    |
|----------------------------------------------------------------------------------------------------|----------------------------------------------------------------------------------------------------|----------------------------------------------------------------------------------------------------|
| njector S/W Version                                                                                                    | Main Tank Thermostat                                                                                                    | Clamp Button Pressed                                                                                                    |
| Injector PCB Trip                                                                                                    | Reset Air Pressure Low                                                                                                    | Unclamp Button Pressed                                                                                                    |
|                                                                                                    |                                                                                                    |                                                                                                    |
| Volts Low                                                                                                    | Clean Tank Level Low                                                                                                    | Drive Motor Running                                                                                                    |
| Pulse Too Great                                                                                                    | Motor Circuit Breaker                                                                                                    | Cooler Circulation On                                                                                                    |
| Default Injector Setting                                                                                                    | Main Guard Open                                                                                                    | Heater On                                                                                                    |
|                                                                                                    | Testnian Save II                                                                                                    | Description Description                                                                                                    |
|                                                                                                    | Editor                                                                                                    | liewer                                                                                                    |
| F1 F2 F3                                                                                                    | F4 F5 F6 F7                                                                                                    | F8 F9 F10 F11                                                                                                    |
|                                                                                                    | 4. 4 ábra                                                                                                    |                                                                                                    |
| CRiTest - [CRi-PC]                                                                                                    |                                                                                                    | -                                                                                                    |
| Displays Mode Biation Divors                                                                                                    | Testbian Control View Help                                                                                                    |                                                                                                    |
| estplan                                                                                                    |                                                                                                    | CRi-PC Chartrie                                                                                                    |
|                                                                                                    |                                                                                                    |                                                                                                    |
|                                                                                                    | A                                                                                                    |                                                                                                    |
| ype<br>ipply Voltage O V Owne<br>ill-in Current O.O A<br>Fixture Clamped                                                                                                    | TP HW<br>er Information<br>Owner Name                                                                                                    | 1.002.00 V03_beta_g 29/08/2006 13:t                                                                                                    |
| ype<br>ppby Voltage 0 V Owne<br>ill-in Current 0.0 A<br>Fixture Clamped<br>Teststep 0<br>Wait For Start 0<br>est Comments / Instruction                                                                                                    | TP HW Crimagonal ()<br>ar Information Owner Hame Itumbor Street Street Town County/City Code Ref Ho. Telephone Ho.                                                                                                    | 1.002.00 V03_beta_g 29/08/2006 13:t                                                                                                    |
| ype<br>ppty Voltage 0 V Owne<br>Ill-in Current 0,0 A<br>Fixture Clamped<br>Teststep 0<br>Walt For Start 0<br>est Comments / Instruction<br>Supply                                                                                                    | TP HW Compagnah ()<br>TP HW T<br>ar Information<br>Owner Name Street<br>Town<br>County/City<br>Code<br>Ref Ho.<br>Telephone Ho.<br>Fax Ho.                                                                                                    | 1.002.00 V03_beta_g 29/08/2006 13:t                                                                                                    |
| ype<br>pppy Voltage 0 V Owne<br>ill-in Current 0.0 A<br>Fixture Clamped<br>Teststep 0<br>Walt For Start 0<br>est Comments / Instruction<br>Supply<br>Rail P                                                                                                    | TP HW Comparison Comparison Compa | 1.002.00 V03_beta_g 29/08/2006 13:t                                                                                                    |
| ype<br>ppty Voltage 0 V Owne<br>ill-in Current 0.0 A<br>Fixture Clamped<br>Teststep 0<br>Walt For Start 0<br>walt For Start 0<br>set Comments / Instruction<br>Supply<br>Rail P                                                                                                    | TP HW Crimagonal ()<br>ar Information Owner Hame Itember Street Town County/City Code Ref Ho. Telephone Ho. Fax Ho. E-Mail                                                                                                    | 1.002.00 V03_beta_g 29/08/2006 13:t                                                                                                    |
| ype<br>ppty Voltage 0 V Owne<br>Ill-in Current 0.0 A<br>Fixture Clamped<br>Valt For Start 0<br>Walt For Start 0<br>Supply<br>Rail P<br>Supply<br>Pressure Demand                                                                                                    | TP HW                                                                                                    | 1.002.00 V03_beta_g 29/08/2006 13:t                                                                                                    |
| ype<br>ppty Voltage 0 V Owne<br>Ill in Current 0.0 A<br>Fixture Clamped Own<br>Teststep 0<br>Wait For Start 0<br>Supply<br>Rail P<br>Supply<br>Pressure Demand<br>Injection Spee                                                                                                   | TP HW  TP HW  ar Information  Owner Hame  Itumber  Street  Town  County/City  Code  Ref Ho.  Telephone Ho.  Fax Ho.  E-Mail  d  0 IPM Definent/Vorter                                                                                                    | 1.002.00 V03_beta_g 29/08/2006 13:t                                                                                                    |
| ype<br>ppty Voltage 0 V Owne<br>ill-in Current 0.0 A<br>Fixture Clamped<br>Valt For Start 0<br>wait For Start 0<br>wait For Start 0<br>set Comments / Instruction<br>Supply<br>Rail P<br>Supply<br>Pressure Demanu-<br>Injection Speec<br>Pulse Width<br>Backleak Pressure Demanu- | TP HW  TP HW  ar Information  Owner Hame  owner Information  Numbor  Street  Town  County.City  Code  Ref IIo.  Telephone IIo.  Fax IIo.  E-Mail  d  0 IPM Delivery Waria  0 O pS 0 Delivery Waria                                                                                                    | 1.002.00 V03_beta_g 29/08/2006 13:t                                                                                                    |
| ype<br>ppty Voltage 0 V Owne<br>ill-in Current 0.0 A<br>Fixture Clamped<br>Teststep 0<br>Walt For Start 0<br>Walt For Start 0<br>est Comments / Instruction<br>Supply<br>Rail P<br>Supply<br>Pressure Demann<br>Injection Speer<br>Pulse Widtl<br>Backleak Pressure Demann         | d O har Oelivery Variat d O har Oelivery Variat d O har Oelivery Variat d O har Oelivery Variat d O har Oelivery Variat                                                                                                    | Value         Q           0.0         °C           0.00         Ω           0         bar           0         µS           0         µS      <                                                                                                    |
| ype<br>ppty Voltage 0 V Owne<br>Ill-in Current 0.0 A<br>Fixture Clamped 0wn<br>Teststep 0<br>Wait For Start 0<br>est Comments / Instruction<br>Supply<br>Rail P<br>Supply<br>Pressure Demand<br>Injection Speet<br>Pulse Widtl<br>Backleak Pressure Demand                         | TP     HW       er Information     Owner Hame       ner Information     Owner Hame       Street     Owner Hame       Street     Owner Hame       Street     Owner Hame       County/City     County/City       County/City     Code       Ref Ho.     Fax Ho.       Telephone Ho.     Fax Ho.       Fax Ho.     E-Mail       d     O       bar     Delivery Wariat       d     O       D     mbar                                                                                                    | 1.002.00 V03_beta_g         29/08/2006         13:5           Value         0.0         °C           0.00         Ω         0           0         bar         0           0         µS         0           0         µS         0           ystr         Overall Test Pass Fai           Owner         Backleak         Audit </td |

CRiTest - [Status] Exit Displays Mode Station Errors Testplan Control View Help Metering PCB Chartridge Status MCB4 S/W Version Metering Unit Temp 0.0 °C magmah 01.002.00 V03\_bets\_g 29/08/2006 13:49:34 Supply Temp 39.0 °C -0 Rail Pressure bar Pump Control PCB Interlocks Machine Status Machine Use Hours 6.0 Pump S/W Version Pump Use Hours 0.0 Reset Reset **Emergency Stop Active** Fuel Filter Hours 17.0 Reset Pump PCB Trip

## 4. 2.5. Piros lámpa jelzése.

A rendszerhibákat a képernyő alján látható piros jelzés tünteteti fel. Ha ezt törölni akarjuk, akkor kattintsunk a piros jelzésre, figyeljük meg a hibát és kattintsunk a "Mindent Töröl" billentyűre.

**JEGYZET!** A piros jelzés fog megjelenni, ha a 3 fázisú alkalmazás ki van kapcsolva, és a PC be van kapcsolva. Ez teljesen rendben van.

| estplan                         |                                  |                                  | All S      | ystem Errors                       |                 |                   |                                                                                                    |                      | X                     |
|---------------------------------|----------------------------------|----------------------------------|------------|------------------------------------|-----------------|-------------------|----------------------------------------------------------------------------------------------------|----------------------|-----------------------|
| Supply Voltage<br>Current Limit | O V Hol<br>O.O A Ma              | T<br>Id Current<br>x Pull In Wie | p III      | CinjTest - Serial device did not n | aspond          |                   |                                                                                                    | Do No<br>Disp<br>Cle | othing<br>olay<br>sar |
| Supply Temp<br>Resistance       | Viin Max<br>0.0 0.0<br>0.00 0.00 | Value<br>0.0<br>0.00             | ຄ          |                                    | _               | _                 | Overall T                                                                                                    | Clea                 | r All<br>ail 🗌        |
| Test Step                       |                                  |                                  |            |                                    | Min             | Max               | Value                                                                                                    |                      | T                     |
| st Comments / In                | structions                       |                                  |            | Rail Pressure                      | 0               | 0                 | 0                                                                                                    | bar                  |                       |
|                                 |                                  |                                  |            | Response Time                      | 0               | 0                 | 0                                                                                                    | μS                   | -                     |
|                                 |                                  |                                  |            | Response Variation                 | 0               | 0                 | 0                                                                                                    | μS                   |                       |
|                                 |                                  |                                  |            | Back Leak Flow                     | 0               | 0                 | 0.0                                                                                                    |                      |                       |
| 1000                            |                                  | -                                |            | Back Leak Temp                     | 0               | 0                 | 0.0                                                                                                    |                      |                       |
| Pres                            | aure Demand                      | 0                                | bar<br>IPM | Back Leak Pressure                 | 0               | 0                 | 0.0                                                                                                    | mbar                 |                       |
|                                 | Pulse Width                      | 0                                | μS         | Defivery                           | 0               | 0                 | 0.0                                                                                                    |                      | 1                     |
| Backleak Pres                   | sure Demand                      | 0                                | mbar       | V vit For S                        | tart 0          | 1 " A             | iveraging Rea                                                                                                    | adings ()            |                       |
|                                 |                                  |                                  |            | STATE STATE                        | CONTRACTOR OF T | COLUMN TWO IS NOT | And in case of the local division of the local division of the loc | CONTRACTOR OF T      | and the second second |

4. 3. Vizsgálat előkészítése és módszere.

Az alap paraméterek, amik a CR injektor állapotát meghatározzák a következők:

- fújjuk le a mintát (Testmaster-en ellenőrizve)
- szállitás-nyomás-pulzálás szélesség összemérés
- visszafolyási áramlás (dinamikus és statikus)
- reakció idő

"Teszt" vizsgálati tervek minden felhasználónak rendelkezésére állnak. Ezek tartalmazzák az alap elektronikai jellemzőket, a felhasználó injektorához és a jellemző alapbeállításokat a különböző feltételekhez. Nem tertalmaznak várható eredményeket, mivel azok mind az adott injektor rész számához kötődnek. A "teszt" vizsgálati tervek használhatók, mint vizsgálati alap a különböző injektorok vizsgálatánál.

4. 3. 1. A vizsgálati terv felállítása

Amikor először lépünk be a CR injektor vizsgálóba a képernyő legtöbbször üres lesz. Ahhoz, hogy elkezdjük a vizsgálatot fel kell egy vizsgálati tervet tölteni.

A felhasználó injektorához megfelelő terv feltöltéséhez először nyomjuk meg az F1-et (vizsgálat elindítása). Ez fogja megjelenteni a vizsgálati indítás leírását. (4. 7. ábra.) Ha el akarjuk menteni a vizsgálati eredményeket, akkor be lehet vinni a nevünket, a felhasználói hivatkozásokat és az injektor széria számát. Az ellenállási vizsgálat kihagyására lehetőség van az "ellenállási vizsgálat kihagyása" mező bepipálásával. Ez megakadályozza, hogy minden egyes injektor vizsgálat előtt elvégezzük ezt az ellenállási vizsgálatot (nyomjuk be az F9-et a főképernyőn, ha végül mégis szeretnénk az ellenállási vizsgálatot elvégezni.) Ha az ellenállási vizsgálat szükséges minden injektor vizsgálata előtt, akkor ne klikklejük be ezt a mezőt.

Válasszuk ki az injektor Felhasználó/Típus és a Vizsgálati terv/Rész számot, majd válasszuk ki a Kézi vagy az Automata vizsgálatot és nyomjunk Ok-t.

JEGYZET:

Teszt vizsgálati terveket mindig adnak a felhasználónak. Ezek a jellemző vizsgálati paramétereket adják, de nem adják meg a vizsgálati eredményhatárokat. A "teszt" vizsgálati tervek használhatók egyedi vizsgálati tervek készítéséhez az adott injektor számához. Lásd a 4. 5. Fejezetet.

| estplan                                                               |                                                                                       | CRI                      | -PC  | Chartridg                         |
|-----------------------------------------------------------------------|---------------------------------------------------------------------------------------|--------------------------|------|-----------------------------------|
|                                                                       | Common Rail Injector Start Tes                                                        | t                        | ×, 2 | 9/08/2006 13:53:2                 |
| ype 0 V<br>pply Voltage 0 V<br>II-In Current 0.0 A<br>Fixture Clambed | Operator Hame<br>Customer Re<br>Injøstor Part Humber                                  | r Delphi_example.CPF     |      |                                   |
| Teststep ()<br>Wait For Start ()<br>st Comments / Instructions        | -<br>Injector 1                                                                       | erial Ilo                |      | /alue<br>0.0   °C [<br>0.00   Ω [ |
| Cumula                                                                | Manufacturer/Type<br>Testplan / Part Humber                                           | Delphi<br>Delphi_example |      | 0 bar<br>0 µS<br>0 µS             |
| Rail Pre<br>Supply                                                    | <ul> <li>Manual Test</li> <li>Automatic Test</li> <li>Skin Resistance Test</li> </ul> |                          |      | 0 %C                              |
| Pressure De<br>Injection S<br>Pulse                                   |                                                                                       | Cancel                   |      | 0.0                               |

4. 7 ábra

#### 4. 3. 2. Az injektor tekercs ellenállás mérése (ha a "Vizsgálat Indítás" részben ki lett választva)

Az injektor mágneses ellenállást meg kell mérni mielőtt bármilyen más vizsgálatot végeznénk, azért, hogy elkerüljük a működési kihagyásokat az esetleges mágneses hibák miatt. Az összes vizsgálati lépés közül mindig ennek kell az elsőnek lennie. A képernyőn megjelenő leírások utasítják a felhasználót, hogy csatlakoztassa az adott injektor típushoz tartozó ellenállás mérő kábelt az injektor vizsgálati rész alsó aljzatába (1) (4 irányú konnektor).

JEGYZET:

Az ellenállásmérőt csak mágneses tekercs injektorral és nem piezó injektorral lehet használni.

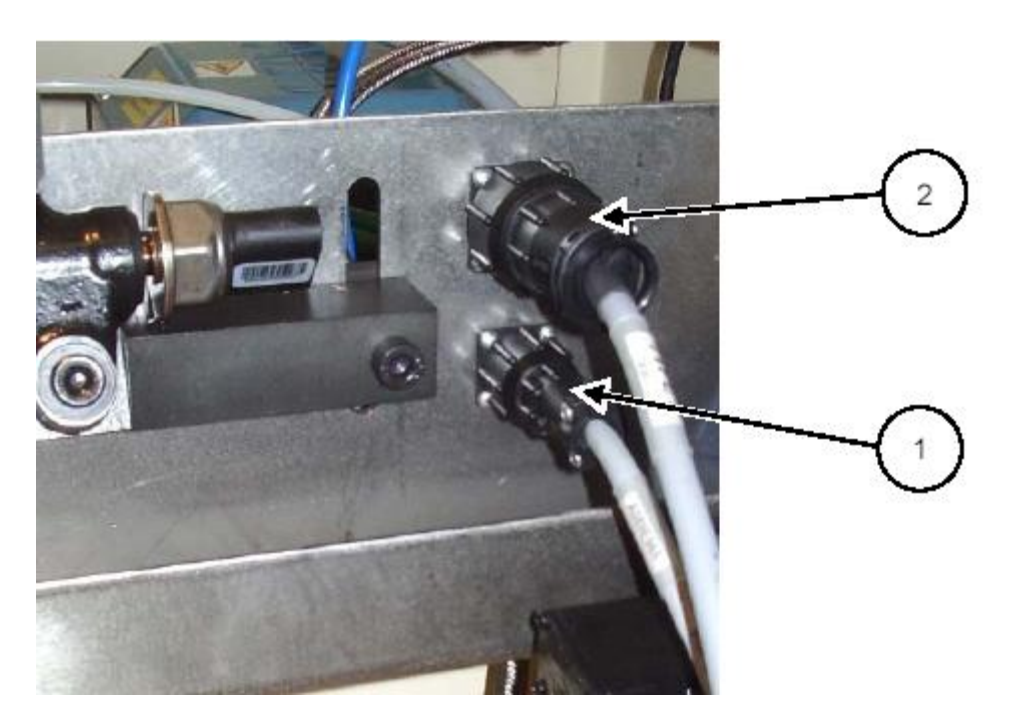

4.8 ábra

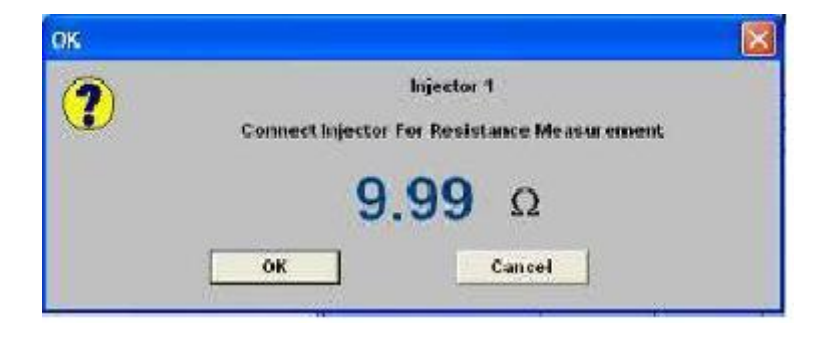

4. 9 ábra

4. 3. 3. Az injektor installálása a befogószerkezetben és a rögzítés. (4 10-es ábra)

A 4. 1O.-es ábra egy általános ábrázolása az injektor installálásának. Az injektor típusától függ, hogy milyen egyedi alkatrészekre van szükség. Részleteket ezzel kapcsolatban, a Technikai Kiírásban 195/11 találunk. Válasszuk ki a kívánt alkatrészeket az injektorhoz és az utasításnak megfelelően, a szerelést végezzük el.

**JEGYZET:** A Technikai Kiírásban 195/11 megadott készlet számot el kell látni a "/C" toldalékkal, PI.: HK9xx/C. A "/C" toldalékkal ellátott készletekben lesznek a 1-es injektorhoz megfelelő alkatrészek. A készlet az előző toldalék nélkül tartalmazza a részeket a 4 injektorhoz és így ezek a AVM2-PC és 4 elemet tartalmazó CRi-PC készülékekhez is alkalmazhatók.

JEGYZET: Távolítsunk el minden védősapkát az injektor csatlakozóiról és használjuk a megfelelő csatlakozókat a Fúvókarész adapter Készletből. Az "A" szorítócsavarokat 25Nm rögzítésre kell húzni.

## JEGYZET:

A szorító egység - a 4. 10 ábrán látható - D távolság szerint van beállítva. Az injektorok többségéhez 9kN rögzítés szükséges, ennek megfelelően a 9kN mérő NTA5OO2-t kell beszerelni, ha másként nem utasítják.

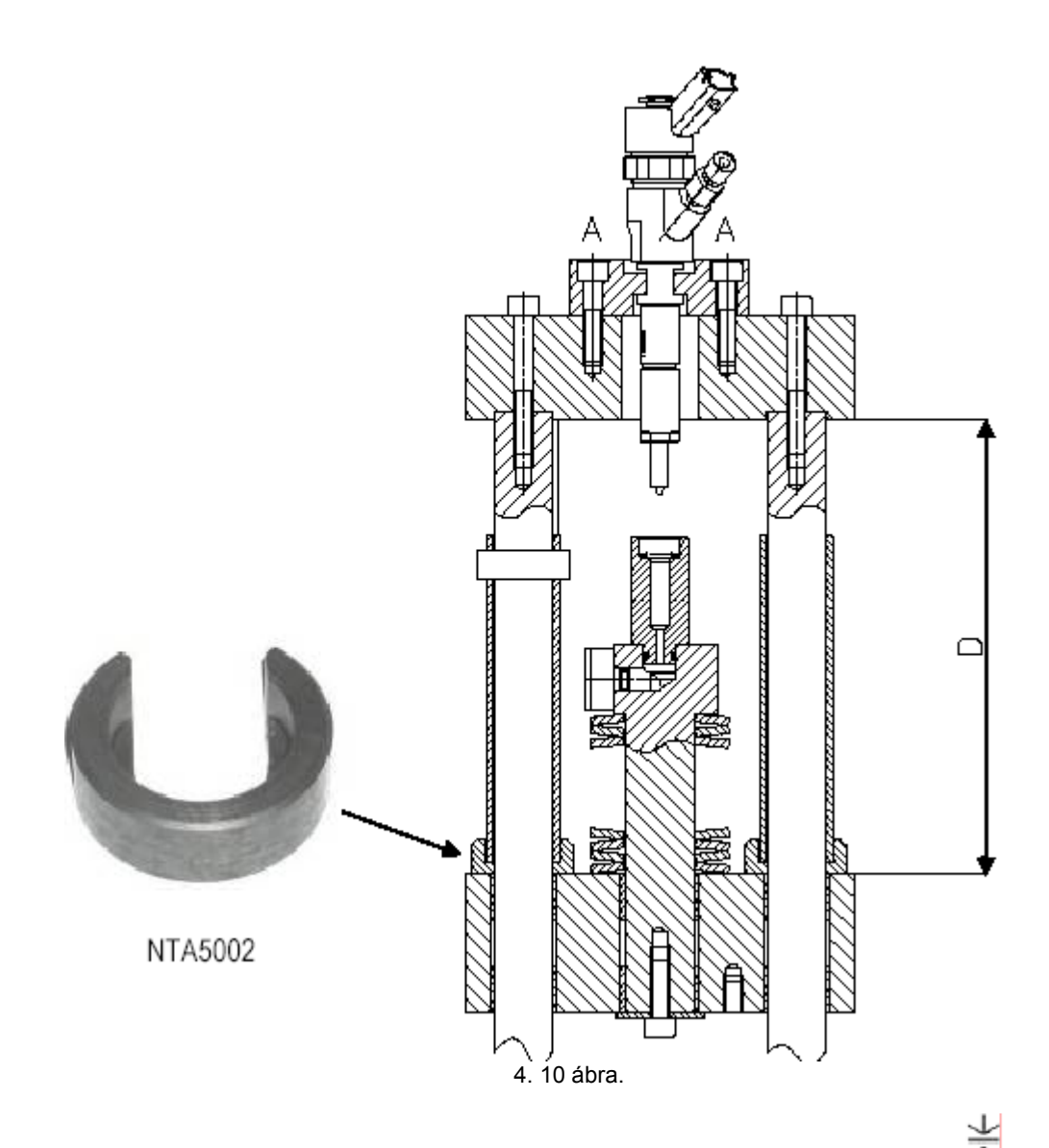

Amikor az injektor készen áll a befogásra, csukjuk be a védőajtót és nyomjuk meg a "rögzítés"  $\uparrow$  gombot a vezérlőpulton. A rögzítés nem jön létre nyitott ajtónál. A rögzítési folyamatnak felfelé kell az injektor felé haladnia mindaddig, amig a "rögzítő" gomb be van nyomva. A művelet végén a "szerkezet beszorítva" mező mellett egy pipajelzésnek kell lennie, és ekkor elengedhetjük a gombot. Ennek a jelzésnek abban a mezőben a rögzítési művelet után is ott kell maradnia. A védő ajtót kinyitása után az injektorra, a csatlakozó elemek felszerelhetők.

**JEGYZET:** A vizsgálati nyomástároló magassága beállítható a kereszt STRUT-ban használatos két csavarral. Az injektorok többségénél a nyomástárolót a legalacsonyabb magasságon kell tartani. A Delphi injektoroknál (ahol egy szelep, különböző injektor hosszúságokhoz van kialakítva) a nyomástároló magasságát az előirtanak megfelelően, kell beállítani.

Az ellenállási vizsgálat után a "injektor kapcsolás" kiírás fog megjelenni (4.11 ábra.) A vizsgálat alatt álló injektorhoz alkalmazható injektor vizsgáló kábelt csatlakoztassuk. Válasszuk ki a megfelelő kábelt és csatlakoztassuk az injektor vizsgálati területen lévő felső áramkörkapcsolóhoz (4. 8 ábra. 2-es jelzése)

JEGYZET: A megfelelő kábel kiválasztása nagyon fontos, mivel minden csatlakozó belülről van kábelezve úgy, hogy tájékoztatja a rendszert, hogy milyen injektor lesz vizsgálva és ennek megfelelően, hány Volt feszültség táplálja a rendszert.

Az injektor ekkor készen áll a vizsgálatra.

| ок |                                         | X |
|----|-----------------------------------------|---|
| ?  | Injector 1<br>Connect Injector For Test |   |
|    | OK                                      |   |

4. 11 ábra

4. 3. 4. A CR szivattyú elindíása.

Nyomjuk be a CR szivattyú motor inditó gombját (I). Ekkor a motor elindul a teljes terhelésig. A főképernyőn

lévő "vezérlő motor üzemben" mező mellett egy kis pipának kell lennie. 🔨 .

4. 3. 5. A vizsgálati lépések futtatása.

Győződjünk meg arról, hogy üzemben lévő injektorhoz megfelel a vizsgálati kábel, valamint az – ellenállási vizsgálat után – a képernyőn látható utasítások tartalma. Az OK gomb megnyomásával a szoftvare-t vizsgálati üzembe helyezzük, ha szükséges a főképernyőn látható F1 gomb megállíthatja ezt a folyamatot.

#### Manuális vizsgálat.

A manuális vizsgálatnál a felhasználó választhat a "Következő lépés" és az "Alkalmazott lépés" között, hogy lépésenként mehessen végig a vizsgálati terven.

Amikor egy vizsgálati lépést elindítunk a vizsgálati készülék ad egy kiegyenlítési időt az új vizsgálati feltételekhez mérten (pl. ha a nyomástároló nyomása megemelkedne). Ez a kiegyenlítési idő látható a képernyőn, mint "Várj az indulással" utasítás. Amikor a paraméterek visszaszámlálódnak O-ra, akkor a vizsgálati mérési lépések beindulnak.

Egy vizsgálati lépés során számos mérést végeznek. Ezeknek a méréseknek az átlaga az adott lépés kijelzett eredménye. Minden egyes leolvasás átlagosan 10 befecskendezést jelent. Az "Átlagos leolvasások" paraméter a képernyőn az elvégzett mérések leolvasási számát mutatja, visszaszámlálva. Amikor a visszaszámlálás nullához ér, akkor az átlagot láthatjuk. A következő lépés a vizsgálati terven kihagyható lesz, vagy az utolsó lépést, ismételhetjük meg a megfelelő gomb kiválasztásával. Amikor egy vizsgálati lépést befejeztünk akkor az eredmények tárolódnak, hacsak meg nem nyomjuk a "folyamatos olvasás" gombot.

Manuális vizsgálatnál a felhasználó beállíthat egy másféle befecskendezési sebességet (IPM) avagy nyomás értéket, stb. A képernyőn megjelenő annak megfelelő üres helyre való közvetlen begépeléssel és az F4-es gomb kétszeri megnyomásával az adott lépést megállítva az új beállítást érvényestjük. Ha ez a lépés valamilyen oknál fogva nem jönne létre (valamelyik paraméternél eltérés mutakozik) akkor az

"Teljes vizsgálati Megfelelés/Meghibásodott" mezőben egy i jelenik meg. Az a lépés, ami nem történt meg,

szintén egy *s*jelzést mutat. A felhasználó ekkor alkalmazhatja "Lépés, alkalmazás" gombot az előző lépés újra ismétléséhez, vagy megnyomhatja a "Következő lépés" gombot a következő folyamatra történő lépéshez. A manuális vizsgálat végén, miután minden lépést végig futtattunk, a vizsgálati készültség bekapcsolva marad az utolsó szakaszon, mindaddig, amig a felhasználó meg nem nyomja a "Stop Vizsgálat" gombot.

#### Automatikus vizsgálat

Automata módszerrel a lépések automatikusan futnak, felhasználói közbeszólás nélkül (a kezdeti ellenállási teszt kivételével, ahol a felhasználónak kell a kábeleket az injektorhoz csatlakoztatnia). Ha bármelyik lépésnél meghibásodás lépne fel, az eredmények eltárolódnak és a vizsgálat folytatódik. Az automatikus módban a vizsgálat végén a vizsgálat megáll, a befecskendezések leállnak és a rendszer egy alacsonyabb nyomásértékre áll. A CR szivattyú tovább működik, mivel a software erre nincs befolyással. Ekkor a felhasználónak meg kell nyomnia a "Stop" gombot, hogy a CR szivattyút megállítsa.

| 1 | Ellenállás ellenőrzés                    | Minden vizsgálat első lépése, az injektor tekercs állapotának,<br>ellenállásának meghatározása. Ennek az elmulasztása az injektor<br>vezérlőáramkör kihagyásához vezethet.                                                                  |
|---|------------------------------------------|----------------------------------------------------------------------------------------------------|
| 2 | Szivárgás ellenőrzés                     | Alacsony nyomásról induljunk, hogy látni lehessen a tényleges<br>szivárgásokat, mielőtt magasabb nyomásra kapcsolnánk.                                                                                                    |
| 3 | Átöblítés                                | A magasabb befecskendezési sebesség és magasabb nyomás feltételek.<br>Járassuk a készüléket, hogy a rendszer megfelelően légtelenedjen,<br>(várjunk a stabil szállításig) és várjuk meg, míg a készülék eléri a megfelelő<br>hőmérsékletet. |
| 4 | Ideális sebesség                         | Állítsuk be az injektort az ideális sebességre.                                                                                                    |
| 5 | Részterhelésnek<br>megfelelő szállítás   | Állítsuk be az injektort a jellemző közepes szállítási értékre                                                                                                    |
| 6 | Teljesterhelésnek<br>megfelelő szállítás | Állítsuk be az injektort a jellemző teljes szállítási értékre.                                                                                                    |
| 7 | Statikus<br>visszaszivárgás              | Állítsunk be magas nyomást, majd kapcsoljuk ki az injektort, hogy megmérjük a visszaszivárgást az injektoron keresztül.                                                                                                    |

A vizsgálati terv jellemzően az alábbi "példa" táblázatban foglaltak szerint fog alakulni:

A fenti ábra szerint lépésenként menjünk végig. A 2-es és 3-as lépés az előkésztés és bemelegítés, a 4-től 7-es lépésig vannak a fő vizsgálati lépések.

#### 4. 3. 6. Injektor eltávolítás.

Az injektor eltávolítása:

- A nyomástároló nyomásnak teljesen meg kell szűnnie.
- Nyissuk ki a vezérlő ajtót, szereljük szét a magas nyomású és a visszaszivárgási kapcsolatot, valamint minden elektromos kapcsolást szüntessünk meg.
- Nyomjuk meg a "eleresztő" gombot, amig a rögzítő szerkezet teljesen le nem ereszkedett. Az ajtónak csukva kell lennie a feloldásig.

#### 4. 4. Az eredmények értelmezése

A legjobb módja a vizsgálati készülék használatának, ha összehasonlító méréseket alkalmazunk az új és használt injektorok között. A "próba" vizsgálati tervekben lévő alapbeállításoknak az injektorok döntő többségéről kell eredményeket mutatniuk. Ugyanakkor lehetnek adott vizsgálati feltételek, amiről nincs javasolt érték (kifejezetten az ideális sebesség lépés). Ajánljuk, hogy ezeket a vizsgálati lépéseket, mint egy alapot használják az adott vizsgálati terveknél. Az adott injektor számokhoz (lásd 4. 5. fejezetet). A kellő tapasztalat megszerzésével megfelelő tudásunk lesz az injektorok üzemeltetéséhez és lehetséges meghibásodásaihoz. A következő általános mutatók akkor érvényesek, ha egy eddig ismeretlen injektort vizsgálunk.

#### 4.4.1. Reakció idő

Minél gyorsabb a reakció idő az annál jobb. Bármilyen injektor, aminek a reakció ideje a szokásosnál hosszabb – több, mint 100 µs – mal – az több, mint valószínű, hogy motorikus problémákat fog okozni.

#### 4. 4. 2. Szállítás

A vizsgálat során – esetlegesen - láthatóak lesznek kisebb különbségek (a szállítási mennyiségtől függően) az injektorok között az adott vizsgálati ponton. Ezeknél az injektoroknál a motor irányítási rendszere egyenlítheti ki a kisebb eltéréseket a szállításkor, úgy hogy mérsékli az impulzusok szélességét az adott injektornak megfelelően.

#### 4. 4. 3. Visszaszivárgás

Az injektorok egy részének magasabb a visszaszivárgása, mint a hagyományos injektoroknak, mivel – minden alkalommal – az üzemanyag mennyisége részben átfolyik, amikor az injektor szelep, működésben van (lásd 3. fejezetet). Ezért a jó injektornál ez a dinamikus visszaszivárgási mennyiség ugyanolyan sorrendi fontosságú, mint a szállítási mennyiség.

A statikus visszaszivárgási vizsgálat kizárólag az injektor statikus állapotban lévő tömítettségét figyeli. A vizsgálat alapján, az injektor szelepek helyzetére és tisztaságának állapotára lehet következtetni. Ez hasonló a hagyományos injektorokon végzett visszaszivárgási vizsgálathoz, ami időmérési alapú (mm³/sec). Bármilyen injektor, ha észrevehetően magasabb – mind a dinamikus és a statikus visszaszivárgási vizsgálatnál – réselfolyási mennyiséget (és hőmérséklettel) mutat, mint a standard akkor ez hibára utal.

JEGYZET: A visszaszivárgási vizsgálatokat legalább 20 másodpercig kell futtatni, hogy a megfelelő eredményt érjük el.

## 4.4.4.Összegzés

Általánosságban elmondható, hogy amikor több injektort tesztelünk, akkor a hibásaknak:

- Magasabb lesz a reakció ideje,
- a standardtól eltérnek a terheléshez igazodó szállítási értékei,
- magasabb lesz a visszaszivárgási áramlása.

4. 5. Mérés /Javítás / Mentés Vizsgálati tervek

## 4. 5. 1. Általános

A főképernyőn az F6-os gomb megnyomásával a vizsgálatterv javításhoz kerülünk (4. 2. ábra) A módosító program az általános Microsoft Windows parancsokkal működik.

| File   | Új, Megnyitás, Bezár, Mentés, Mentés mint, Nyomtatás, Nyomtatás |
|--------|-----------------------------------------------------------------|
|        | beállítása, Nyomtatási kép, Kilépés, Talál / Helyettesit        |
| Edit   | Visszalépés, Vágás, Másolás, Beillesztés                        |
| View   | Eszköztár, Állapotjelző                                         |
| Window | Új ablak, Sorozat, Mozaik, Ikonrendezés                         |
| Help   | Témákban segítség, CPE javítóról                                |

Egy új vizsgálati terv létrehozásához, nyissuk meg az egyik "minta" vizsgálati tervet, majd használjuk a "Save as" parancsot, hogy egy másik névvel elmenthessük. A vizsgálati lépések ekkor az elvártnak megfelelően, változtathatóak lesznek.

JEGYZET: Javasoljuk, hogy az adott vizsgálati tervet ne változtassuk meg, mert ez mindig egy biztos alapként szolgálhat a későbbi visszakeresések alkalmával.

A bal oszlopban található számozott vizsgálati lépések közül, ha kiválasztunk egyet, amire az egéren lévő jobb oldali gombbal ráklikkelünk, azzal a Beillesztés/Törlés menüt kapjuk meg. Innen egy új lépést iktathatunk be a kiválasztott lépés előtt vagy után, avagy a kiválasztott lépést kitörölhetjük. (4. 12 ábra)

| 問い      | GMAH Parameter Ed                                                  | itor - [Untitled1]     |                       |                 |                 |                               |                |
|---------|--------------------------------------------------------------------|------------------------|-----------------------|-----------------|-----------------|-------------------------------|----------------|
| Ш, п    | e Edit View Window                                                 | Help                   |                       |                 |                 |                               | _ @ ×          |
|         | <b>2 2</b> 3 <b>2</b> 2                                            | M 🔿 ?                  |                       |                 |                 |                               |                |
|         |                                                                    | 1                      | 2                     | 3               | 4               | 5                             | ^              |
| 1       | Command                                                            | Comment                |                       |                 |                 |                               |                |
|         | TestPlan Comment                                                   | Example testplan       |                       |                 |                 |                               |                |
| 2       | Command                                                            | Enjector               | Pierro                | Supply Voltage  | Current Limit   | Hold Current                  | Pull In Cu     |
|         | Injector Setup                                                     | Bosch                  |                       | 0               | 0               | 0                             | 2              |
| 3       | Command                                                            | Wait for In Limits     | Temp Demand           | Min Supply Temp | Max Supply Temp | Temp Units                    |                |
|         | Supply Temperature                                                 |                        | 40                    | 10              | 65              | °C                            |                |
| 4       | Command                                                            | Min Resistance (okens) | Max Resistance (ohms) |                 |                 |                               |                |
|         | Measure Resistance                                                 | 0                      | 0                     |                 |                 |                               |                |
| 5       | Command                                                            | Back Leak Flow Units   | Delivery Units        |                 |                 |                               |                |
|         | Text units                                                         | Umin                   | mm3fct                |                 |                 |                               |                |
| 6       | Command                                                            | Wait for In Limits     | Timeout (sees)        | Test Title      | Comment         | Injections Before Measurement | Injections For |
|         | Test Step                                                          |                        |                       | 222             | ***             | 0                             |                |
| 8       | Insert New Step (Before)<br>Insert New Step (After)<br>Delate Step |                        |                       |                 |                 |                               |                |
| 9       | Command                                                            |                        |                       |                 |                 |                               | _              |
| 10      | Command                                                            |                        |                       |                 |                 |                               |                |
| 11      | Command                                                            |                        |                       |                 |                 |                               |                |
| 12      | Сонинанд                                                           |                        |                       |                 |                 |                               |                |
| 13      | Command                                                            |                        |                       |                 |                 |                               |                |
| 14      | Command                                                            |                        |                       |                 |                 |                               |                |
| 15      | Command                                                            |                        |                       |                 |                 |                               | Y              |
| <       |                                                                    |                        |                       |                 |                 |                               | >              |
| For Hel | p, press F1                                                        |                        |                       |                 |                 | Γ                             |                |

## 4. 12 ábra. (Beillesztés /Törlés)

4. 5. 2. Paraméterek. (4. 13 ábra)

Vízszintesen – az egérrel – jobbra húzva a képernyőt láthatjuk meg azokat a paramétereket, amiket egyébként nem láthatunk a képernyőn (6-os oszloptól folyamatosan)

## JEGYZET:

Az oszlop szélességek átállíthatók az Excelben ismertekhez hasonlóra. Az első 5 lépés a vizsgálati tervhez konfigurálja a készüléket az adott injektor típushoz. Ezt nem szabad törölni.

Ezek a lépések a következők:

| Lépés                      |                                                                                   |
|----------------------------|-----------------------------------------------------------------------------------|
| Lépés 1                    | Itt szólhat hozzá vagy tehet megjegyzést a vizsgálati tervvel                     |
| Vizsgálati terv megjegyzés | kapcsolatban a felhasználó.                                                       |
| Lépés 2                    | <ul> <li>Az injektor gyártójának kiválasztása.</li> </ul>                         |
|                            | <ul> <li>A megfelelő részt kell kiválasztani Piezo típusú injektornál.</li> </ul> |
|                            | <ul> <li>A feszültség ellátása az injektornak.</li> </ul>                         |
| Injektor beállítás         | <ul> <li>A jelenlegi mérés határa az injektornak.</li> </ul>                      |
|                            | <ul> <li>A tartó feszültsége az injektornak.</li> </ul>                           |
|                            | <ul> <li>A behúzó feszültsége az injektornak.</li> </ul>                          |
|                            | <ul> <li>A behúzó feszültség impulzus szélessége.</li> </ul>                      |
| Lépés 3                    | <ul> <li>A megfelelő mezőt be kell jelölni, hogy a vizsgálati terv épp</li> </ul> |
|                            | vár-e a megfelelő hőmérsékletre, mielőtt a vizsgálatot                            |
|                            | megkezdenénk.                                                                     |
|                            | <ul> <li>Alap hőmérsékleti beállítások</li> </ul>                                 |
| Hőellátás                  | <ul> <li>Minimális hőmérséklet beállítás</li> </ul>                               |
|                            | <ul> <li>Maximális hőmérséklet beállítás</li> </ul>                               |
|                            | <ul> <li>A hőmérséklet egysége a kijelzőn C vagy F.</li> </ul>                    |
| Lépés 4                    | <ul> <li>A minimális ellenállása az injektor tekercsnek (Ohm)</li> </ul>          |
| Ellenállásmérés            | <ul> <li>A maximális ellenállása az injektor tekercsnek (Ohm)</li> </ul>          |
| Lépés 5                    | <ul> <li>A visszaszivárgás (réselfolyás) kijelzésének egységei</li> </ul>         |
| Vizsgálati egységek        | <ul> <li>Injektor szállítási mennyisége kijelzésének egységei</li> </ul>          |
| Lépés 6                    | A 6-os lépés és az összes többi konfigurálva lehet az injektor                    |
|                            | vizsgálati feltételekhez. Ezekhez a lépésekhez használatos                        |
|                            | paraméterek a következők:                                                         |
|                            | <ul> <li>A megfelelő mezőt be kell jelölni, hogy a vizsgálati terv épp</li> </ul> |
| és a többi                 | vár-e a megfelelő hőmérsékletre, mielőtt a vizsgálatot                            |
| Vizsgálati lépés           | megkezdenénk.                                                                     |
|                            | <ul> <li>A "várakozási időre" megadott időhatár (másodpercben)</li> </ul>         |
|                            | A lépés elnevezése                                                                |
|                            | <ul> <li>A lépésnél egy megjegyzési rész</li> </ul>                               |
|                            | <ul> <li>Stabilizációs idő (másodpercben)</li> </ul>                              |
|                            | <ul> <li>A mérési frissítések száma</li> </ul>                                    |
|                            | <ul> <li>A nyomás tároló nyomás vizsgálati értéke (bar)</li> </ul>                |

| Lépés 6                        | A 6-os lépés és az összes többi konfigurálva lehet az injektor<br>vizsgálati feltételekhez. Ezekhez a lépésekhez használatos<br>paraméterek a következők (FOLYTATÁS):                                                                                                    |
|--------------------------------|----------------------------------------------------------------------------------------------------|
| és a többi<br>Vizsgálati lépés | <ul> <li>A befecskendezési sebesség (befecskendezések percenkénti száma – IPM)</li> <li>A befecskendezés impulzus szélessége (µsec)</li> <li>A visszaszivárgási nyomás beálltása (mbar) (még nem elérhető)</li> <li>A minimális nyomástároló nyomása</li> <li>A maximális nyomástároló nyomása</li> <li>A minimális reakció idő (µsec) Az injektor tekercs feltöltése és a folyadék befecskendezése között eltelt idő.</li> <li>A maximális reakció idő (µsec)</li> <li>A minimális válasz variációk (µsec)</li> <li>A maximális visszaszivárgás</li> <li>Maximális visszaszivárgás</li> <li>Maximális visszaszivárgási hőmérséklet</li> <li>A maximális visszaszivárgási nyomás (mbar) (még nem elérhető)</li> <li>A maximális visszaszivárgási nyomás (mbar) (még nem elérhető)</li> <li>A maximális injektor szállítási variáció</li> <li>A minimális injektor szállítási variáció</li> </ul> |

| 把 M/    | GMAH Parameter Ed  | itor - [Untitled1]    |                       |                 |                 |                               |                |
|---------|--------------------|-----------------------|-----------------------|-----------------|-----------------|-------------------------------|----------------|
| 🎚 Fi    | e Edit View Window | Help                  |                       |                 |                 |                               | _ = >          |
|         | 2 🖬 🔏 🖷 🗟          | a ?                   |                       |                 |                 |                               |                |
|         |                    | 1                     | 2                     | 3               | 4               | 5                             | ~              |
| 1       | Command            | Corrorent             |                       |                 |                 |                               |                |
|         | TestPlan Comment   | Evanyle testylan      |                       |                 |                 |                               |                |
| 2       | Command            | Injector              | Piago                 | Supply Voltage  | Current Limit   | Hold Current                  | Pull In Cu     |
|         | Injector Setup     | Bosch                 |                       | 0               | 0               | 0                             | 2              |
| 3       | Command            | Wait for In Limits    | Temp Demand           | Min Supply Temp | Max Supply Temp | Temp Units                    |                |
|         | Supply Temperature |                       | 40                    | 10              | 65              | °C                            |                |
| 4       | Command            | Min Resistance (ohns) | Max Resistance (ohns) |                 |                 |                               |                |
|         | Measure Resistance | 0                     | 0                     |                 |                 |                               |                |
| 5       | Command            | Back Leak Flow Units  | Delivery Units        |                 |                 |                               |                |
|         | Text units         | Umin                  | mm36t                 |                 |                 |                               |                |
| ő       | Command            | Wait for In Limits    | Timeout (sees)        | Test Title      | Comment         | Injections Before Measurement | Injections For |
|         | Test Step          |                       |                       | 772             | 277             | 0                             |                |
| 7       | Command            |                       |                       |                 |                 |                               |                |
|         |                    |                       |                       |                 |                 |                               |                |
| 8       | Command            |                       |                       |                 |                 |                               |                |
|         |                    |                       |                       |                 |                 |                               |                |
| 9       | Command            |                       |                       |                 |                 |                               |                |
|         |                    |                       |                       |                 |                 |                               |                |
| 10      | Command            |                       |                       |                 |                 |                               |                |
|         |                    |                       |                       |                 |                 |                               |                |
| 11      | Command            |                       |                       |                 |                 |                               |                |
|         |                    |                       |                       |                 |                 |                               |                |
| 12      | Command            |                       |                       |                 |                 |                               |                |
|         |                    |                       |                       |                 |                 |                               |                |
| 13      | Command            |                       |                       |                 |                 |                               |                |
|         |                    |                       |                       |                 |                 |                               |                |
| 14      | Command            |                       |                       |                 |                 |                               |                |
|         |                    |                       |                       |                 |                 |                               |                |
| 15      | Command            |                       |                       |                 |                 |                               | ~              |
| <       | 11                 |                       |                       |                 |                 |                               | 3              |
| For Hel | p, press F1        |                       |                       |                 |                 |                               |                |

4. 13 ábra (Minta paraméterek)

4. 6. Mentett eredmények megtekintése és nyomtatása

Előzőleg elmentett eredmények megtekintéséhez és nyomtatásához nyomjunk F8-at. Ez megnyitja a fő eredmény bemutató képernyőt (4. 14 ábra)

Megnyitás után először a legutóbb elvégzett vizsgálat eredményeit fogjuk látni.

| CRiTest - [Res                                          | sults Viewer]<br>Is Station Errors | . Testolan (                                      | ontrol View               | telp                |                                    |           |      |             | -0                             |
|---------------------------------------------------------|------------------------------------|---------------------------------------------------|---------------------------|---------------------|------------------------------------|-----------|------|-------------|--------------------------------|
| Testplan                                                |                                    |                                                   |                           |                     | Resul                              | ts Vie    | wer  | 29/08/2     | <b>hartridg</b><br>006 13:48:5 |
| Type<br>upply Voltage<br>ull-in Current<br>all Pressure | ОV на<br>0.0 д м<br>-0 bar         | T<br>ki Current<br>ax Puli in Widt<br>Supply Temj | р нw<br>0.<br>л<br>• 41.0 | 0 A<br>0 µS<br>0 °C | Teststop ()<br>Test Comments / ins | tructions |      |             |                                |
| )                                                       | Operator Name                      |                                                   |                           |                     |                                    | Min       | Max  | Value       |                                |
|                                                         | Customer Ref                       |                                                   |                           |                     | Supply Temp                        | 0.0       | 0.0  | 0.0         | °C                             |
|                                                         | Serial Ho                          |                                                   |                           |                     | Resistance                         | 0.00      | 0.00 | 0.00        | Ω                              |
|                                                         | Test Time                          |                                                   |                           | -                   | Rail Pressure                      | 0         | 0    | 0           | bar 🗍                          |
| esults Comme                                            | nts                                |                                                   |                           |                     | Response Time                      | 0         | 0.0  | 0           | μS                             |
|                                                         |                                    |                                                   |                           |                     | Response Variation                 | 112       | 0    | 0           | μS                             |
|                                                         |                                    |                                                   |                           |                     | Back Leak Flow                     | 0         | Ū    | 0           |                                |
|                                                         |                                    |                                                   |                           |                     | Back Leak Temp                     | -0.       | 0    | 0           | °C                             |
|                                                         | Supply Te                          | mp 40.0                                           | °C                        |                     | Back Leak Pressure                 | 0         | 0    | 0           | mbar                           |
|                                                         | Pressure Dema                      | ind O                                             | bar                       |                     | Delivery                           | 0.0       | 0.0  | 0.0         |                                |
|                                                         | Pulse Wi                           | dth 0                                             | IPM<br>US                 |                     | Delivery Variation                 |           | 0.0  | 0.0         |                                |
| Backleak                                                | Pressure Dema                      | nd O                                              | mbar                      |                     |                                    | 1         |      | Overall Tes | t Pass/Fail                    |
| Load Previ                                              | ous Next                           |                                                   |                           | Print               | Save                               |           |      |             | Retur                          |
| esults Sto                                              | sp Step                            |                                                   | 11.0                      |                     |                                    |           | -    |             |                                |

4. 14 ábra (Eredmények kijelzője)

Az eredményeket bemutató képernyőn, ha megnyomjuk az F1-es gombot, akkor egy legördülő menüben áttekinthetjük az előzőleg mentett eredményeket (4. 15. ábra). Válasszuk ki a kívánt eredmény fájlokat és nyomjunk Ok-t, ezzel a software letölti a képernyő áttekintő részére.

| Load Res | aults        |                   |   |
|----------|--------------|-------------------|---|
| 3        | Select resul | ts file from list |   |
| ptest1   |              |                   | - |
|          | ок           | Cancel            |   |

4. 15. ábra (Eredmény letöltési utasítások)

Az áttekintő képernyőn lévő "Előző" és "Következő" gombok megnyomásával a vizsgálati terv bármely lépése megtekinthető. Az F7-es gombbal az eredményeket kinyomtathatjuk, avagy az F12-es visszalépő gombbal az élő adatbázisba léphetünk be. Egy legördülő menüről lehet a megfelelő nyomtatót kiválasztani – ami lehet a választható beépített szalagnyomtató, avagy egy külsőleg csatlakoztatott nyomtató (nem tartozék).

| stplan                     | Production Setup                                                   |                         |                                 | ×        | (Chantaida                      |   |  |
|----------------------------|--------------------------------------------------------------------|-------------------------|---------------------------------|----------|---------------------------------|---|--|
|                            | Machine Settings<br>Automatic Testplan Directory                   | C:\AVM2\Testplans 8     |                                 |          | 29/08/2006 13:54:               |   |  |
| pe                         | Results Storage File Path                                          | C:\AVM2\Results         |                                 | 8        | Carlo Contractor Contractor (C. |   |  |
| ply Voltage                | Machine Serial Number                                              | 1000                    | 8                               |          |                                 |   |  |
| In Current 0.              | VCV Value                                                          | 1100                    | 8                               |          |                                 |   |  |
| Fixture Clamped            | Fuel Filter Hours                                                  | 500                     | 8                               |          |                                 |   |  |
| Testeter 0                 | Introduce New Roll Printer                                         |                         |                                 |          | Terrori.                        |   |  |
| t Comments / Instruct      | F1         ⇔ 🖬           F2         ⇔ 🖫                            | F3 6<br>F4 (            | ⇒⊡<br>⇒⊡                        |          | 0.00 Ω<br>0 bar<br>0 μs         |   |  |
| Sup                        | Back Leak Audit Settings<br>Back Leak Limits                       | Min                     | Max                             |          | 0 µS                            |   |  |
| E SAL                      | step 1: Permanent Drain Mode                                       | 200                     | 0 myons                         |          | 0 °C                            | 1 |  |
| Kall                       | Sten 3: Permanent Fill Mode                                        | 794 846                 | 8 mVolta                        |          | inter and an and the            |   |  |
| Sup                        | Step 3: Permanent Fill Mode                                        | 784 816                 | 8 mVolts<br>seconds             | 4        | 0 mba                           |   |  |
| Sup<br>Pressure<br>Injecti | Step 3: Permanent Fill Mode<br>Leak Test Counter<br>Back Leak Rate | 784 816<br>60 8<br>10 8 | න් mVolts<br>seconds<br>mVolts) | :<br>nin | 0 mba<br>0.0                    | • |  |

A nyomtatás típusa is kiválasztható, ami lehet egy rövid jelentés, avagy egy teljes leírás (4. 3 ábra)

4. 16 ábra (Gyártmányra vonatkozó utasítások)
# 5. Karbantartás

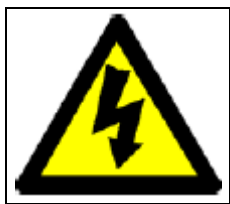

# FIGYELMEZTETÉS!

NE ÜZEMELTESSÜK A VIZSGÁLATI KÉSZÜLÉKET AZ ÖSSZES SZÜKSÉGES ALKATRÉSZ BIZTOSÍTÁSA NÉLKÜL. MIELŐTT BÁRMELYIK ALKATRÉSZT ELTÁVOLITANÁNK, MINDIG ÁRAMTALANITSUK A BERENDEZÉST A KÉZÜLÉKEN KÍVŰLI FŐ ÁRAMKAPCSOLÓVAL.

# 5. 1. Levehető részek eltávolítása

Elektromos rész (5. 1. ábra)

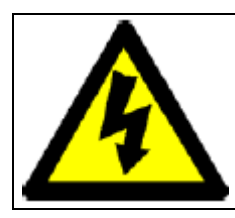

Magas felszültség!

Az elektromos részekhez, csak és kizárólag erre szakosodott szakember, nyúlhat hozzá. Teljesen kapcsoljuk ki az összes elektromos ellátást mielőtt bármilyen javítási munkálatra sor kerülne. Ne szereljünk soha elektromos feszültség alatt álló készüléket.

- 1. Addig, amig az elektromos kapcsoló BE állapotban van, az elkülönítő ajtó nem fog kinyílni. Csak akkor teszi ezt meg, ha ez a KI-KAPCSOLT állapotba kerül.
- 2. Használjuk a berendezéshez mellékelt kulcsot az ajtó zárjaihoz (2). Ekkor tudjuk az ajtót kinyitni.
- 3. Mikor becsukjuk az ajtót a kapcsolónak még akkor is a KI állapotban kell lennie, hogy az esetleges sérüléseket elkerüljük. Az ajtó feszültség alatt, központilag záródik.

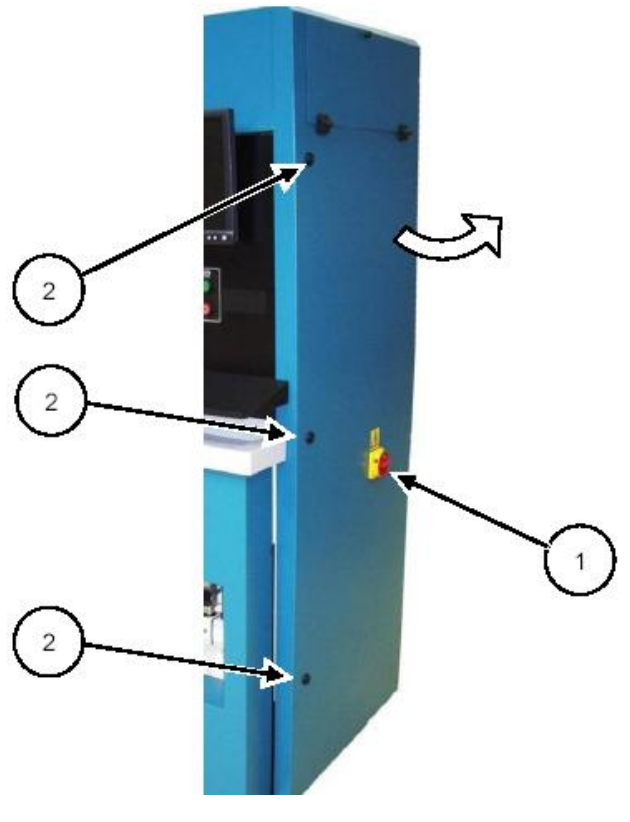

5. 1 ábra (Elektromos részek)

A berendezés hátsó elemei. (5. 2 ábra)

A burkolat mögött a CR szivattyú és a vizsgálati folyadék tartályok helyezkednek el. Lazítsuk meg a burkolatot tartó öt csavart (nyilazott rész), majd emelhetjük le és távolítsuk el.

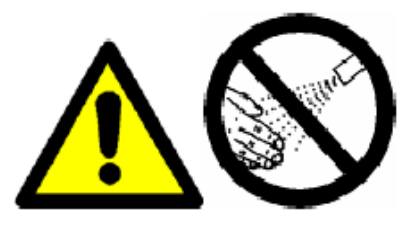

# FIGYELMEZTETÉS!

MAGAS FOLYADÉKNYOMÁS URALKODHAT A VIZSGÁLÓ KÉSZÜLÉK BELSEJÉBEN. ADDIG NE TÁVOLITSUNK EL EGY ELEMET SEM, AMIG A MOTORT LE NEM ÁLLITOTTUK, A NYOMÁSTÁROLÓ NYOMÁSÁT NEM CSÖKKENTETTÜK ÉS A KÉSZÜLÉKET LE NEM KAPCSOLTUK. A MAGAS NYOMÁSÚ SZELEPEKBŐL ÉS AZ ILLESZTÉKEKBŐL KIÁRAMLÓ FOLYADÉK OLYAN MAGAS NYOMÁSÚ, HOGY ÁTHATOLHAT A BŐRÖN, AMI HALÁLOS SÉRÜLÉSHEZ VEZETHET.

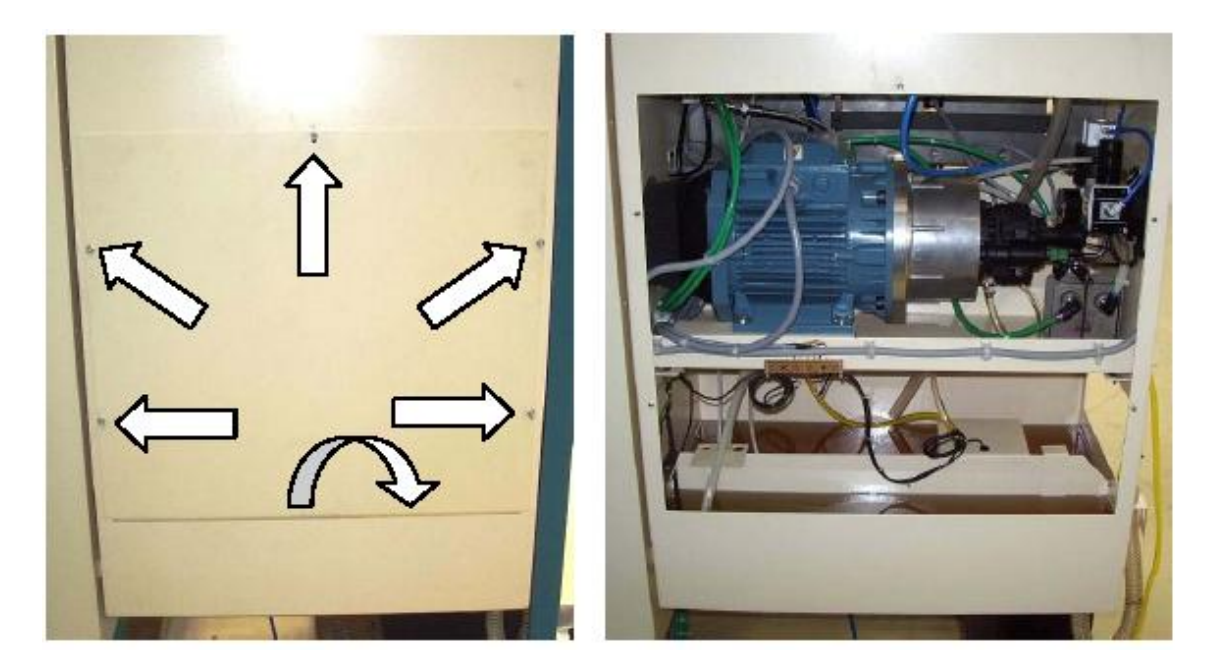

5. 2 ábra (Hátsó tartozékok)

Oldalsó rész

Az oldalsó rész eltávolítása a 2. 6.-os fejezet szerint. Az oldalsó panel eltávolításával válik lehetőség a fő tartályban lévő szűrőnél a hulladék, valamint a mágneshez tapadt fémrészecskék eltávolításához, majd itt tölthetjük fel újra a vizsgálati folyadékot.

Első homlokzat alsó elemei. (5. 3 ábra)

Itt helyezkedik el az injektor rögzítő munkahengere, a pneumatikus mágnesek, a tartály termosztát és a hűtővíz ellátás elemei.

Lazítsuk meg az "A" jelű nyilakkal jelölt csavarokat, majd távolítsuk el a "B" jelű nyilakkal jelölt csavarokat. Ekkor a burkolat eltávolítható. A visszaszerelést az "A" -val jelölt csavarok behelyezésével kezdjük.

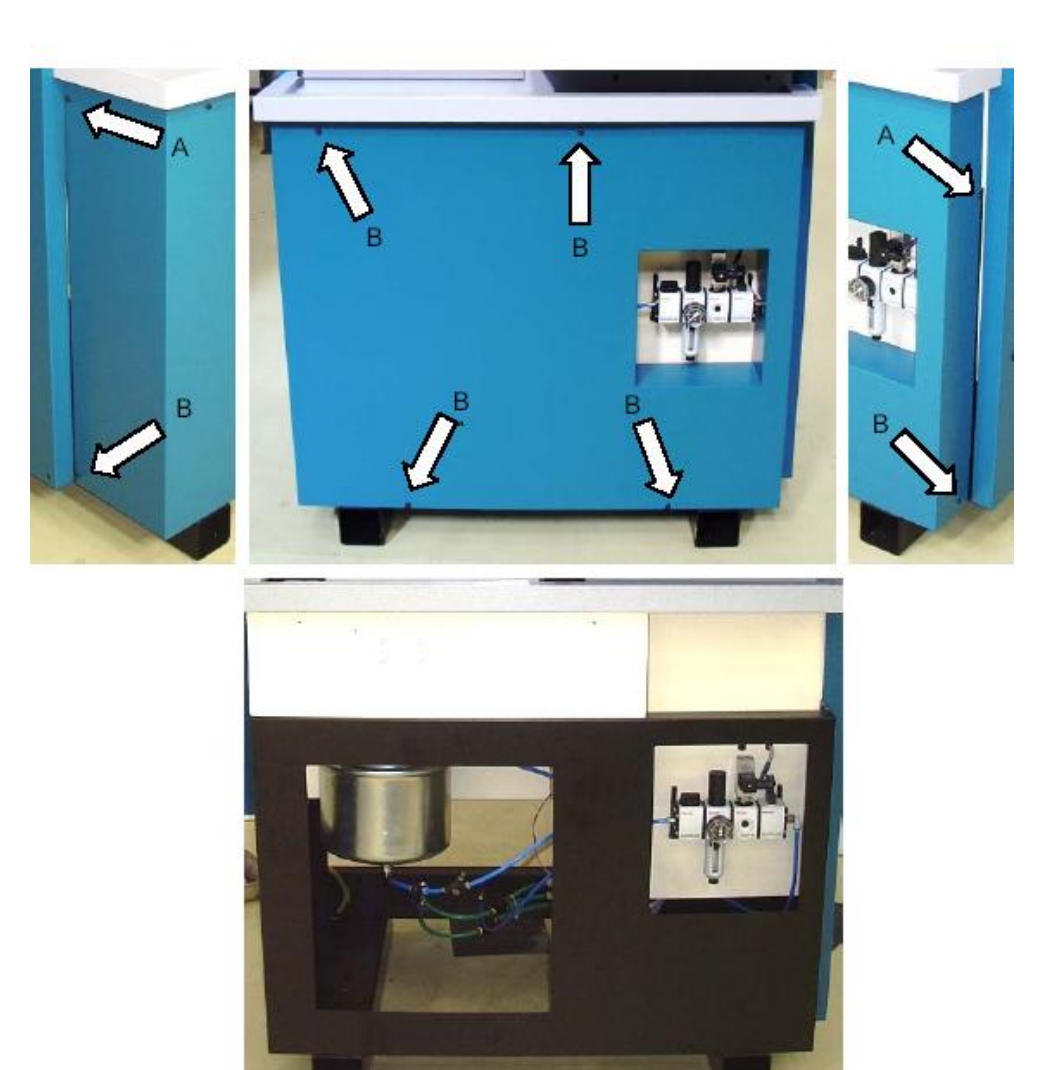

5. 3 ábra (Az első rész alatti elemek)

|                                                            | E<br>Műszer órák | Ellenőrzések gy<br>Szivatt | akorisága<br>yú használati ( | órák    |
|------------------------------------------------------------|------------------|----------------------------|------------------------------|---------|
| Működés                                                    | 20 óra           | 20 óra                     | 500 óra                      | Ref.:   |
| Vészmegállító ellenőrzése                                  | $\checkmark$     |                            |                              | 5. 2. 1 |
| Nyomáscsökkentő szelep ellenőrzése                         | $\checkmark$     |                            |                              | 5. 2. 2 |
| Általános tisztaság                                        | $\checkmark$     |                            |                              | 5. 2. 3 |
| Mérőrendezés pontosságának ellenőrzése                     |                  | $\checkmark$               |                              | 5. 2. 4 |
| Réselfolyás pontosságának ellenőrzése                      |                  | $\checkmark$               |                              | 5. 2. 5 |
| Vizsgálati folyadék cseréje, mágneses szűrő<br>ellenőrzése |                  |                            | $\checkmark$                 | 5. 2. 6 |
| Mérőegység szűrő cseréje.                                  |                  |                            | $\checkmark$                 | 5. 2. 7 |

JEGYZET: Használatban lévő órák kijelzése / jelezési utasítások (4. 4 ábra)

#### 5. 2. 1. Vészmegállító ellenőrzése

Minden használatban lévő 20 óra után, vagy hamarabb.

- 1. Kapcsoljuk be a vizsgáló készüléket
- 2. Nyomjuk meg a vészmegállító gombot és ellenőrizzük, hogy ki van biztosítva.
- 3. Ügyeljünk arra, hogy a motort ne indítsuk el.
- Bizonyosodjunk meg arról, hogy a levegő nyomásmérő (injektor hátsó vizsgálati nyomásmérő) részén nullát mutat.
- 5. Forgassuk a vészmegállító gombot óramutató járásával megegyező irányba, addig, míg kiakad.
- 6. Ellenőrizzük a légnyomásmutatón a nyomást (megközelítőleg 3 bar)
- 7. Indítsuk el a CR szívattyú motort és üzemeljünk be egy injektort. Figyeljük meg a nyomástároló nyomást.
- 8. Nyomjuk meg a vészmegállító gombot és ellenőrizzük, hogy a motor megállt. Ellenőrizzük, hogy a nyomás tároló nyomása csökken.
- 5. 2. 2. Nyomás csökkentő szelep ellenőrzése

Minden használatban lévő 20 óra után, vagy hamarabb.

- 1. Kapcsoljuk be a vizsgáló készüléket
- 2. Indítsuk el a vizsgálatot és állítsunk egy alacsony nyomástároló nyomást (100-200 bar). Nézzük meg, hogy a nyomást kijelzi-e a monitor.
- 3. Kissé nyissuk ki az injektor hozzáférési ajtót és ellenőrizzük, hogy a CR szivattyú megállt és az általános nyomástároló nyomása csökkent.
- 5. 2. 3. Általános tisztítás

A vizsgáló berendezés egy nagyon érzékeny készülék és mindig tisztán kell tartani. Egy antisztatikus tisztítóval lehet a PC képernyőjét tisztán tartani. Ellenőrizzük, hogy a hátsó részen lévő szellőző rész, tiszta legyen és ne záródjon el.

JEGYZET: Csak szappanos vízzel tisztítsuk az átlátszó, műanyagalapú védő ajtót. Semmilyen vegyszert ne használjunk a tisztításhoz, mert ez megsértheti a műanyag részt és veszélyeztetheti a biztonságot.

billentyűk a következő funkciókat látják el:

5. 2.4. Ellenőrző vizsgálatok, mérések. (5.4 ábra)

|                                                           | massover.CPF                                                     |                            |                                         | CRI           | -PC                                     | ET.           | hartrid                                  |
|-----------------------------------------------------------|------------------------------------------------------------------|----------------------------|-----------------------------------------|---------------|-----------------------------------------|---------------|------------------------------------------|
| kample testplan for Delphi soʻ                            | Metering Audit                                                   |                            |                                         | UT II         |                                         |               | 2006 12-54                               |
| fype Delphi                                               |                                                                  | Meterin                    | g Audit Info                            | mation        |                                         |               | 2000 15.50                               |
| pply Voltage 16<br>Il-in Current 23.0<br>Fixture Clamped  | CRiTest - Tue 29 Aug                                             | ;2006 - 13:                | 55:59                                   |               |                                         |               |                                          |
| Teststep 4<br>Wait For Start ()<br>st Comments (Instructi |                                                                  |                            |                                         |               |                                         | Value<br>0.0  | ) °C                                     |
| pical mid load settings.                                  | Teststep 4<br>Wait For Start 0                                   | Massover<br>Averagi        | check<br>ng Readings                    | 0             | Rail Pressure<br>-O bar<br>Supply Temp  | 0             | bar<br>µS                                |
|                                                           | and the second second second                                     | hh                         | 1 11                                    |               | 41.0 °C                                 | 0             | μs                                       |
| Sup<br>Rail                                               | Log Audit1 Deliveri                                              | - <u></u>                  | Continuous U                            | pdate         | 0.0 mm3/st                              | 0             | °C<br>mm3ist                             |
| Sup<br>Rail<br>Sup<br>Pressure                            | Log Audit1 Deliveri<br>Start<br>Audit 1: Audit 2:                | cs                         | Continuous U<br>Slart<br>Audit 4:       | pdate         | 0.0 mm3/st<br>Save                      | 0<br>0<br>0.0 | mm3/st<br>℃<br>mbar<br>mm3/st            |
| Sup<br>Rail<br>Sup<br>Pressure<br>Injectie<br>Pu          | Log Audit1 Deliveri<br>Start Start<br>Audit 1: Audit 2:<br>F1 F2 | cs Start<br>Audit 3:<br>F3 | Continuous U<br>Start<br>Audit 4:<br>F4 | pdate<br>Next | Delivery<br>0,0 mm3ist<br>Save<br>Close | 0<br>0<br>0.0 | mm3/st<br>°C<br>mbar<br>mm3/st<br>mm3/st |

5. 4 ábra (Ellenőrzések (szivárgási vizsgálat))

Az ablak alján lévő billentyűk (gombok) indítják majd el az ellenőrző vizsgálatokat, az ablakban felsoroltaknak megfelelően.

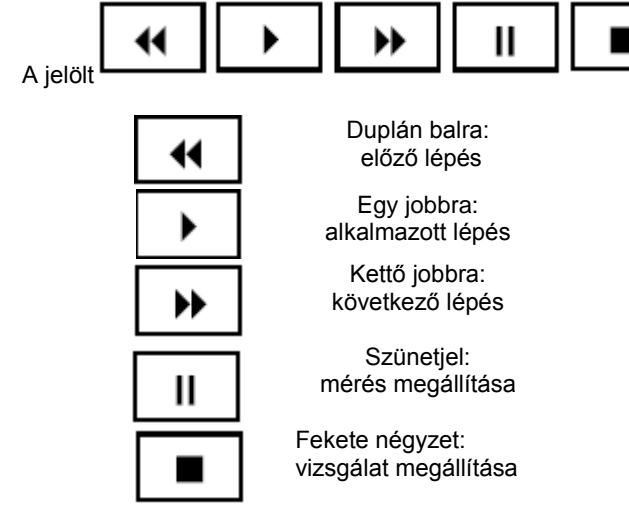

Ellenőrzés 1 – Teljes átellenőrzés

Ez az ellenőrzés kizárólag a Hartridge alkalmazottnak lehetséges, a felhasználónak nem.

#### Ellenőrzés 2 – Szivárgás ellenőrzés

A szivárgás vizsgálat jelzi, a szivárgásokat a mérő egységben és a szivárgás helyét az injektor feje és a mérő egység között. A készülékkel a vizsgálatot szobahőmérsékleten kell elvégezni, hogy elkerülhessük a folyadék lehűlését és összehúzódását, ami hibaforrás lehet. A szivárgás vizsgálat elvégzésénél fontos, hogy az injektor működésben legyen.

- 1. Indítsunk el egy injektor vizsgálatot és alkalmazzuk azt a lépést, ami beindítja az injektort.
- 2. Az F12 gomb segítségével váltsunk az Alternatív menüpontra és válasszuk innen ki az F11 gombot, amivel előhívhatjuk a Mérési Ellenőrzési leírást.
- 3. A mérő eszköz elhelyezkedése mm-ben van megadva. Az "Inditó Ellenőrzési 2"-es gombbal megállítjuk a befecskendezést és létrehozunk egy szivárgási vizsgálatot egy bizonyos helyzetben a dugattyú áthelyezésen belül. Ha az elhelyezkedés megfelelő távolságon kívül van, a befecskendezés tovább folytatódik (a kijelzőn "Helyzet meghatározás" lesz olvasható) a hatótávolságon belül majd automatikusan a szivárgási vizsgálat indul el.
- 4. Amikor a szivárgási vizsgálat elindul a kijelzőn "Stabilitás várakozás" utasítás lesz látható. A rendszer a befecskendezés után 30 másodpercet fog várni, mielőtt elkezdi a szivárgás mennyiségét mérni.
- 5. Ez alatt a mérés alatt a kijelzőn "Szivárgási vizsgálat" felirat lesz látható. A szivárgás mennyiségét 30 másodpercig méri, majd a szivárgás mért egysége (mm/min)-ben lesz látható a kijelzőn.

A szivárgás mennyiségének kevesebbnek kell lennie, mint O.2mm/perc.

6. Ha ezen a ponton újra megnyomjuk az indító gombot, akkor azzal újra indítjuk a Stabilitás és Szivárgási vizsgálatot az adott dugattyú helyzettől (az injektort nem indul el).

7. A szivárgási vizsgálat befejezéséhez nyomjuk meg a "Stop Test (Vizsgálat megállitás) gombot. A szivárgás okai a következők lehetnek:

- Az illesztések injektoron és a fúvókán.
- A mágneses mérő egység csatlakozó elemén.
- A mérő egység szűrő, kapcsoló elemén.
- Piezo jelátalakító Ó-gyűrű (az injektor szorító egységén)
- Injektor adapter
- A hajlított cső az injektor és a mérő egység között

Ha a problémákat nem tudjuk elhárítani, akkor vegyük fel a kapcsolatot a Hartridge-el, avagy a helyi szakszervizzel.

#### Ellenőrzés 3

Ezek az ellenőrzések csakis a 4 egységű CRi-PC vizsgáló berendezéssel alkalmazható és nem vonatkozik az egy egységű CRi-PC vizsgálóra.

#### Ellenőrzés 4 – Öblítési vizsgálat

Ez a vizsgálat eltömődéseket ellenőrzi a mérő egységben.

Nyomjuk meg a "Start Audit 4" gombot a vizsgálat elindításához. A vizsgálati eredményeknek nagyobbnak kell lenniük 35 mm / mp-nél. Ha a mért érték nagyobb, akkor a szűrő rendben van.

Az eltömődések okai, amik javíthatók, cserélhetők a következők:

- A mérő egység szűrő
- A hajlított csövek

Ha problémákat nem tudjuk orvosolni, akkor vegyük fel a kapcsolatot a Hartridge-al avagy a helyi szakszervizzel.

5. 2. 5 Visszaszivárgási (Résolaj) vizsgálat (A mérő egység programozva van.) (5. 5. ábra

Az ablak felső részében olvashatjuk a mért visszaszivárgási hőmérsékletet, a nyers be nem kalibrált áramlási sebességet és a kalibrált visszaszivárgási áramlás sebességét a 4 injektornál. Az ablak alján található indító gombbal végig lépegethetünk az ellenőrző vizsgálaton az ablakban megadott sorrend szerint:

- Első lépés: kiürítési mód
- Második lépés: nulla olvasás
- Harmadik lépés: feltöltési mód
- Negyedik lépés: szivárgás ellenőrzés

A Törlés gomb megállítja a visszaszivárgási ellenőrzést és visszaállítja a vizsgáló berendezést a normál üzemmódra.

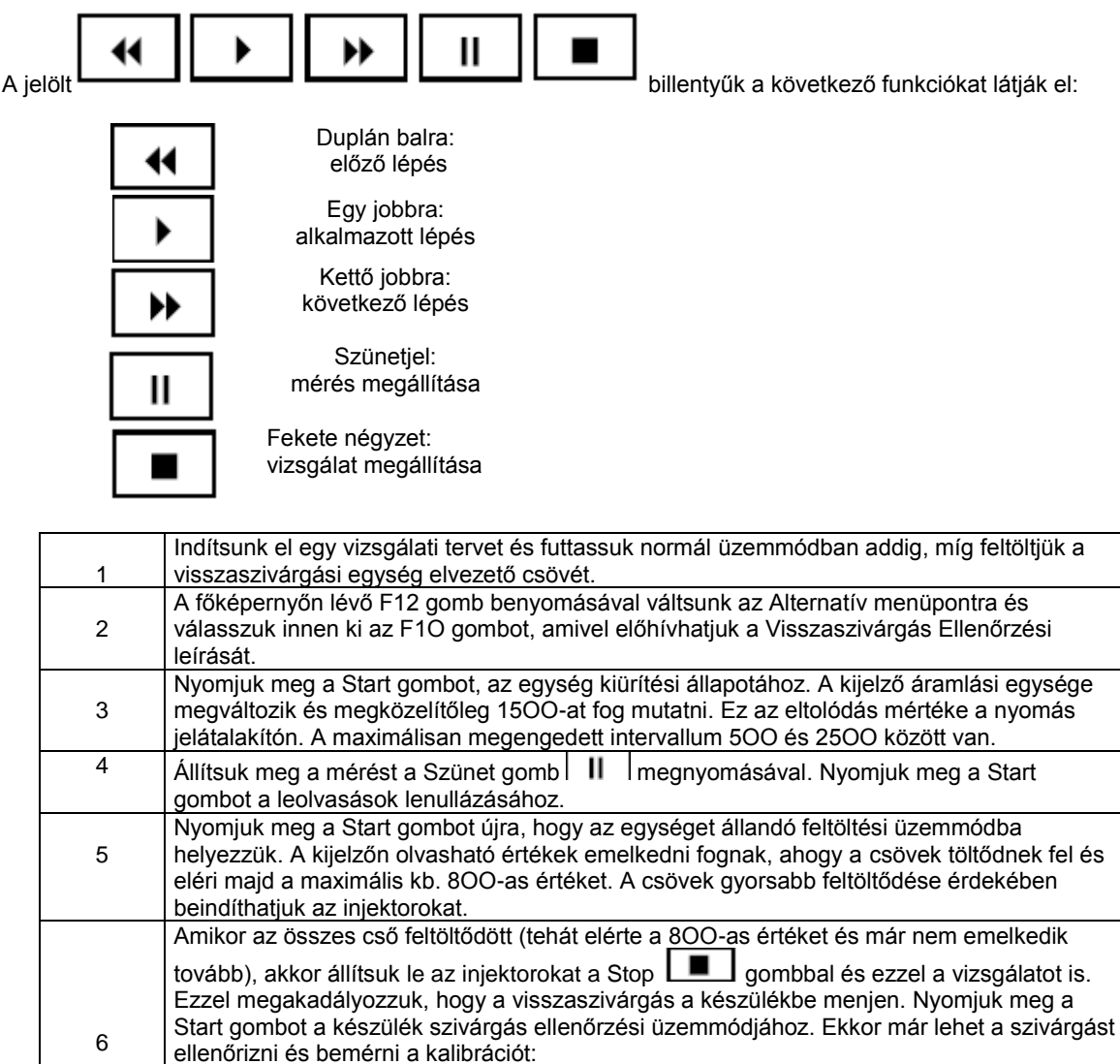

 a.) szivárgások: A mért egységek nem csökkenhetnek több mint 10-re 1 percen belül
 b.) kalibráció: A mért egységek 784 és 816 között kell, hogy legyenek.
 7 A visszaszivárgási ellenőrzés megállítható a Törlés (Cancel) gombbal, amivel az ablakot is bezárjuk és visszaállítja a visszaszivárgási egységet automatikus üzemmódba. Ha problémát észlel a készülékkel, akkor vegye fel a kapcsolatot a Hartridge-el avagy a helyi szakszervizével

| esquan                    |                                                                     |         |                                       |              | CRi                                                                                                    | -PC          |          | artridg    |
|---------------------------|---------------------------------------------------------------------|---------|---------------------------------------|--------------|----------------------------------------------------------------------------------------------------|--------------|----------|------------|
| ype                       | Backleak Audit                                                      |         | e e e e e e e e e e e e e e e e e e e | gmah (       | 1.002.0                                                                                                    | 0 V03_beta_g | 29/08/20 | 06 13:55:0 |
| npply Voltage 01          |                                                                     | Backlea | ik Audit                              | Informatio   | n ,                                                                                                    |              |          |            |
| Fixture Clamped           | Back Leak Temp                                                      | 0       | 0                                     |              | 4                                                                                                    | °c –         |          |            |
| -                         | Back Leak Raw Value                                                 | 0       | 0                                     | ][0          | 0                                                                                                    | mVolte       |          |            |
| Teststep 0                | Back Leak Rate                                                      | 0       | 0                                     | 0            | 0                                                                                                    | mVoltsimin   | Value    |            |
| Walt For Start U          | Step 1: Permanent Dra                                               | in Mode | 3                                     |              | - Carr                                                                                                    |              | 0.0      | °C         |
| st Comments / Instruction | Stop 2: Zero Reading<br>Stop 3: Permanent Fill<br>Stop & Lesk Check | Mode    |                                       |              |                                                                                                    |              | 0.00     | Ω<br>      |
|                           | orep & Lean Linear                                                  |         |                                       |              |                                                                                                    |              | 0        | Dai        |
|                           | Teststep U                                                          |         |                                       |              |                                                                                                    |              | ő        | 193<br>115 |
| Suppl                     |                                                                     |         |                                       |              | 4.5                                                                                                    |              | ŏ        | _p.        |
| Rail P                    | -44                                                                 | •       | <b>&gt;&gt;</b>                       | 11           |                                                                                                    |              | ő        | °C         |
| Suppl                     |                                                                     |         |                                       |              | Aud                                                                                                    | nt Limits 8  | 0        | mbar       |
| Pressure C                | Start                                                               |         |                                       |              |                                                                                                    | Cancel       | 0.0      |            |
| Injection/                | Width 0 us                                                          | •       | D                                     | elivery Vari | ation                                                                                                    | 0.0          | 0.0      | F          |
| P III C I                 |                                                                     |         |                                       |              | and the second second se | 10           |          |            |

5.5 ábra (Visszaszivárgási ellenőrzés)

5. 2. 6. A vizsgálati folyadék cseréje és szűrése, mágneses szűrő tisztítása.

Ellenőrizzük a folyadék viszkozitását, hogy eldönthessük állapotát. A folyadékot rendszeresen cseréljük minden 500 üzemóra után. Az eltelt óraszámot leolvashatjuk a Státusz/Diagnózis kijelzőn (4. 4 ábra.) A vizsgálati olaj viszkozitásának méréséhez szükséges eszköz pontos leírását a Technikai Szervizelési Útmutatóban TSB160/14 találjuk meg.

A tartály kiürítése

|   | Áramtalanítsuk a vizsgáló berendezést és távolítsuk el az oldalsó védőburkolatot a 2. 6.           |
|---|----------------------------------------------------------------------------------------------------|
| 1 | fejezetben leirtak alapján. (2. 6 ábra)                                                            |
|   | Távolítsuk el a fő tartály elvezető csövét (1) a tartójából, tartsuk a csövet egy megfelelő méretű |
| 2 | edény fölé (minimum 45 literes) és hagyjuk a folyadékot kifolyni.                                  |
|   | Távolítsuk el az üres tartály elvezető csővégről (2) a záró elemet, tartsuk a csövecskét egy edény |
| 3 | fölé és hagyjuk, hogy a maradék folyadék eltávozzon.                                               |
| 4 | Töröljük ki az üres főtartály belsejét egy tiszta nedvszívó ronggyal.                              |
| 5 | Majd helyezzük vissza az elvezető csöveket a megfelelő szorítókba/tartókba.                        |

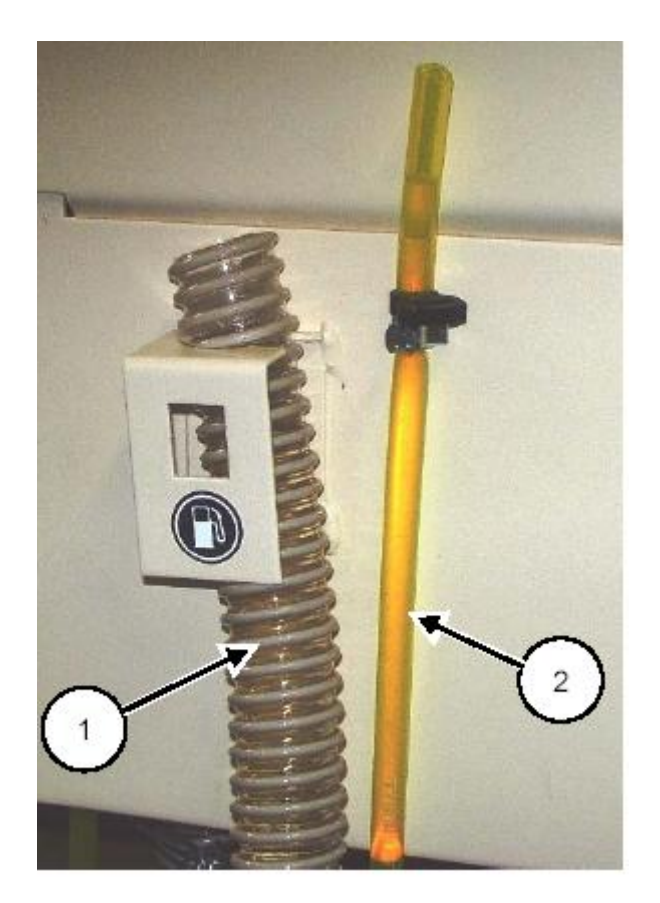

5. 6 ábra (Vizsgálófolyadék ürítés)

Tisztítsuk meg a mágneses szűrőt.

| 6 | Emeljük ki a tartályból a mágnes szűrő egységet és töröljük ki a fémszennyeződéseket a |
|---|----------------------------------------------------------------------------------------|
|   | mágneses részből egy puha, szöszmentes ronggyal. (5. 7 ábra.)                          |
| 7 | Helyezzük vissza a mágneses egységet.                                                  |

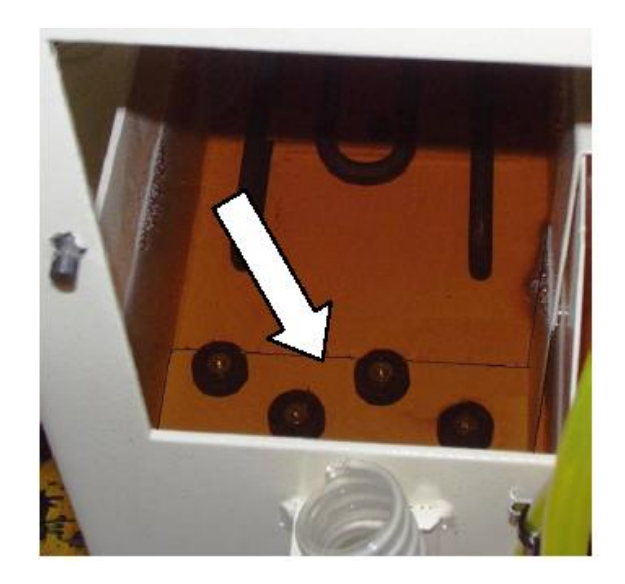

5. 7 ábra (Mágneses szűrő)

# Cseréljük ki a vizsgálati folyadékszűrőt (Hartridge rendelési szám 8850082)

|   | Nyissuk ki az injektor védő ajtót, hogy a fenti szűrőhöz hozzáférjünk (5. 8 ábra.) A szűrő az       |
|---|----------------------------------------------------------------------------------------------------|
| 8 | injektoron jobbra található rögzítőn helyezkedik el. A szűrő eltávolításához emeljük ki a szűrőt és |
|   | távolítsuk el a helyéről.                                                                           |

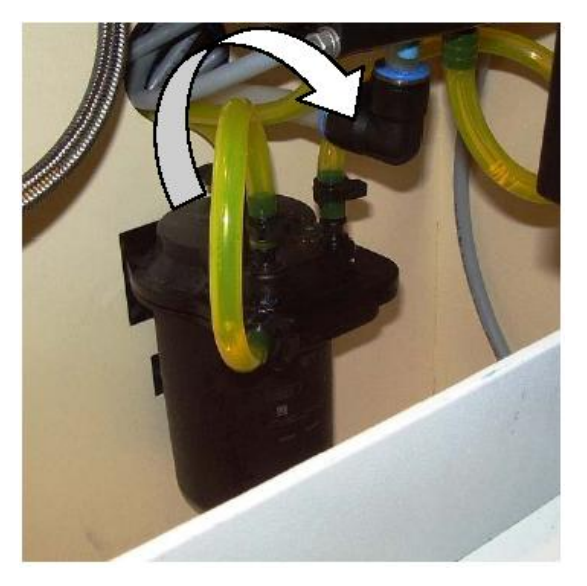

5. 8 ábra. (A folyadék szűrő helyzete)

| 9  | Távolítsuk el a jelzett csöveket (5. 9 ábra.) majd helyezzük az új szűrőhöz              |
|----|------------------------------------------------------------------------------------------|
| 10 | Vegyük le az "1"-essel jelölt bemeneti csövet és helyezzük rá a megfelelő egységre az új |
|    | szűrőn – amit egy fehér pöttyel jelöltek.                                                |
| 11 | Vegyük le a kimenő csövet és csatlakoztassuk a megfelelő egységhez az új szűrőn.         |
| 12 | Akasszuk fel az új szűrőt a szűrő egységre.                                              |

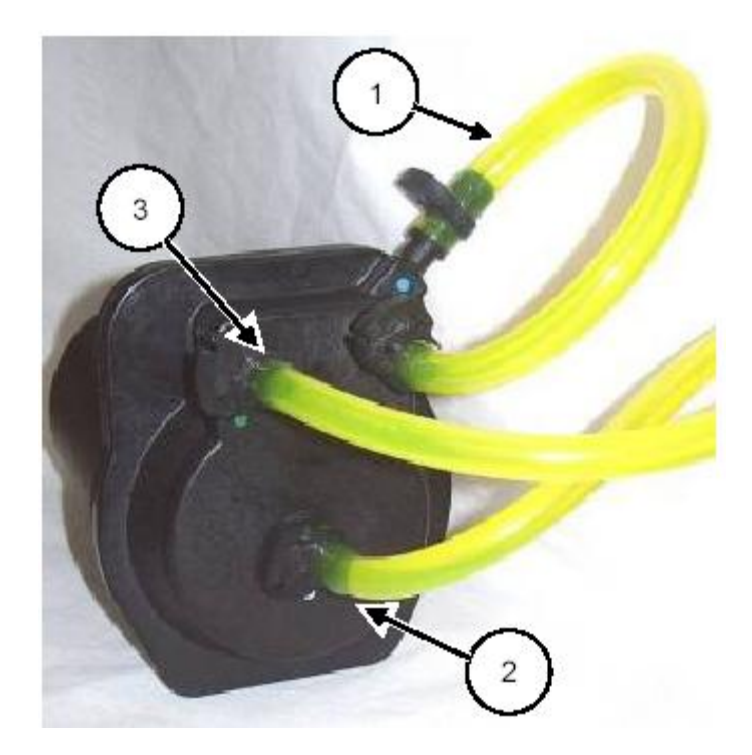

5. 9 ábra. (Szűrő csatlakozások)

# Cseréljük ki a levegőszivattyú szűrőt (Hartridge szám HP214)

|    | Nyissuk ki az oldalsó részt (5. 1 fejezet) a vizsgáló folyadék hozzáféréséhez. A szűrő a szivattyú |
|----|----------------------------------------------------------------------------------------------------|
| 13 | csőhöz van nyomva és tartály jobb hátsó részénél, merül az olajba. Húzzuk ki és cseréljük le.      |
|    | Vigyázzunk, hogy a szűrő ne érintkezzen a fűtő egységgel.                                          |

Töltsük fel vizsgáló folyadékkal

|    | A 2. 6. fejezetben leírtaknak megfelelően töltsük fel újra a tartályt tiszta vizsgálati folyadékkal                                                                                                    |
|----|----------------------------------------------------------------------------------------------------|
| 14 | az ISO 4113 leírásának megfelelően.                                                                                                    |
| 15 | Kapcsoljuk be a vizsgálati készüléket és bizonyosodjunk meg, hogy a levegőellátás is be van<br>kapcsolva. Ekkor a folyadék áramlásnak meg kell kezdődnie. Ellenőrizzük a szűrőt, hogy<br>nincs-e szivárgás. |

5. 2. 7. Cseréljük ki a mérőegység szűrőt (Hartridge szám 8850073) 5. 10 és 5. 11 ábra)

Távolítsuk el a szűrőt a mérő egység bemeneti részéről (nyilazva) Távolítsuk el a bemenetet a régi szűrőtől, majd helyezzük be az újat. Az új szűrőt a mérő egység felé helyezzük fel.

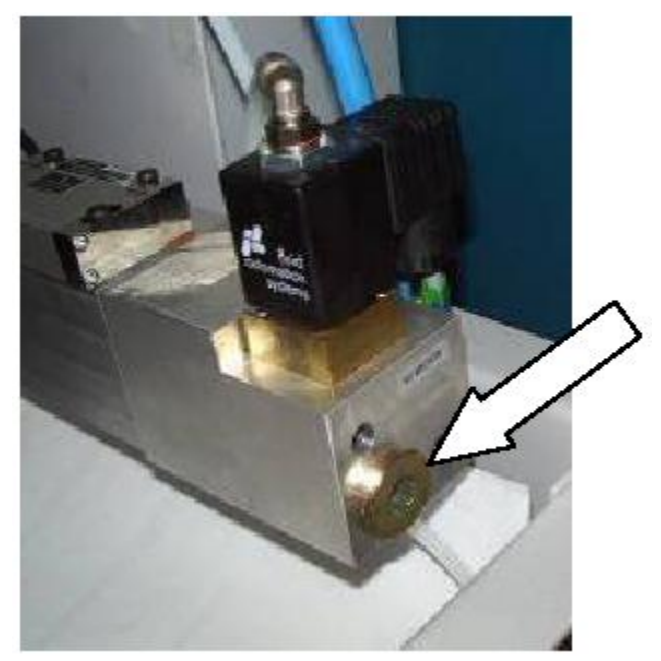

5. 10 ábra. (Mérőegység szűrő)

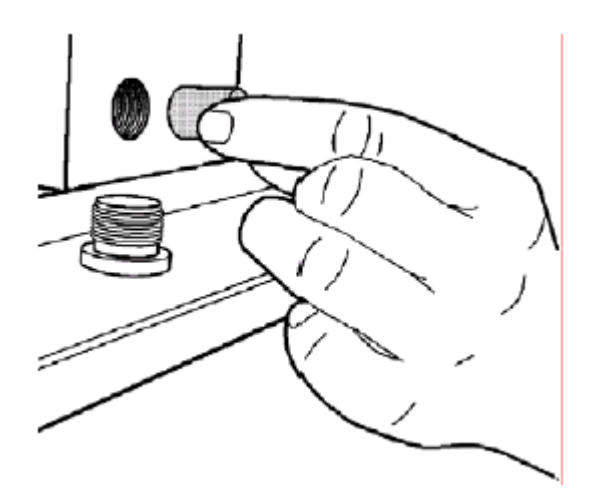

5. 11 ábra. (A szűrő cseréje)

# 5. 3. Hibaelhárítás

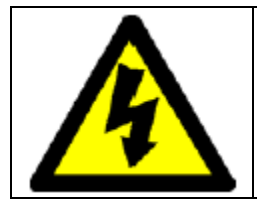

FIGYELMEZTETÉS:

CSAK KÉPZETT SZAKEMBER ÁLLAPITHAT MEG ELEKTROMOS KÉSZÜLÉKEKKEL KAPCSOLATOS HIBÁKAT

# 5. 3. 1. Általános

Az ebben a fejezetben megadott eljárásokat úgy adtuk meg, hogy feltételezzük, hogy a vizsgáló berendezést üzembe helyezték a kézikönyv installálási fejezetében leírtaknak megfelelően. Az eljárások leírásánál továbbá szintén feltételezzük, hogy a vizsgáló berendezés fel van töltve mérőfolyadékkal, és helyesen van beüzemelve, pont úgy, ahogy a kézikönyv Üzemeltetési fejezetében van megadva. Ha hibát észlelünk, ismételjük újra és ellenőrizzük az oda vonatkozó utasításokat, még mielőtt megpróbálkoznánk a hibaelhárítással. Ha hiba állna elő és/vagy jelenik meg a kijelzőn, járjunk el a következőképpen, még mielőtt megpróbálnánk további lépésekhez folyamodni:

- 1. Áramtalanítsuk a vizsgáló berendezést és távolítsuk el a borításokat.
- 2. Először is nézzük jól meg a készüléket, hogy vannak-e egyértelműen látható jelei a sérülésnek, az alábbiak szerint:
  - a.) Kilazult, beszorult vagy elkötetlen vezetékek, kapcsolók vagy csövek
    - b.) Levegő vagy folyadékszivárgás
    - c.) Kiégett biztosítékok

#### FELHIVAS:

A következő ellenőrzéshez a vizsgáló berendezést elektromos áram alá kell helyezni. Szintén vegyük figyelembe a fejezet tetején látható Figyelmeztetést. Az összes szükséges biztonsági előírást be kell tartani az ellenőrzést végző személy védelme érdekében. Ezek a következők lehetnek, de nem csak az egyetlenek:

- tegyünk ki figyelmeztető kiírásokat az elektromos veszéllyel kapcsolatban
- kerítsük el a veszélyes területet
- távolítsunk el mindenféle fém (pld: kézi ékszer) tárgyat, mielőtt belépünk a veszélyeztetett területre.

d.) Ellenőrizzük, hogy a feszültség értékek megfelelőek (ellenőrizzük a másodlagos feszültséget a főáramelosztón, hogy az megfelelő 10%-on belül van. (5. 1.-es fejezet) e.) A készülék bal alsó sarkában lévő áramforráson lévő egyenáramú feszültséget is ellenőrizni kell (5.12 ábra), mert a feszültségnek =24V kell lennie a 850-es kábelen a 001-es kábelnek megfelelően.

- 3. Kapcsoljuk ki az áramforrást és javítsunk meg minden látható meghibásodást.
- 4. Helyezzűk vissza a borításokat, kapcsoljuk be a vizsgáló állványt és ellenőrizzük újra.

| Névleges feszültség (a. c) Volt |                           | Kitöltés (a. c) Volt |
|---------------------------------|---------------------------|----------------------|
| 24                              | 000 Kábelre vonatkoztatva | 21, 6 – 26, 4        |
| 29                              | 000 Kábelre vonatkoztatva | 26, 61 – 31, 9       |
| 14, 5                           | 400 Kábelre vonatkoztatva | 13 – 16              |
| 22                              | 410 Kábelre vonatkoztatva | 19, 8 – 24, 2        |
| 15                              | 420 Kábelre vonatkoztatva | 13, 5 – 16, 5        |
| 27                              | 420 Kábelre vonatkoztatva | 24, 5 – 29, 5        |
| 45                              | 420 Kábelre vonatkoztatva | 40, 5 – 49, 5        |
| 97                              | 420 Kábelre vonatkoztatva | 87, 5 – 106, 5       |
| 122                             | 420 Kábelre vonatkoztatva | 110 – 134            |

5. 1. Táblázat Az átalakító másodlagos feszültségei

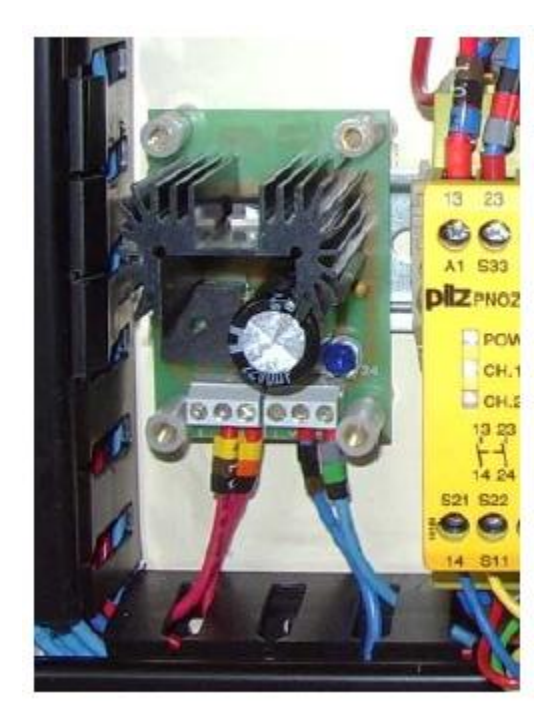

5. 12 ábra (DC tápegység)

5. 3. 2. Számítógép/Monitor

Ha a monitor képernyője nem működik, akkor ellenőrizzük a következőket:

|   | Nyissuk ki a "zsanéros" ajtót a kábelezés vizsgálatához. (2. 1 ábrán a 2-es rész). Ellenőrizzük, |
|---|--------------------------------------------------------------------------------------------------|
| 1 |                                                                                                  |
|   | nogy a szamítogep be van kapcsolva, amit ugy latunk, na a bekapcsolo gomb 🛩 vilagit.             |
| 2 | Ellenőrizzük a képernyő hátulján lévő csatlakozásokat.                                           |
| 3 | Csatlakoztatva van az áramkör, ha a vizsgáló berendezés hátulján lévő piros főkapcsoló "BE"      |
|   | pozícióban van_ (2. 4. ábrán a 4-es rész).                                                       |
|   | A piros nyomógomb világit? Ha nem –                                                              |
| 4 | a.) Ellenőrizzük, hogy a külső fő áramellátás rendben van-e.                                     |
|   | b.) Kapcsoljuk ki az elektromos ellátást. Nyissuk ki az elektromos szekrényt és                  |
|   | ellenőrizzük a két 10A biztosítékot a kapcsoló lécen a számítógép alatt (2. 1 ábrán a            |
|   | 4-es rész).                                                                                      |

# 5. 3. 3. Hibajelzések

Abban az esetben, ha az Állapot kijelzőn a beépített jelzőrendszer \* mutat, akkor az 5.2.-es táblázatban foglaltaknak megfelelően járjunk el.

| Hiba okok                            | Feladat                                                                                                    |
|--------------------------------------|----------------------------------------------------------------------------------------------------|
| × Vészleállitó üzemben               | Ellenőrizzük a vészleállító gomb helyzetét                                                                                                    |
| Főtartály folyadék<br>szint alacsony | <ul> <li>A baloldalon lévő ablakon keresztül nézzük meg, hogy mekkora a vizsgálati folyadék szintje, ha a folyadék nem látható vagy túl alacsony, akkor töltsük fel a megfelelő szintre. Ha a folyadék szint megfelelőnek tűnik, akkor hibás vagy elakadt úszó kapcsoló lehet a hiba oka, a fő tartályban.</li> <li>Keressünk látható bizonyítékot a szivárgásra a vizsgáló szerkezet alatt/mellett a talajon és állapítsuk meg ennek az okát.</li> </ul>                                                                                                    |
| ¥ Főtartály termosztát               | <ul> <li>Ellenőrizzük a hőmérséklet kijelzőn az értéket.</li> <li>Ha a jelzett hőmérséklet alacsonyabb, mint a kiindulási (4OC), akkor valószínű, hogy a fő tartályból a másik tartályba az átáramlás nem kielégítő. Ellenőrizzük a tartály szinteket.</li> <li>Ha jelzett hőmérséklet sokkal magasabb, mint a kiindulási, akkor ellenőrizzük, hogy a hűtővíz megfelelő mennyiségben és nyomáson megy a hőcserélőbe, és a meleg folyadék elhagyja-e a berendezést. Ha a hűtővíz mágnes szelepe működik, de a víz nem áramlik keresztül a vizsgáló készüléken, akkora a szelep szennyezett/eldugult vagy vízellátási problémára gyanakodhatunk.</li> <li>Ha a főtartály nem melegít, akkor távolítsuk el az elülső alsó borítást és ellenőrizzük, hogy a két kábel (piros és szürke) a termosztáton még mindig a helyén van (a termosztátot a tartály külső felszínéhez csatlakoztatva láthatjuk.)</li> <li>Ha a "Hútő keringetés BE" kapcsolónak a jelzése be van kapcsolva és a hűtővíz rendszer, úgy tűnik, hogy működik, akkor a hiba az elektromos panelen található fűtésszabálvozó kapcsolóval (K2) lehet.</li> </ul> |
| Levegőnyomás<br>alacsony             | <ul> <li>Azt jelzi, hogy a levegőnyomás ellátás túl alacsony vagy, hogy a levegő nincs csatlakoztatva.</li> <li>Ellenőrizzük, hogy a levegőellátás csatlakoztatva van a vizsgáló berendezéshez, be is van kapcsolva és a nyomás legalább 6, 5 bar.</li> <li>Ellenőrizzük, hogy a levegő kikapcsoló szelepet (2. 8 ábrán az 1-es rész) nyitva van és megfelelő nyomás látható a nyomásmérőn.</li> </ul>                                                                                                    |
| tiszta tartály színje<br>alacsony    | <ul> <li>Az jelzi, hogy a tiszta folyadék ellátás a CR szivattyúhoz meghibásodott<br/>(alacsony a szint)</li> </ul>                                                                                                    |

| tiszta tartály színje alacsony | <ul> <li>Ellenőrizzük, hogy a folyadék keringető szivattyú megfelelően működik.</li> <li>Nézzük meg, hogy a szűrő a keringetési szivattyú és a tiszta tartály között nincs elzáródva.</li> </ul>                      |
|--------------------------------|----------------------------------------------------------------------------------------------------|
|                                | <ul> <li>Nézzük meg, hogy a szűrő a főtartály és a keringési szivattyú között nincs<br/>elzáródva.</li> </ul>                                                                                                    |
|                                | • Ellenőrizzük, hogy nincs-e szivárgás a keringési szivattyú körül és a hozzá tartozó csövecskéknél.                                                                                                    |
|                                | <ul> <li>Ellenőrizzük, hogy nincs-e elzáródás vagy szorulás a folyadék keringető<br/>csövekben.</li> </ul>                                                                                                    |
| * Motor áramkör                | <ul> <li>Arra utal, hogy a CR szivattyúhoz tartozó áramkör megszakitó motor<br/>meghibásodott.</li> </ul>                                                                                                    |
| inegozukito                    | <ul> <li>Ellenőrizzük, hogy az áramellátás megfelelően van a vizsgáló<br/>állványhoz csatlakozatva, nincs túlterhelve (az áramkör kapcsolási rajz<br/>a 4-es lapon, termál beállítások).</li> </ul>                   |
|                                | <ul> <li>Keressük meg a motor túlterheltség okait – pl.: CR szivattyú üzemel,<br/>túlzott nyomástároló nyomás a hibás nyomásérzékelőből érkező<br/>visszajelzések miatt vagy korlátozott motorhűtés miatt.</li> </ul> |
| 🗴 Fő ajtó nyitva van           | Jelzi, hogy a vizsgálati terület ajtaja nincs zárva. Ha az ajtó csukva van, akkor<br>ez mindössze csak egy lehetősége a hibának. A készülék nem tud a fő ajtó<br>bezártsága nélkül működni.                           |
|                                | <ul> <li>Csukjuk be a fő ajtót. Ha ez megvan, akkor hibás zár részre lehet<br/>gyanakodni.</li> </ul>                                                                                                    |

5. 2 Állapot jezések

# 5. 3. 4. Injektor szabályozás

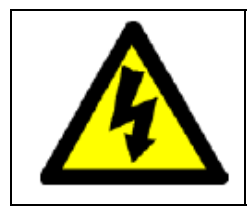

AZ INJEKTOR IRÁNYITÓ PCB MAGAS FESZÜLTSÉGŰ. MIELŐTT KINYITNÁNK AZ ELEKTROMOS RÉSZEKHEZ NYILÓ AJTÓKAT.MINDENKÉPPEN KAPCSOLJUK KI

A KÉSZÜLÉKET. CSAKIS SZAKKÉPZETT EMBER KISÉRELHETI MEG A HIBAELHÁRITÁSOKAT.

#### Állapot jelzők:

Az Állapot/Diagnózis képernyőn látható injektor szabályozó állapotok a következők lehetnek (4. 4 ábra):

- Injektor PCB kihagyás
- Túl nagy impulzusok
- Injektor beállítás alapértelmezések

FIGYELMEZTETÉS!

# Injektor PCB kihagyás állapot

Két dolog miatt hagyhat ki a rendszer:

- Nagy a szállítási mennyiség (azt jelenti, hogy az áramlás nincs szabályozva a kívánt szinten), vagy
- megnövelt impulzusok (azt jelenti, hogy az impulzusok nem kapcsolnak ki a megfelelő szélességen).

A rendszer főáramkörének a kikapcsolásával, majd néhány másodperc múlva újra bekapcsolásával törölhetjük a hibát. Ez a PCB terület állapotkijelzőjén található "Törlés" billentyű megnyomásával érjük el.

Ha a rendszer továbbra is akadozik, kapcsoljuk ki a vizsgáló berendezést, húzzuk ki az injektor vezetékét, majd kapcsoljuk újra be. Ha ekkor a berendezést rendben találjuk, akkor a kihagyást egy meghibásodott injektor tekercs vagy a piezó okozhatta.

Próbáljunk ki egy másik injektort, ellenőrizve, hogy a vizsgáló berendezésnek, az egyik injektornak volt meghibásodása.

Ha egyik sem, akkor a hibát valószínűleg az injektor irányító PCB-n belül kell keresni.

Ha erről megbizonyosodtunk, akkor vegyük fel a kapcsolatot a helyi Hartridge szolgáltatónkkal.

#### Más hibák

Ellenőrizzük a vezérlő panelen lévő biztosítékokat. Az injektor vezérlő PCB a fő átalakítóról kapja a 220V feszültségét. Ez egy 3. 15 Amperes " túlfeszültség korlátozó" biztosítékkal (FS1) van biztosítva a PCB-n (5. 13 ábra)

Az injektor vezérlés, különböző feszültség kombinációkkal van feltöltve a fő átalakítóról, ahol a kombináció az éppen adott injektor vizsgálatától függ. A tekercs áramkör egy a PCB-n lévő 6. 3 A "túlfeszültség korlátozó" biztosítékkal (FS2) van biztosítva (5.13 ábra)

További összetettebb problémák esetén lépjen kapcsolatba a Hartridge ellátójával. A lehető legtöbb információt mondjuk el a keletkezett hibával kapcsolatban, pl.:

- Az vizsgálatban lévő injektor típusát,
- a vizsgálat sebességét (percenkénti befecskendezés IPM),
- a mágneses áramkör (ök) alkalmazása,
- az alkalmazott impulzus szélességek.

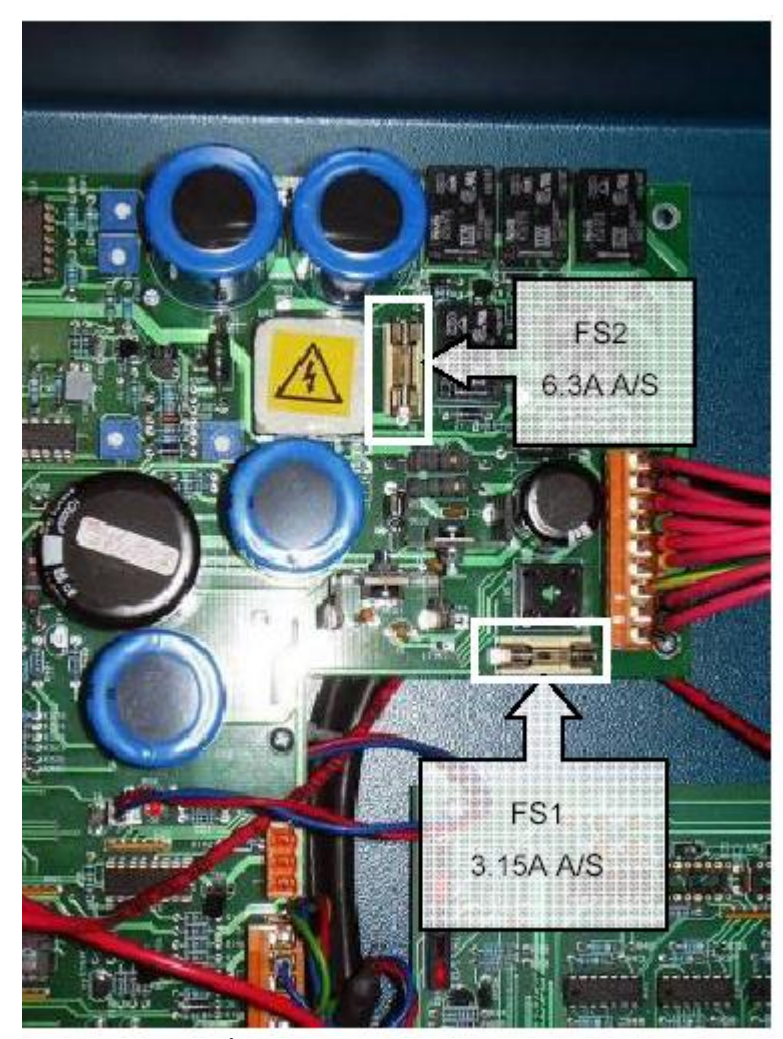

Ábra 5. 13. (Injektor biztosítékok.)

5. 3. 5. CR szivattyúszabályozás.

#### Állapotjelző.

Az Állapot/Diagnózis képernyőn (4.4. Ábra) található szivattyú irányitó állapotjelző a következő utasitásokat adja – Szivattyú Irányitó PCB kihagyás.

#### A kihagyás állapota.

A kihagyás úgy van beállítva, hogy ha az összetett áramkör mindkét kimenetből túllépi az 5 A -t, több mint 5 másodpercig. A rendszer áramtalanitásával pár másodpercig, majd újra bekapcsolásával orvosolhatjuk a hibákat. Ezt úgy érhetjük le, ha megnyomjuk a "Törlés" gombot a főképernyőn lévő Szivattyú Irányitó PCB részen.

Rövidzárlatos vagy sérült szivattyú mágneses tekercsek okozhatják a kihagyást. Bármilyen mágneses ellenállás 2  $\Omega$  érték alatt gyanúsnak mondható.

Másmilyen hibák

Ellenőrizzük az irányító panelen lévő biztosítékokat. A CR szivattyú irányító PCB a fő átalakítóról kapja a 14V-os áramellátását. Ezt egy a PCB-n levő 6. 3A biztosítékkal (FS1) biztosítják (5. 4. ábra)

Egy felmerülő probléma esetén ezt a biztosítékot ellenőrizzük először. Lényegesen összetettebb hibák esetén lépjen kapcsolatba a Hartridge összekötőjével. Adjuk a lehető legtöbb információt a probléma leírásakor, pl.:

- A vizsgálat sebessége
- Az alkalmazott nyomás

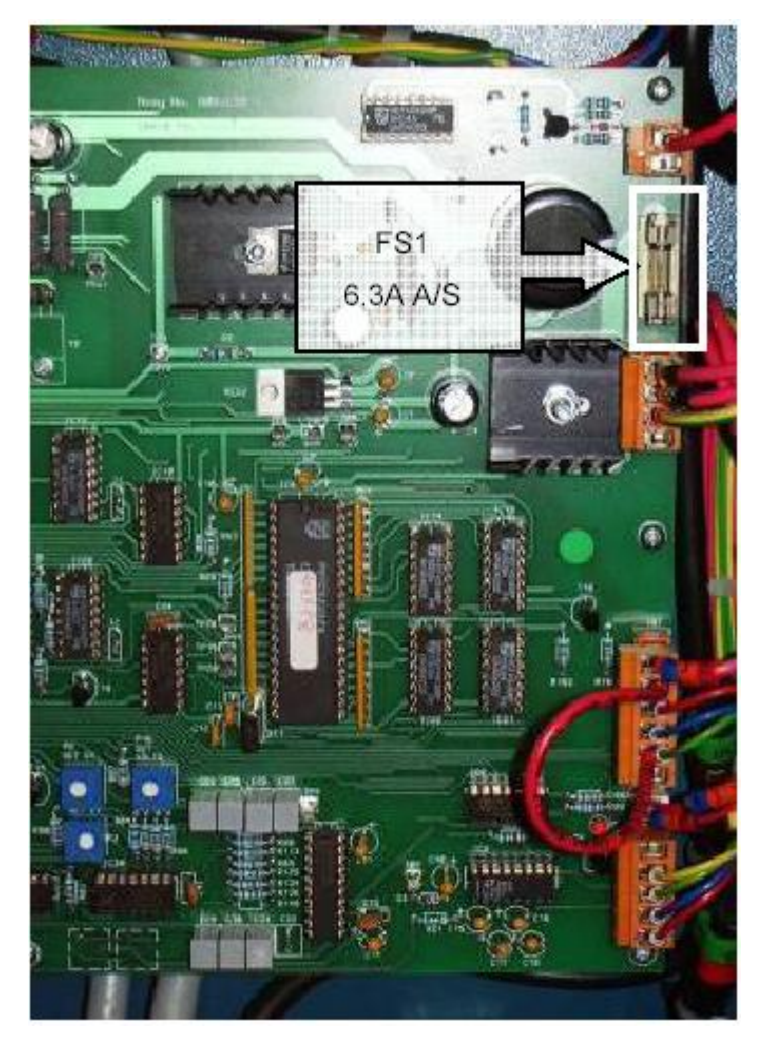

5.14 ábra (CR Szivattyú szabályzó biztosíték)

# Saját észrevételek, megjegyzések:

# 6. Tartalékok

Mindenképpen adjuk meg a vizsgáló állvány szériaszámát, amikor tartalékokat rendelünk. A LV rövidítéssel azokra a részekre utalunk, amiket alacsony feszültségű készülékekhez használunk (200-260V). A HV rövidítés a magas feszültségű készülékeknél használatos alkatrészeket jelöli (380-480V).

#### 6. 1 Fogyóeszközök Biztosítékok

| Hivatkozás                  | Rész szám   | Leirás                    | Db. | Three phase supply – Háromfázisú ellátás   |
|-----------------------------|-------------|---------------------------|-----|--------------------------------------------|
|                             |             |                           |     | Fuse- biztosíték                           |
| Reference                   | Part Number | Description               | Qty |                                            |
| F1-F3                       | 968-596     | Fuse 32A size A1 NITD     | 3   | Size – méret                               |
| (LV)                        |             |                           |     | Heater supply – Fűtés ellátás              |
| F1-F3<br>Three phase supply | 551-879     | Fuse 20A size A1 NITD     | 3   | Control irányítán                          |
| (HV)                        |             |                           |     | Control – Iranyitas                        |
| F4/F5                       | 551-855     | Fuse 10A Size A1 NITD     | 2   | Metering supply – Mérési ellátás           |
| Heater supply (LV)          |             |                           |     |                                            |
| F4/F5<br>Heater supply (HV) | 551-843     | Fuse 6A Size A1 NITD      | 2   | Internál lamp – Beépített lámpa            |
| F6                          | 798-990     | Fuse 3A A/S 1.25" x 0.25" | 1   | Dump solenoid supply – Mágneses tartalék   |
| 24V control                 |             |                           |     | ellátás                                    |
| F7                          | 798-976     | Fuse 2A A/S 1.25" x 0.25" | 1   |                                            |
| 29V control                 | 700.011     |                           |     | DC power supply – DC aramellatas           |
| 14.5V metering supply       | 799-014     | Fuse 5A A/S 1.25" x 0.25" | 1   | Injector controller – Injektor irányító    |
| F9                          | 799-014     | Fuse 5A A/S 1.25" x 0.25" | 1   |                                            |
| Internal lamp               |             |                           |     | Pump controller – Szivattyúirányító        |
| F10<br>Dump solepoid supply | 798-952     | Fuse 1A A/S 1.25" x 0.25" | 1   | Filters – Szűrők                           |
| E11                         | 798-952     | Fuen 1A A/S 1 25" x 0 25" | 1   |                                            |
| DC power supply             | 190-932     | 1 USE TA A/S 1.23 X 0.23  |     | Main filter – Fő szűrő                     |
|                             |             |                           |     | Metering unit filter – Mérő egység szűrő   |
| Injector controller         |             |                           |     |                                            |
| FS1                         | 444-8133    | 3.15A A/S 20 x 5          | 1   | Air pump suction filter – Levegő szivattyú |
| FS2                         | 350-8109    | 6.3A A/S 20 x 5           | 1   |                                            |
|                             |             |                           |     | Fuel filter – Üzemanyagszűrő               |
| Pump controller             |             |                           |     | r der mer - Ozemanyagszaro                 |
| FS1                         | 350-8109    | 6.3A A/S 20 x 5           | 1   | Nupro filter – Nupro szűrő                 |
|                             |             |                           |     | Filter assembly – Szűrő összeszerelés      |
| Reference                   | Part Number | Description               | Qty |                                            |
| Main filter                 | 8850082     | 2µ Fuel filter            | 1   | Bulbs – Égők                               |
| Metering unit filter        | 8850073     | Nupro filter SS-8F-K4-60  | 1   | latera el la regione De faite (China)      |
| Air pump suction filter     | HP214       | Filter Assembly           | 1   | Internal lamp – Beepitett lampa            |

| Reference        | Part Number | Description     | Qty |
|------------------|-------------|-----------------|-----|
| H1 internal lamp | 507-4095    | Lamp 35W 12V ac | 1   |

#### 6.2 Általános tartalékok

#### Elektronikai tartozékok

| Reference | Part Number   | Description                   | Qty |
|-----------|---------------|-------------------------------|-----|
| Q1 (LV)   | 140M-C2E-C20  | Motor circuit breaker         | 1   |
| Q1 (HV)   | 140M-C2E-C10  | Motor circuit breaker         | 1   |
| S1        | 194E-A32-1753 | Isolator switch 32A           | 1   |
| A1        | 3RW3025-1AB04 | Soft starter 16A              | 1   |
| A2        | 774306        | Emergency stop safety relay   | 1   |
| K1        | 100-C09DJ10   | Contactor 3 pole + 1N/O       | 1   |
| K2        | 8681591       | Relay solid state 480D25-12   | 1   |
| K3        | 116-9159      | Relay SPCO 10A 24Vdc coil     | 1   |
| K4        | 116-9174      | Relay DPCO 8A 24Vdc coil      | 1   |
| A3        | A115A911      | Metering control board        | 1   |
| A4        | A129A918      | CR injector test board        | 1   |
| A5        | A129A910      | CR pump test board            | 1   |
| A6        | T40H-RELAY    | Programmable Logic Controller | 1   |

Motor circuit breaker – Motoros áramkör megszakító

Isolator switch - Elkülönitő kapcsoló

Soft starter - Könnyű inditó

Emergency stop safety relay-Vészmegállító biztonsági relé

Contactor 3 pole – 3 pólusú kapcsoló

Relay solid state – Szilárd alapú relé

Relay - Relé

Coil – Tekercs

Metering control board – Mérő irányító egység

CR Injector test board – CR injektor vizsgálati egység

CR pump test board – CR szivattyú vizsgálati egység

Programmable logic controller – Programozható logikus irányító

Pump – Szivattyú

Coupling tapered – Kúpos tengelykapcsoló

Coupling sleeve – Körmös tengelykapcsoló

Coupling hub – Központi kapcsolószerkezet

High pressure pump – Magas nyomású szivattyú

Vertical float switch – Függőleges úszó kapcsoló

Tank thermostat – Tartály termosztát

Displayed tank temp – Kijelzett tartály hőmérséklet

Thermistor – Termisztor

Heater element – Fűtő egység

High pressure Rail – Magas nyomású nyomástároló

#### Vizsgáló folyadék rendszer

| Reference             | Part<br>Number | Description                   | Qty |
|-----------------------|----------------|-------------------------------|-----|
| M1 motor / CR pump    | 8910232        | Motor 4kW                     | 1   |
| M1 motor / CR pump    | A115B102       | Coupling tapered              | 1   |
| M1 motor / CR pump    | U2-295 402     | Coupling sleeve               | 1   |
| M1 motor / CR pump    | U2-478 692     | Coupling hub                  | 1   |
| M1 motor / CR pump    | 5WS40018       | High pressure pump            | 1   |
| S10 / S12 fluid level | 8687354        | Vertical float switch 331-017 | 1   |
| S8 tank thermostat    | 229-5884       | Thermostat 70°C               | 1   |
| Displayed tank temp   | 174-02-42      | Thermistor                    | 1   |
| HTR1 heater (LV)      | A115E116       | Heater element 220V           | 1   |
| HTR1 heater (HV)      | A115E115       | Heater element 440V           | 1   |
| Rail                  | R9144A060A     | High Pressure rail            | 1   |
|                       |                |                               |     |

# Diesel Center 2003 Kgr.

HARTRIDGE

Clamp cylinder – Szoritó henger

Clamped switch - Szorító kapcsoló

Delay timing sensor – Késleltett időzítésű érzékelő

Piston actuator - Dugattyús inditó

Limit switch - Határkapcsoló

Piezo transducer - Piezo jelátalakitó

Metering unit - Mérő egység

Thermistor – Termisztor

Solenoid coil – Mágneses tekercs

Delay timing unit – Késleltetett időzítésű egység

Backleak measurement unit – Visszaszivárgás mérő egység

Fluid circulation pump – Folyadékszállító szivattyú

Air pressure switch – Levegőnyomás kapcsoló

Pneumatic pump flojet – Pneumatikus szivattyú

Pressure switch - Nyomáskapcsoló

Air system dump valve – Levegő rendszerű kibocsátó szelep

Air dump valve – Levegő kibocsátó szelep

Fluid dump valve – Folyadék kibocsátó szelep

Pressure dump valve assembly – Nyomás kibocsátó szelep összeszerelés

# Szorító szerkezet

| Reference           | Part Number | Description      | Qty |
|---------------------|-------------|------------------|-----|
| Clamp cylinder      | 1022300000  | Piston actuator  | 1   |
| S13 clamped switch  | 320-4741    | Limit switch     | 1   |
| Delay timing sensor | 180-30-60   | Piezo transducer | 1   |

# Mérő rendszer

| Reference        | Part Number | Description               | Qty |
|------------------|-------------|---------------------------|-----|
| A3 metering unit | A129E000    | Metering unit             | 1   |
| A3 metering unit | 174-02-42   | Thermistor                | 1   |
| A3 metering unit | 201Y        | Solenoid coil 24VAC       | 1   |
|                  | A089A-E923  | Delay timing unit         | 1   |
|                  | A089E002    | Backleak measurement unit | 1   |

Pneumatika

| I IIouIIIuuiiiu        |             |                                |     |
|------------------------|-------------|--------------------------------|-----|
| Reference              | Part Number | Description                    | Qty |
| Fluid circulation pump | 8940210     | Pneumatic pump flojet 5100-020 | 1   |
| Air pressure switch    | 0821100023  | Pressure switch                | 1   |
| Air system dump valve  | R412006260  | Air dump valve                 | 1   |
| Fluid dump valve       | A129D001    | Pressure dump valve assembly   | 1   |

Víz rendszer

| Reference   | Part Number | Description           | Qty |
|-------------|-------------|-----------------------|-----|
| YV5         | 90828       | Cooler solenoid 24VAC | 1   |
| Tank cooler | 10-17       | Heat exchanger        | 1   |

Tank cooler – Tartályhűtő

Cooler solenoid – Hűtő mágnes

Heat exchanger - Fűtés cserélő

Kábelek

| Reference | Part Number | Description                   | Qty |
|-----------|-------------|-------------------------------|-----|
|           | A115P108    | Bosch injector lead           | 1   |
|           | A115P109    | Delphi injector lead          | 1   |
|           | A115P112    | Bosch injector lead type 2    | 1   |
|           | A115P113    | Bosch / Denso resistance lead | 1   |
|           | A115P114    | Delphi resistance lead        | 1   |
|           | A115P115    | Stud terminal resistance lead | 1   |

Injector lead - Injektor vezérlés

Type – Típus

Resistance lead – Ellenállás vezérlés

Stud terminal resistance lead – Központi gomb ellenállás vezérlés

#### Függelék

# EGÉSZSÉGÜGYI ÉS BIZTONSÁGI IV

A vizsgálófolyadék biztonságos kezelésével és tárolásával kapcsolatos információk. Alkalmazni kell a dolgozók és az ügyfelek részére.

#### TERMÉK

KALIBRÁCIÓS FOLYADÉK (ISO 4113) FIGYELMEZTETÉS: AZONNAL FORDULJUNK ORVOSHOZ, HA LENYELTÜK.

#### HASZNÁLAT

VIZSGÁLATI FOLYADÉK DIZEL INJEKTOROKHOZ, INJKECIÓS SZIVATTYÚHOZ ÉS MÁS DIZEL RENDSZEREKHEZ

# BESOROLÁS

GYÚLÉKONY

#### TERMÉK LEIRÁSA

EZEK A FOLYADÉKOK PETROLEUM ALAPÚ TERMÉKEK, AMIK AZ AGRESSZIVABB FAJTÁJÚ PETRÓLEUMBÓL TARTALMAZNAK NAGYOBB MENNYISÉGET, UGYANUGY, MINT MÁS KEVERÉKEKET ZSIROSITÁSRA, KORRÓZIÓTLANITÁSRA ÉS BEJÁRATÁSRA.

# TANÁCSOK A BIZTONSÁGOS HASZNÁLATTAL KAPCSOLATBAN

#### Használat:

- 1.) Kerüljük a szembe kerülést és a hosszabb időtartalmú bőrrel való kontaktust.
- 2.) Ne vigyük be a szervezetbe.
- 3.) A készülék által létrehozott párákat minimalizáljuk, és próbáljuk elkerülni a hőmérséklet által okozott gőzöket is.
- 4.) A védőruházatot rendszeresen tisztítsuk.

#### Tárolás:

Mivel ezek gyúlékony anyagok, ezért lezárt tartályokban kell őket tárolni hőtől távol és jól szellőzhető helyiségben.

#### VÉSZHELYZET ÉS ELSŐSEGÉLYNYÚJTÁS (Szem, bőr, lenyelés, belélegzés)

Lenyelés: NE kezdjünk el hánytatni. Adjunk egy pohár vizet, és azonnal forduljunk szakemberhez egy kórházban.

SZEM: Mossuk ki vízzel bőségesen 15 percig. Forduljunk orvoshoz, ha az irritáció nem múlik el. BŐR: Mossuk meg alaposan szappanos vízzel. Forduljunk orvoshoz, ha az irritáció vagy bőrpír továbbra is fennáll. Távolítsunk el mindenféle szennyezett ruhaneműt.

BELÉLEGZÉS: A belélegzéshez tartoznak az olaj gőzök és párák is. A sérült személyt azonnal vigyük ki a szabad levegőre. Forduljunk orvoshoz, ha a tünetek nem múlnak.

# TŰZVÉSZ ÉS VÉDELEM (GYULLADÁSPONT, KIÖMLÉS)

KIÖMLÉS: Fedjük be a kiömlött anyagot homokkal vagy ásványi anyagokat jól beszívó ruhával. Mossuk fel és tisztítsuk meg a talajt az olajtól. GYULLADÁSPONT: 55C fok felett TŰZ: (Tűzoltási eszköz) Használjunk carbon-dioxid-ot, száraz vegyi port vagy hab tűzoltót. NE használjunk ehhez vizet.

KÖRNYEZETVÉDELEM (Természetbe való kiöntés/víz,

KIÖMLÉS:

Értesítsük a hatóságokat, ha a kiönteni kívánt anyag szennyvízcsatornát, bármilyen vizet vagy nagyobb földfelületet érintene.

SZEMÉTLERAKÁS:

Minden hulladék a megfelelő szelektív hulladékgyűjtőbe kell kerüljön, amit a megfelelő lerakóhelyen kell tárolni. A hulladékot lehetőleg a helyi hatóságok által jóváhagyott távoli lerakóhelyen kell tárolni.

#### HARTRIDGE LTD Network 421, Radclive Rd, Buckingham, MK18 4FD, England.

AZ ITT LEIRT INFORMÁCIÓK ÉS AJNÁLÁSOK A LEGJOBB TUDOMÁSUNK SZERINTI. AZ INFORMÁCIÓK A KIADÁS IDEJÉNEK MEGFELELŐEK, UGYANAKKOR A LEIRTAKAT SEMMILYEN ESETBEN SEM LEHET GARANCIÁNAK TEKINTETNI. A FELHASZNÁLÓ SAJÁT FELELŐSSÉGE, HOGY AZ ADOTT KÉSZÜLÉKET A SAJÁT LEGJOBB TUDÁSA SZERINT HASZNÁLJA. AZ AJÁNLÁSOK AZ ALKALMAZÁSSAL, VÉDELEMMEL STB. KAPCSOLATOSAN MIND CSAK AJÁNLÁS JELLEGŰEK.

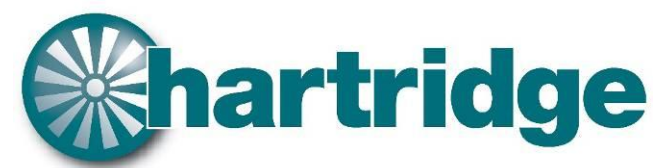

World Leaders in Diesel Fuel Injection Test Equipment.

*The Hartridge Building, Network 421, Radclive Road, Buckingham, MK18 4FD, United Kingdom* 

*Tel: +44 (0)1280 825 600 Fax: + 44 (0)1280 825 601 Email: support@Hartridge.com www.Hartridge.com* 

© Hartridge Ltd., 2008